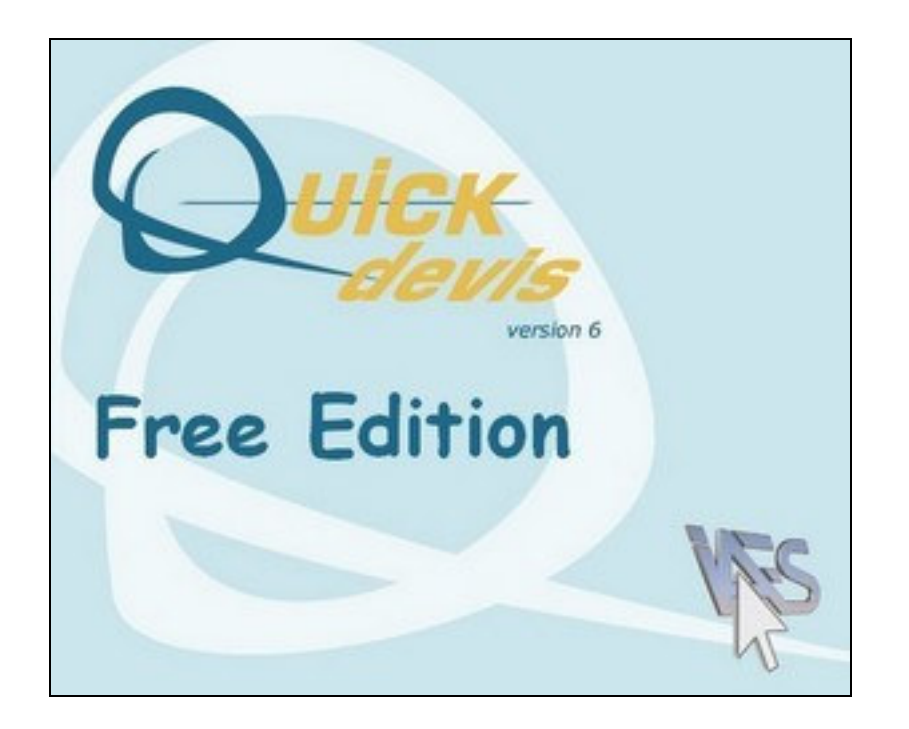

# MANUAL DO UTILIZADOR

### SUMÁRIO

| Preambulo                                         | 6  |
|---------------------------------------------------|----|
| Copyright                                         | 7  |
| Licença                                           | 8  |
| Instalação do Quick Devis® Free Edition           | 9  |
| Leitura do manual                                 | 11 |
| Terminologia                                      | 12 |
| Registo da licença                                | 13 |
| Configuração rápida do Quick Devis® Free Edition  | 14 |
| Criação de um orçamento                           | 23 |
| Funções comuns                                    | 24 |
| Novo Orçamento                                    | 24 |
| Abrir orçamento                                   | 24 |
| Fechar um orçamento                               | 24 |
| Gravar orçamento                                  | 24 |
| Gravar como                                       | 24 |
| Zona de impressão                                 | 25 |
| Setup de página                                   | 25 |
| Visualização antes da impressão                   | 25 |
| Gerador de relatórios                             | 25 |
| Acesso as base de dados                           | 25 |
| Correio Ms Word                                   | 25 |
| A exportação Ms Excel                             | 25 |
| Declaração do orçamento                           | 26 |
| Calculo                                           | 26 |
| Calculo global                                    | 26 |
| Re-indexar o orçamento                            | 26 |
| Configuração do detalhe e nomenclaturas           | 26 |
| Parâmetros dos novos orçamentos                   | 27 |
| Carregar parâmetros a partir de outros orçamentos | 28 |
| Optimizar/repara o orçamento corrente             | 29 |
| Reparar o orçamento actual                        | 29 |
| Optimizar um orçamento ou uma base                | 29 |
| Apagar um orçamento ou uma base                   | 29 |
| Reparar uma orçamento ou uma base                 | 29 |
| Comprimir um orçamento                            | 29 |
| Descomprimir um orçament                          | 29 |
| Capacidades e segurança                           | 30 |
| Recuperar um orçamento                            | 30 |
| Actualizar QD via Web                             | 31 |
| Lista de quantidades de cliente                   | 32 |
| Nova tarefa                                       | 33 |
| Nova sub-tarefa                                   | 33 |
| Apagar tarefa ou ramo                             | 33 |
| Copiar tareta ou ramo                             | 33 |
| Cortar uma tareta ou um ramo                      | 33 |
| Colar uma tareta ou um ramo                       | 33 |
| O Fechar/Desenvolver ramos                        | 34 |
| Desenvolver todos os ramos                        | 34 |

|      | Inserir linha                                        | 34       |
|------|------------------------------------------------------|----------|
|      | Apagar linha                                         | 34       |
|      | Cortar                                               | 35       |
|      | Copiar                                               | 35       |
|      | Colar                                                | 35       |
|      | Apagar                                               | 35       |
|      | Re-index o orcamento                                 | 36       |
|      | Fonte de caracteres                                  | 36       |
|      | Tamanho da fonte de caracteres                       | 37       |
|      | Carac da fanta da caracteros                         | 37       |
|      | O reales/itálios/sublinhado                          | 27       |
|      | O Tealce/Italico/SubiliTiTado                        | 37<br>97 |
|      |                                                      | 37       |
|      | Fontes de caractere                                  | 37       |
|      | Marcadores da cor                                    | 37       |
|      | Ajuste o espaço das linhas                           | 37       |
|      | As fontes das tarefas                                | 38       |
|      | Alinhamento das tarefas                              | 38       |
|      | Aplicar fontes                                       | 38       |
|      | Largura de coluna                                    | 39       |
|      | Zoom                                                 | 39       |
|      | Procurar                                             | 39       |
|      | Imprimir                                             | 40       |
|      | Mostre as linhas de grelha                           | 40       |
|      | O imobilizar/libertar as portadas o                  | 40       |
|      | Sumários                                             | 40       |
| A vi | sta datalbada (minutas)                              | 10       |
|      | Salaggianar tuda                                     | 42       |
|      | Certer linhan                                        | 40       |
|      |                                                      | 40       |
|      | Copiar linnas                                        | 43       |
|      | Colar linnas                                         | 43       |
|      | Copiar celulas                                       | 43       |
|      | Colar células                                        | 43       |
|      | Inserir linha                                        | 44       |
|      | Inserir X linhas antes do cursor                     | 44       |
|      | Apagar linhas                                        | 44       |
|      | Glossário                                            | 44       |
|      | Substituir por artigo cujo referência é especificada | 44       |
|      | Copiar para baixo                                    | 45       |
|      | Copiar primeira linha da lista I                     | 45       |
|      | Mostrar todas as linhas da lista de quantidades      | 45       |
|      | Encontrar o artigo onde está o cursor                | 45       |
|      | Procurar                                             | 45       |
|      | O realce/itálico/sublinhado                          | 16       |
|      | Marcadores da cor                                    | 16       |
|      | Mastrar linhas de grolha                             | 40       |
|      | Consolar                                             | 40       |
|      | Vallutial                                            | 40       |
|      | Gravar artigo na base de dados.                      | 40       |
|      | Actualizar artigos na base de dados                  | 4/       |
|      | Actualizar linnas                                    | 47       |
| _    | Definir os prefixos de busca                         | 48       |
| As r | nomenclaturas                                        | 49       |
|      | Classificar nomenclaturas                            | 50       |
|      |                                                      |          |

| Reencontre a linha corrente nesta base                                                                                                    | 50<br>50<br>51<br>51<br>52<br>53                                                                                                    |
|----------------------------------------------------------------------------------------------------|----------------------------------------------------------------------------------------------------|
| Busca                                                                                                    | 50<br>51<br>51<br>52<br>53                                                                                                    |
| A folha de ambiente<br>Separador "Ambiente"<br>A folha de "<br>A folha das "famílias"<br>A folha das "moedas correntes"<br>A vista Reorganização<br>As opções<br>Opções de cálculo                                                                                                    | 51<br>51<br>52<br>53                                                                                                    |
| Separador "Ambiente"<br>A folha de "<br>A folha das "famílias"<br>A folha das "moedas correntes"<br>A folha das "moedas correntes"<br>A vista Reorganização<br>As opções<br>Opções de cálculo                                                                                                    | 51<br>52<br>53                                                                                                    |
| A folha de "                                                                                                    | 52<br>53                                                                                                    |
| A folha das "famílias"<br>A folha das "moedas correntes"<br>A vista Reorganização<br>As opções<br>Opções de cálculo                                                                                                    | 53                                                                                                    |
| A folha das "moedas correntes"<br>A vista Reorganização<br>As opções<br>Opções de cálculo                                                                                                    | ~~                                                                                                    |
| A vista Reorganização<br>As opções<br>Opções de cálculo                                                                                                    | 54                                                                                                    |
| As opções                                                                                                    | 56                                                                                                    |
| Opções de cálculo                                                                                                    | 57                                                                                                    |
| Opções de calculo                                                                                                    | 57                                                                                                    |
|                                                                                                    | 57                                                                                                    |
| Arredender                                                                                                    | 57                                                                                                    |
| Arredondar                                                                                                    | 28                                                                                                    |
| Arvore                                                                                                    | 59                                                                                                    |
| Parametros                                                                                                    | 60                                                                                                    |
| Trabalhar com bases de dados públicas                                                                                                    | 62                                                                                                    |
| Endereços web                                                                                                    | 62                                                                                                    |
| Actualize bases de dados via web                                                                                                    | 62                                                                                                    |
| Gestão dos descontos                                                                                                    | 65                                                                                                    |
| Gestão de artigos                                                                                                    | 68                                                                                                    |
| Funções de pesquisa                                                                                                    | 69                                                                                                    |
| Tamanho das Janelas                                                                                                    | 70                                                                                                    |
| Introduzindo artigos na vista detalhada                                                                                                    | 71                                                                                                    |
| Editar as bases de dados                                                                                                    | 71                                                                                                    |
| Criar ou editar uma estrutura de árvore                                                                                                    | 72                                                                                                    |
| Exportar uma base de dados para Microsoft Excel                                                                                                    | 74                                                                                                    |
| O alossário                                                                                                    | 75                                                                                                    |
| Definir prefivos                                                                                                    | 77                                                                                                    |
| Definir de profixes de busca                                                                                                    | 77                                                                                                    |
| Costão do presmontos                                                                                                    | 70<br>70                                                                                                    |
| O gerader de reletéries                                                                                                    | 10                                                                                                    |
| O gerador de relatorios                                                                                                    | 80                                                                                                    |
| Gerador de relatorios                                                                                                    | 80                                                                                                    |
| $\mathbf{A}$                                                                                                    | <b>~</b> -                                                                                                    |
| Carregar um relatório                                                                                                    | 81                                                                                                    |
| Carregar um relatório                                                                                                    | 81<br>82                                                                                                    |
| Carregar um relatório<br>Restaure o perfil<br>Tipo do perfil                                                                                                    | 81<br>82<br>82                                                                                                    |
| Carregar um relatório<br>Restaure o perfil<br>Tipo do perfil<br>Zoom                                                                                                    | 81<br>82<br>82<br>82                                                                                                    |
| Carregar um relatório                                                                                                    | 81<br>82<br>82<br>82<br>82<br>82                                                                                                    |
| Carregar um relatório                                                                                                    | 81<br>82<br>82<br>82<br>82<br>82<br>83                                                                                                    |
| Carregar um relatório                                                                                                    | 81<br>82<br>82<br>82<br>82<br>83<br>83                                                                                                    |
| Carregar um relatório                                                                                                    | 81<br>82<br>82<br>82<br>82<br>83<br>83<br>83<br>83                                                                                                    |
| Carregar um relatório                                                                                                    | 81<br>82<br>82<br>82<br>82<br>83<br>83<br>83<br>83<br>83                                                                                                    |
| Carregar um relatório                                                                                                    | 81<br>82<br>82<br>82<br>83<br>83<br>83<br>83<br>83<br>83<br>83                                                                                                    |
| Carregar um relatório                                                                                                    | 81<br>82<br>82<br>82<br>83<br>83<br>83<br>83<br>83<br>83<br>85<br>85                                                                                                    |
| Carregar um relatório                                                                                                    | 81<br>82<br>82<br>82<br>83<br>83<br>83<br>83<br>83<br>85<br>85<br>85                                                                                                    |
| Carregar um relatório                                                                                                    | 81<br>82<br>82<br>82<br>83<br>83<br>83<br>83<br>83<br>85<br>85<br>85<br>85                                                                                                    |
| Carregar um relatório                                                                                                    | 81<br>82<br>82<br>82<br>83<br>83<br>83<br>84<br>85<br>85<br>85<br>85<br>85                                                                                                    |
| Carregar um relatório                                                                                                    | 81<br>82<br>82<br>83<br>83<br>83<br>85<br>85<br>85<br>85<br>85<br>85<br>85<br>85<br>85                                                                                                 |
| Carregar um relatório       8         Restaure o perfil       8         Tipo do perfil       8         Zoom       8         Mostrar descrições ou capitulo       8         Níveis de arredondamento       8         Quantidades em palavras       8         Ajustar alinhamento       8         Primeiro cabeçalho da página       8         Cabeçalhos das páginas seguintes       8         Introduzir / Apagar linhas       8         Formato das celulas       8         Colar um nome       8         Ajuste as beiras       8         Importar imagem       8         Mostrar todas as columas       8                                                                                | 81<br>82<br>82<br>83<br>83<br>83<br>85<br>85<br>85<br>85<br>85<br>85<br>85<br>85<br>85<br>85<br>85<br>85<br>85                                                                         |
| Carregar um relatório       8         Restaure o perfil       8         Tipo do perfil       8         Zoom       8         Mostrar descrições ou capitulo       8         Níveis de arredondamento       8         Quantidades em palavras       8         Ajustar alinhamento       8         Primeiro cabeçalho da página       8         Cabeçalhos das páginas seguintes       8         Introduzir / Apagar linhas       8         Formato das celulas       8         Colar um nome       8         Ajustar todas as colunas       8         Mostrar todas as colunas       8         Esconder Colunas       8                                                                       | 81<br>82<br>82<br>83<br>83<br>83<br>85<br>85<br>85<br>85<br>85<br>86<br>85<br>86<br>86                                                                                                 |
| Carregar um relatório                                                                                                    | 81<br>82<br>82<br>82<br>83<br>83<br>83<br>85<br>85<br>85<br>85<br>86<br>86<br>86<br>86<br>88<br>85<br>85<br>86<br>86<br>86<br>86<br>86<br>86<br>86<br>86<br>86<br>86<br>86<br>86<br>86 |
| Carregar um relatório       8         Restaure o perfil       8         Tipo do perfil       8         Zoom       8         Mostrar descrições ou capitulo       8         Níveis de arredondamento       8         Quantidades em palavras       8         Ajustar alinhamento       8         Primeiro cabeçalho da página.       8         Cabeçalhos das páginas seguintes.       8         Introduzir / Apagar linhas       8         Formato das celulas.       8         Colar um nome.       8         Ajuste as beiras       8         Importar imagem       8         Mostrar todas as colunas       8         Esconder Colunas       8         Cortar       8                    | 81<br>82<br>82<br>83<br>83<br>83<br>85<br>85<br>85<br>85<br>86<br>86<br>86<br>86<br>86<br>86<br>86<br>86<br>86<br>86<br>86<br>86<br>86                                                 |
| Carregar um relatório       8         Restaure o perfil       8         Tipo do perfil       8         Zoom       8         Mostrar descrições ou capitulo       8         Níveis de arredondamento       8         Quantidades em palavras       8         Ajustar alinhamento       8         Primeiro cabeçalho da página       8         Cabeçalhos das páginas seguintes       8         Introduzir / Apagar linhas       8         Formato das celulas       8         Colar um nome       8         Ajusta as beiras       8         Importar imagem       8         Mostrar todas as colunas       8         Esconder Colunas       8         Copiar       8         Copiar       8 | 812<br>822<br>822<br>833<br>834<br>855<br>855<br>866<br>866<br>866<br>866<br>866<br>888<br>888<br>888                                                                                  |

| Nomes das fontes                                                                           | 86  |
|--------------------------------------------------------------------------------------------|-----|
| Tamanho da fonte                                                                           | 86  |
| Itálico bold(realce)/de/sublinhado                                                         | 86  |
| Alinhamento                                                                                | 86  |
| Cores                                                                                      | 86  |
| Selecção da arborescência                                                                  | 87  |
| Gestão dos saltos de página                                                                | 87  |
| Definir as colunas                                                                         | 87  |
| Mostrar todas as linhas da lista de quantidades                                            | 88  |
| Mostrar grelha                                                                             | 88  |
| Gravar o perfil                                                                            | 88  |
|                                                                                            | 88  |
| Ajustes da página                                                                          | 89  |
| Visualizar antes da impressão                                                              | 89  |
| Sair                                                                                       | 90  |
| Exportar para Microsoft Excel                                                              | 90  |
| Exportação para Microsoft Word                                                             | 91  |
| Correios automatizados                                                                     | 92  |
| A segurança das orçamentos                                                                 | 95  |
| Os formatos de ficheiros dos orçamentos                                                    | 96  |
| Converter um ficheiro Excel em base de dados                                               | 97  |
| Criar um modelo vazio                                                                      | 97  |
| Produzir uma trama                                                                         | 98  |
| Converter um ficheiro Excel em orçamento                                                   | 99  |
| Converter um ficheiro Excel num orçamento                                                  | 100 |
| Problemas e Soluções                                                                       | 101 |
| Comparação das características entre Quick Devis® Free Edition e o Quick Devis® Enterprise |     |
| Edition.                                                                                   | 103 |

# Preambulo

Obrigado por ter feito o download do Quick Devis® Free Edition .

O Quick Devis® Free Edition é ideal para orçamentos de edifício em todas as áreas de actividades em que você tenha que gerir o material e a mão de obra. Foi desenhado para construir orçamentos que contêm até 3 tipos diferentes do mão de obra (projecto, oficinas, e edifícios por exemplo), poderá usar até 250 linhas na lista de quantidades de cliente (cada uma podendo conter até 10.000 linhas de orçamento).

Se as suas necessidades de orçamentação requererem mais precisão ou se seus orçamento podem vir a alcançar tamanhos mais importantes, considere a utilização da versão empresarial do Quick Devis® que permite 99 tipos dos materiais, 99 tipos do mão de obra, das até 32 .700 linhas na lista de quantidades de cliente e de uma multitude de campos livres definidos pelo utilizador que permitem adaptar o produto aos variados métodos de orçamentação.

O uso do Quick Devis® Free Edition é completamente livre, requer somente um registo no nosso Web site. Esta isenção do pagamento implica que nenhum suporte técnico seja dado por telefone. Todos os pedidos de suporte técnico deverão ser enviados por E-mail para o endereço support@quick-devis.net em língua inglesa ou francesa. A IAES não garante prazos de resposta para o suporte técnico relacionado à Free Edition.

Se as suas necessidades em termos de suporte requererem garantias dessa natureza, obrigado por adquirir a versão empresarial do Quick Devis®, que vem com um contrato de suporte. Você pode fazer o download em <u>www.quick-devis.net</u>

# Copyright

O Quick Devis® Free Edition é editada pela empresa IAES (SARL)- 15, allée Buffon - 94700 Maisons Alfort (France)

Todos os dados contidos neste manual podem ser alterados sem aviso prévio. Os nomes, as quantidades, os coeficientes e os parâmetros são usados somente como exemplos e são totalmente fictícios. O uso de nomes existentes seria totalmente fortuito.

A Quick Devis® Free Edition e a sua documentação não podem ser reproduzidas, mesmo parcialmente, quer que seja o método, sem consentimento prévio e por escrito da IAES. É proibido também a utilização de técnicas de 'reverse engineering' sobre o programa ou partes do programa de modo a compreender o seu modo de funcionamento.

Quick Devis® é uma marca registada. Copyright© Quotalys 2002-2005 todos os direitos reservados -© IAES 1991-2001. Os direitos sobre o Quick Devis® e sua documentação pertencem exclusivamente a IAES.

Várias marcas registadas são citadas no Quick Devis® Free Edition e sua documentação:

Formula One é uma marca registada por Tidestone Technologies Inc. A IBM, o PC e PS são marcas registadas da Internacional Business Machines Corporation Windows, Excel, Word, Access, Visual C++, Visual Basic, são marcas registadas da Microsoft Corporation.

De uma forma genérica as marcas empregadas são propriedades de suas respectivas empresas.

Para mais informações sobre os direitos de distribuição do Quick Devis® contacte por favor:

support@iaes-software.com sales@quick-devis.net

# Licença

Instalando o Quick Devis® Free Edition, IAES concede o direito de utilizar uma cópia do software. Este direito não é exclusivo, nem transmissíveis. Pode instalar o Quick Devis® Free Edition em quantos computadores desejar mas você deve registar sua licença em linha para cada computador.

O manual e o software Quick Devis® Free Edition são fornecidos "tal como são" sem nenhuma garantia explícita ou implícita. Apesar dos esforços feitos para fornecer a documentação tão exaustiva o quanto possível e para publicar o software o mais fiável possível, pode acontecer em determinadas situações, que algumas funções não fossem suficientemente desenvolvidas ou que alguns erros possam aparecerem.

Em nenhum caso, a IAES ou os seus distribuidores locais poderão ser responsabilizados por danos directos ou indirectos alguns resultantes de um defeito do software ou da sua documentação.

Alguns países ou estados podem restringir a limitação de garantia acima mencionada. Em tal caso, o utilizador está convidado a desinstalar o Quick Devis® Free Edition se esta limitação não lhe satisfizer. Em caso de litígio, qualquer que seja a residência do lesado, o tribunal comercial de Creteil (France) é o único qualificado.

<u>Importante</u>: Instalando o Quick Devis® Free Edition você concorda sem reserva com tudo o que está mencionado neste capítulo. Se você não concordar com alguma, por favor, não instale o Quick Devis® Free Edition.

# Instalação do Quick Devis® Free Edition

A Quick Devis® Free Edition não é distribuída em suporte magnético; só esta disponível para o download em <u>www.quick-devis.net que</u> e pode se fazer o download livremente. Necessita somente um registo no nosso Web site.

Antes de instalar o produto, recomendamos-lhe de ler este capítulo a fim verificar a configuração correcta para uma boa utilização desta edição do Quick Devis®.

O Quick Devis® Free Edition foi desenhado para funcionar sob o Microsoft Windows 2000, Microsoft Windows XP ou Microsoft Windows 2003.

As configurações de base recomendadas para funcionar com Quick Devis® Free Edition são:

IBM PC/PS ou compatível com no mínimo um Pentium III a 700 megahertz, 128Mb da RAM e 50Mb livres no disco rigido.

Estas configurações são os mínimos recomendados para obter um desempenho aceitável. O Quick Devis®, pode funcionar em configurações menores. No entanto, a aplicação será particularmente lenta com tais configurações e os acessos ao do disco para emular a memória virtual serão frequentes; e a estabilidade do programa podia, afectada.

O tamanho do disco especificado é o tamanho aproximado para o programa em si. Os orçamentos e as bases de dados que são ficheiros volumosos, recomenda-se portanto ter mais tamanho para um utilização confortável.

Para instalar o Quick Devis® Free Edition, execute o ficheiro qd607fe.exe, o download pode ser feito em <u>http://www.quick-devis.net</u>

Quando o programa da instalação é executado, siga simplesmente as instruções que aparecem no écran.

Quando Quick Devis® estiver completamente instalado, os seguintes menus são acessíveis:

Quick Devis® Free Edition Desinstalar Quick Devis® Free Edition

O grupo do programa que contem estes ícones aparece automaticamente no menu do "Iniciar". Este grupo é nomeado "Quick Devis® V6" e pode ser encontrado dos "no menu programas" do Windows.

Se você não possuir direitos do administrador do seu computador, nós recomendamos abrir uma sessão "administrador" para proceder a instalação porque seu perfil de utilizador poderá não ter direitos para instalar componentes novos. Contacte seu administrador para mais informação.

Se você instalar a Quick Devis® Free Edition e os menus acima não aparecerem no menu de "Iniciar", é provavelmente porque seu computador requer direitos de "administrador" para instalar o Quick Devis® Free Edition. Em tal caso, remova o software, peça os direitos de administrador e instale de novo. Para beneficiar sempre das últimas actualizações, o Quick Devis® Free Edition verifica a existência de novas versões sempre que executa o programa. Uma pequena janela aparecerá na direita do écran quando houver novas versões disponíveis. Você terá que apenas que clicar nessa janela para actualizar o seu programa.

A Quick Devis® Free Edition não pode ser instalada no mesmo computador que o Quick Devis® Enterprise Edition. Se você instalar uma versão, substituirá a outra automaticamente.

# Leitura do manual

Este manual do utilizador é destinado aos utilizadores que não têm nenhum conhecimento preliminar do produto e não tenham participado em nenhuma formação. O manual do utilizador não explica o que é um orçamento mas simplesmente os métodos da construção e da avaliação de orçamenos utilizando o Quick Quick Devis® Free Edition.

Um conhecimento básico de seu sistema operativo é desejado para um uso correcto do software porque o manual do utilizador não desenvolve a prática das ferramentas do sistema que são, por exemplo, as janelas para a abertura ou a gravação de ficheiros, as janelas para seleccionar uma cor, etc. Para mais informação consulte o manual do utilizador de seu sistema operativo.

# Terminologia

Antes de ver o Quick Devis® Free Edition, é importante determinar o sentido dos termos empregados neste manual do utilizador e no próprio programa.

Lista de quantidades: o termo "lista de quantidades" indica o relatório que será transmitido ao cliente; é chamado também "lista cliente". É o primeiro nível de composição de um orçamento.

<u>Vista de</u> Detalhada ou Minutas, : o termo de "Minutas" indica o detalhe de uma única tarefa da "lista cliente"; é na "minuta" que vai incorporar os custos materiais e mão de obra.

<u>Nomenclaturas</u>: o termo "nomenclaturas" indica uma vista do orçamento classificada de acordo com os vários critérios (fabricantes, famílias, etc...)

Ambiente: o termo "Ambiente" indica a folha de calculo onde constam os valores que não fazem para das minutas como, por exemplo, as despesas cliqueiro. Está também aqui que vamos por as margens e taxas de horas e mão de obra.

# Registo da licença

Ao executar o Quick Devis® Free Edition pela primeira vez, será –lhe pedido para registar sua licença. Você pode diferir este registo com um clique em "lembra-me daqui a 3 dias".

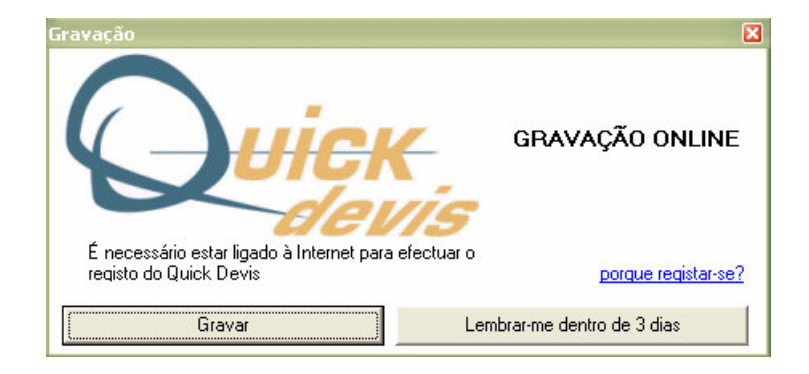

Para registar a sua licença, clique "Registar" e preencha os campos do formulário web. Os dados colectados serão utilizado somente a fins estatísticos e de melhoria da qualidade do suporte. A IAES garante a confidencialidade dos dados.

Você tem que estar ligado á Internet para poder registar a sua licença de Quick Devis® Free Edition.

# Configuração rápida do Quick Devis® Free Edition

Imediatamente depois do registo, o Quick Devis® Free Edition alerta-o para configurarar o programa para responder as suas necessidades. Com as ajudas do wizard de configuração você define os directórios que serão usados para guardas os seus orçamentos e vários outros elementos para construir o orçamento que servirá de modelo.

As alterações aqui efectuadas podem ser alteradas em qualquer altura pelo o menu '?', 'Configurar um orçamento'.

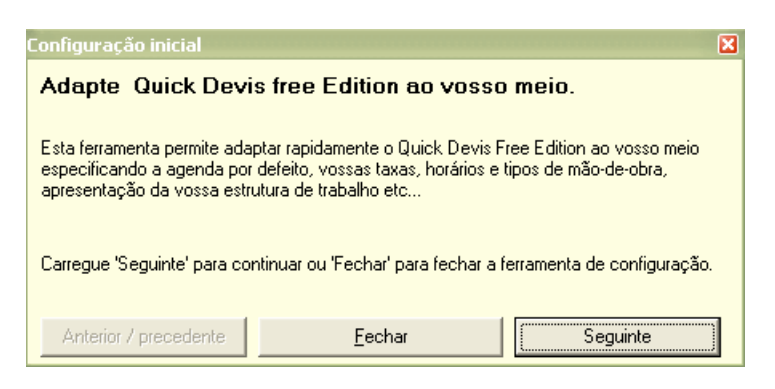

Quando esta mensagem aparece, clique em "seguinte" para começar a configurar o Quick Devis® Free Edition. Se a mensagem não aparecer, clique "configurara um orçamento" no menu "?".

| Opções                                                               |                          |                                                                                                    |      |
|----------------------------------------------------------------------|--------------------------|----------------------------------------------------------------------------------------------------|------|
| Calcular Visualização Arredondar Arvore                              | Parâmetros               |                                                                                                    |      |
| Repertórios propostos por defeito Para os orçamentos C:\My estimates | Redefinir                |                                                                                                    |      |
| Para as letras tipo                                                  |                          |                                                                                                    |      |
| Dub have affect and                                                  |                          | Configuração inicial                                                                                                    | ×    |
| Pela base arrigos  C:\QDV_SRC\\                                      | /EB Databases\ Hedefinir | Parâmetros por defeito                                                                                                    |      |
|                                                                      |                          | Especifique as diferentes agendas por defeito clicando cada uma delas com o botão<br>'redefinir'. Pode criar a agenda clicando sobre o icon próprio ou utilizando o explorado<br>Windows. clique 'ok' logo que termine. | r do |
|                                                                      |                          | Carregue 'Seguinte' para continuar,'Anterior' para voltar atrás ou 'Fechar' para fechar a ferramenta de configuração.                                                                                                   | э    |
| <u>k</u>                                                             | Anular                   | Anterior / precedente <u>E</u> echar Seguinte                                                                                                    |      |

Quando a janela aqui acima aparecer, clique em "Definir" para especificar as pastas por defeito onde você poderá guardar os seus orçamentos, modelo de cartas e base de dados de artigos.

Pode criar essas pastas na altura usando as funções apropriadas.

Quando todos as pastas estarão correctamente definidas, clique em "OK" para gravá-los. Então, clique "seguinte" na " janela da configuração inicial".

Quick Devis® Free Edition © IAES (1991-2005)

<u>Importante</u>: Com o Quick Devis® Free Edition, a pasta das bases de dados não pode estar situada numa unidade de rede porque esta versão não permite a partilhar das base de dados. Considere usar a edição Quick Devis® Enterprise Edition se você pretender partilhar bases de dados.

| Configuração inicial                                                                |                                                                       | ×                                                          |
|-------------------------------------------------------------------------------------|-----------------------------------------------------------------------|------------------------------------------------------------|
| Criação da base do                                                                  | s clientes                                                            |                                                            |
| Especificar um directório e ur<br>eventualmente ser colocada<br>outros utilizadores | n não ficheiro para a vossa base<br>na vossa rede local para partilha | e de clientes. Esta base deve<br>ar os vossos clientes com |
| Carregue 'Seguinte' para con<br>ferramenta de configuração.                         | tinuar,'Anterior' para voltar atrás                                   | ou 'Fechar' para fechar a                                  |
| Anterior / precedente                                                               | <u>F</u> echar                                                        | Seguinte                                                   |

Forneça um nome de arquivo e uma pasta para o ficheiro que conterá a lista de seus clientes e clique "Gravar". Clique então em "seguinte". O Quick Devis® Free Edition criará automaticamente a base de dados dos seus clientes.

<u>Nota</u>: Se a base de dados dos seus clientes já tiver sido criada numa sessão anterior do Quick Devis® Free Edition, clique directamente em "seguinte".

|                                                                                                    | × |  |  |  |  |  |  |  |  |
|----------------------------------------------------------------------------------------------------|---|--|--|--|--|--|--|--|--|
| Criação do orçamento principal                                                                                           |   |  |  |  |  |  |  |  |  |
| Especifique um nome e um local para o orçamento principal que contenha os parametro<br>por defeito SFF.                  |   |  |  |  |  |  |  |  |  |
| Carregue 'Seguinte' para continuar,'Anterior' para voltar atrás ou 'Fechar' para fechar a<br>ferramenta de configuração. |   |  |  |  |  |  |  |  |  |
| Anterior / precedente <u>E</u> echar Seguinte                                                                            |   |  |  |  |  |  |  |  |  |

A seguinte etapa consiste em criar o primeiro orçamento que será usada como modelo para seus orçamentos futuros. Recomenda-se criar uma pasta específica para colocar seus modelos a fim evitar de misturá-los com seus orçamentos futuros.

Um modelo é uma orçamento padrão, vazio mas com os parâmetros habituais ao seu ambiente (mão de obra, cores, taxas de moeda corrente, comentários, etc.)

Quando o seu modelo estiver pronto, clique "Gravar" a tecla para criá-la. Depois, clique em "seguinte".

Poderá fazer alterações ao seu modelo, simplesmente abrindo-o como se fosse um orçamento normal.

#### Manual do utilizador

#### Quick Devis® Free Edition

| 😡 Quick Devi |                                                   |                                                                 |                                     |                                                                              |                                          |                                      |                       |                  |
|--------------|---------------------------------------------------|-----------------------------------------------------------------|-------------------------------------|------------------------------------------------------------------------------|------------------------------------------|--------------------------------------|-----------------------|------------------|
| Eicheiro Edi | ção Organização Cálculo Formato Dados Opçõ        | es F <u>e</u> rramentas Ja <u>n</u> ela <u>?</u>                |                                     |                                                                              |                                          |                                      |                       | _ 8 ×            |
|              | e 4 5 0 16 R 9 10 X 1 & B                         | <b>€</b> #  \$\$ ●   <b>0</b> € <b>@</b>   <b>▲</b>             |                                     |                                                                              |                                          |                                      |                       |                  |
| Arial        | <ul> <li>✓ 10 ▼ 100 % ▼ G I S ■</li> </ul>        | ≡≡ <b>■ ∆ ↓→</b> ×₩№1                                           | e   6                               |                                                                              |                                          |                                      |                       |                  |
| 8-😋          |                                                   |                                                                 | _                                   |                                                                              |                                          |                                      |                       |                  |
| - 🖹 A        | Opções                                            |                                                                 | Inidade                             | Quantidade                                                                   | Ga:<br>Unitério                          | stos<br>Totel                        | Preço de<br>Lloitério | e venda<br>Totel |
|              | <u>C</u> alcular ∐isualização Arredondar Ár⊻ore P | arâmetros                                                       |                                     |                                                                              | Orlicario                                | TOLAI                                | Ornitario             | Totai            |
|              |                                                   |                                                                 |                                     | 10                                                                           |                                          |                                      |                       |                  |
|              |                                                   |                                                                 | Conj.                               | 1                                                                            | #N/A                                     | #N/A                                 | #N/A                  | #N/A             |
|              |                                                   |                                                                 |                                     |                                                                              |                                          | #N/A                                 |                       | #N/A             |
|              | Taxa ao valor acrescentado<br>Mostrar IVA         | e valor de outras taxas incluídas <b>X</b><br>Taxa de I.V.A. 16 | Configu<br>Taxa<br>Espec<br>fixar n | uração inicial<br><b>a de I.V.A:</b><br>ifique as taxas a<br>o seu orçamento | aplicadas de IVA,<br>o. Clíque 'ok' logo | se existem e marqi<br>que terminado. | ue no local próprio   | se quiser        |
|              |                                                   |                                                                 | Carreg<br>ferram                    | jue 'Seguinte' pa<br>enta de configu                                         | ara continuar,'Ant<br>ração.             | erior' para voltar ati               | rás ou 'Fechar' pa    | ra fechar a      |
|              | <u>O</u> k                                        | Anular                                                          | An                                  | terior / preceder                                                            | nte                                      | <u>F</u> echar                       | Seg                   | juinte           |
| Reorganizaçã | io Lista Preços Detalhe Nomenclaturas             | Ambiente                                                        |                                     |                                                                              |                                          |                                      | Maj <b>Num</b>        | INSER            |

Especifique a taxa de IVA que vai aparecer nos sues orçamentos e verifique se deseja que esta taxa aparece nos sues relatórios em preços de venda.

Clique em "OK" e depois, em "seguinte".

#### Manual do utilizador

#### Quick Devis® Free Edition

| Quick Devi    |                                                                    |                                          |                                                           |                                                                                                    |                                                                         |                                                                     |                                         |                               |
|---------------|--------------------------------------------------------------------|------------------------------------------|-----------------------------------------------------------|----------------------------------------------------------------------------------------------------|-------------------------------------------------------------------------|---------------------------------------------------------------------|-----------------------------------------|-------------------------------|
| Eicheiro Edig | ião Organização Gálculo Formato Dados Opçõ                         | es Ferramentas Ja <u>n</u> ela <u>?</u>  |                                                           |                                                                                                    |                                                                         |                                                                     |                                         | _ 8 ×                         |
|               | 8 4 5 D 14 B 9 10 11 % B                                           | ₿ <b>₼</b> ₷● ©€⋒  <b>▲</b>              |                                                           |                                                                                                    |                                                                         |                                                                     |                                         |                               |
| Arial         | ▼ 10 ▼ 100 % ▼   G I S   ■                                         | ≡ ≡ ■   <b>▲</b>   <b>↓ →</b> × 1% 19 16 | 6                                                         |                                                                                                    |                                                                         |                                                                     |                                         |                               |
| B-@           |                                                                    |                                          |                                                           |                                                                                                    |                                                                         |                                                                     |                                         |                               |
| 🖺 A           | Opções                                                             | $\mathbf{X}$                             | hidade                                                    | Quantidade                                                                                                    | Ga:<br>Unitério                                                         | stos  <br>Total                                                     | Preço de<br>Unitário                    | e venda<br>Totel              |
|               | <u>C</u> alcular ⊻isualização <u>A</u> rredondar Ár <u>v</u> ore F | arâmetros 🛛                              |                                                           |                                                                                                    | onitario                                                                | Totai                                                               | Onicario                                | Totai                         |
|               |                                                                    |                                          | 0.000                                                     | 1000                                                                                                    |                                                                         |                                                                     |                                         | 0000000                       |
|               |                                                                    |                                          | Conj.                                                     | 1                                                                                                    | #N/A                                                                    | #N/A                                                                | #N/A                                    | #N/A                          |
|               |                                                                    |                                          |                                                           | 0                                                                                                    |                                                                         | #N/A                                                                |                                         | #N/A                          |
|               |                                                                    |                                          |                                                           |                                                                                                    |                                                                         | #N/A                                                                |                                         | #N/A                          |
|               |                                                                    |                                          |                                                           |                                                                                                    |                                                                         | #N/A                                                                |                                         | #N/A                          |
|               | Cores da lista cliente                                             | eços<br>es de origem                     | Configu<br>Defin<br>Selecc<br>logo qu<br>Carreg<br>ferram | uração inicial<br><b>nição das c</b><br>cione as cores q<br>ue termine<br>ue 'Seguinte' pa<br>enta de configui | c <b>ores da list</b><br>ue deseja empre<br>ara continuar, Ant<br>ação. | <b>a de preços</b><br>gar no espaço 'Borr<br>erior' para voltar atr | dereau' de trabalh<br>ás ou 'Fechar' pa | o. Clique 'ok'<br>ra fechar a |
|               | <u>D</u> k                                                         | Anular                                   | Ant                                                       | erior / preceder                                                                                               | ite                                                                     | Eechar                                                              | Seg                                     | juinte                        |
| Reorganizaçã  | o Lista Preços Detalhe Nomenclaturas                               | Ambiente                                 |                                                           |                                                                                                    |                                                                         |                                                                     | Maj Num                                 | INSER                         |

Defina agora a cor que do fundo você deseja usar na lista de cliente Para as células que correspondem às "tarefas" e a cor do fundo dos títulos da lista de cliente.

Estas cores são as do de seu ambiente do trabalho e não dos relatórios para os clientes que podem ser personalizados.

Clique em "OK" para aceitar e depois, em "seguinte".

#### Manual do utilizador

#### Quick Devis® Free Edition

| Contraction Caston Caston Caston Caston Contraction Contraction Contrelection Contraction Contraction Contraction Contraction Contrac | 😡 Quick Devis V6 Free Edition - [C:\my Estimates\o Meu Primeiro Orçamento. dev] |                                                                                                    |                                                                                                    |                                                                                                    |                                                                              |                                                                                                    |                                                                                                    |                                                                                   |            |  |
|----------------------------------------------------------------------------------------------------|---------------------------------------------------------------------------------|----------------------------------------------------------------------------------------------------|----------------------------------------------------------------------------------------------------|----------------------------------------------------------------------------------------------------|------------------------------------------------------------------------------|----------------------------------------------------------------------------------------------------|----------------------------------------------------------------------------------------------------|-----------------------------------------------------------------------------------|------------|--|
| Definição da visualização das minutas         Columas escondidas       Visualizar columas         Titudo       Propriedade da columa         Titudo       Empo utilizador         Dese de dado inte       Outrando minutos         Columas escondidas       Visualizar columas         Titudo       E         Titudo       E         Dese de dado inte       Columas (columas)         Columas (columas)       Visualizar columas         Titudo       E         Dese de dado inte       Columas         Dese de dado inte       Columas         Dese de dado inte       Columas         Dese de dado inte       Columas         Dese de dado inte       Columas         Dese de dado inte       Columas         Dese de dado inte       Columas       Columas         Dese de dado inte       Desente da formacinis       K         Desente da publica       K       Desente da formacinis       K         Tempo total (formas)       N       Desente da godice       Volume         Qualidad       Qualidad       Peropuestal (formas)       Peropuestal (formas)       Peropuestal (formas)         Qualidade da       Receitau pedido       Titula       Peropuestal (for para contuas                                                                                                    | 🗰 Eicheire                                                                      | ro Edição Cálculo Dados Opções Fer                                                                                                    | rramentas Ja <u>n</u> ela <u>?</u>                                                                                                    |                                                                                                    |                                                                              |                                                                                                    |                                                                                                    |                                                                                   | 8 ×        |  |
| Columas escondidas       Visualizar a<br>Columa >>       Visualizar a<br>Columa >>       Visua                                                                                                    | Definic                                                                         | ção da visualização das minutas                                                                                                    |                                                                                                    |                                                                                                    |                                                                              | X                                                                                                    | 1                                                                                                    |                                                                                   |            |  |
| Image: Second and a constraint of the second and a constraint of the second and and the second and a constraint of the second and a constraint of the second and a constraint. The second and the second and and the second and the second and the second and the second and the second and the second and the second and the second and the second and the second and the second and the second and the second and the second and the second and the second and the second and t                           |                                                                                 | Colunas escondidas                                                                                                    |                                                                                                    | Visualizar colunas                                                                                                    |                                                                              | Propriedade da coluna                                                                                                    | Ī                                                                                                    |                                                                                   |            |  |
| Parametrização da visualização dos minutos         Descreva o contexto do trabalho que deseja fixar para os detalhes das tarefas afixando, ocultando ou reorganizando as colunas Utilizar as funções destizar/destocar para alterar as ordens na lista da direita. Clique 'validar' para terminar.         Quantidade da       1,00         Preço total       Re-cálculo pedido I         Tripo       Familia         Preço total       Re-cálculo pedido I         Preço total       Re-cálculo pedido I         Familia       Refer         Anterior / precedente       Ecchar         Seguinte       Seguinte         Nº de horas total       Re-cálculo pedido I         Preço total       Re-cálculo pedido I         Preço total       Re-cálculo pedido I         Preço total       Re-cálculo pedido I         Reorganização       Lista Preços         Detalhe       Nomenclaturas                                                                                                    | E Título<br>Familie<br>Campu<br>Base (<br>Coef v<br>Preço<br>Preço              | o<br>ia<br>io utilizador<br>de dados fonte<br>venda forn.<br>venda tempo<br>o de venda linha<br>o de venda unit. Calculado                                    | Visualizar a         coluna >>         << Esconder a         coluna         Bestabelecer         parâmetros de         origem         Validar         Agular | Título<br>N* de linha<br>Título<br>Unidade<br>Qte<br>Preço unitário de forneci<br>Moeda<br>Desconto (%)<br>Total materiais<br>Tempo unitário<br>Unidade de tempo<br>Tipo de MO<br>Tempo total (horas)<br>Montante total MO<br>Custo total<br>Fabricante<br>Referência | Coluna<br>D<br>E<br>G<br>H<br>J<br>K<br>L<br>J<br>K<br>C<br>N<br>O<br>R<br>S | Formato número<br>general<br>Alinhamento<br>à esquerda<br>Largura da coluna<br>em mm<br>100<br>Cor do fundo<br>Atributos gerais<br>Nome da apólice<br>Volume<br>Arial<br>S<br>Cor de fundo da zona<br>lista cliente                                            | empo Unidade<br>nitário de tempo                                                                                                    | Tipo de MO                                                                        | T(A)       |  |
|                                                                                                    | Percent                                                                         | Quantidade da<br>Preço total<br>Nº de horas total<br>Preço total MO<br>Preço total MO<br>Preço total Re-cál<br>Re-cál<br>Re-cál<br>Re-cál<br>Re-cál<br>Re-cál | 1,00<br>culo pedido ! Título<br>culo pedido ! Famíli<br>culo pedido ! Fabric<br>culo pedido ! Camp                                                           | ia<br>ante<br>outil                                                                                                    | Refei<br>Tipo<br>Númer                                                       | Parametrização da visualiz<br>Descreva o contexto do trabalho que o<br>ocultando ou reorganizando as colunas<br>as ordens na lista da direita. Clique 'vali<br>Carregue 'Seguinte' para continuar,'Ant<br>ferramenta de configuração.<br>Anterior / precedente | z <b>ação dos minuto</b><br>deseja fixar para os detal <del>i</del><br>s Utilizar as funções des<br>idar' para terminar.<br>terior' para voltar atrás ou<br><u>Eechar</u> | <b>S</b><br>lizar/deslocar para alte<br>'Fechar' para fechar a<br><u>Seguinte</u> | o,<br>star |  |
| Mac Num LINSER 2                                                                                                    | Reorgan                                                                         | nização Lista Preços Detalhe N                                                                                                    | omenclaturas Am                                                                                                    | biente                                                                                                    |                                                                              |                                                                                                    | Mai                                                                                                    | Num                                                                               | B          |  |

Você pode então definir a forma da vista detalhada que será usada para inserir os dados.

As colunas aparecem na ordem pela qual serão fixadas na lista direita. Para mudar a ordem, você pode mover estas colunas dentro da lista usando o arrasto com o rato (clique a coluna a ser movida e a mova-a ao manter a tecla de rato esquerda pressionada - então, libere a tecla na posição nova). Para esconder uma coluna, seleccione-a na lista direita e clique em "esconder coluna". Se você seleccionar uma coluna na lista esquerda, você pode mostra-la com um clique em "mostrar coluna".

As cores, as larguras, os formatos de número e o alinhamento das colunas podem também ser especificados ao escolher a coluna "a parametrizar" na lista direita, e depois nas listas apropriadas da janela "das propriedades de coluna".

O nome da fonte usada na vista detalhada e a cor das faixas horizontais que aparecem no alto e em baixo de cada tarefa podem ser especificados usando as listas e botões "da janela "Atributos gerais".

Clique sobre tecla "OK" para aceitar sua configuração e "seguinte" que é ficada situada no fundo "da janela da configuração inicial".

| 🖸 Quick Devis V6 Free Edition - [C:\my Estimates\o Meu Primeiro Orçamento. dev] |                   |                              |                             |            |                      |                                                                                                    |                                                                                                    |                                                                                                    |                                                                                                    |
|---------------------------------------------------------------------------------|-------------------|------------------------------|-----------------------------|------------|----------------------|----------------------------------------------------------------------------------------------------|----------------------------------------------------------------------------------------------------|----------------------------------------------------------------------------------------------------|----------------------------------------------------------------------------------------------------|
| 🐹 Eicheiro 🖸 🤆                                                                  | ilculo Formato    | o Opções Ferrament           | as Ja <u>n</u> ela <u>?</u> |            |                      |                                                                                                    |                                                                                                    |                                                                                                    | _ & ×                                                                                                |
| 🗎 🚔 🔛                                                                           | 86 2              | 🗋 🎁 🖪 🚳 🖪                    | ΣΣ                          | e 🍿 🛆      |                      |                                                                                                    |                                                                                                    |                                                                                                    |                                                                                                    |
| Arial                                                                           | <b>v</b> 10       | ▼ 100 % ▼ G                  | 1 <u>5</u>                  |            |                      |                                                                                                    |                                                                                                    |                                                                                                    |                                                                                                    |
| Folha de Ver                                                                    | nda Mão de        | obra Famílias P              | loedas                      |            |                      |                                                                                                    |                                                                                                    |                                                                                                    |                                                                                                    |
|                                                                                 | LISTA DAS MOEDAS  |                              |                             |            |                      |                                                                                                    |                                                                                                    |                                                                                                    |                                                                                                    |
|                                                                                 |                   | Estes monta                  | ntes represen               | tam o cust | o bruto              |                                                                                                    | 1                                                                                                    |                                                                                                    |                                                                                                    |
| N° de ordem                                                                     | Moeda             | Montante total<br>em 'Moeda' | Montante total<br>em EUR    | Repartição | Moeda em EUR         | EUR em moeda                                                                                                    |                                                                                                    |                                                                                                    |                                                                                                    |
| Referência<br>01<br>02<br>03<br>04<br>05<br>06                                  | EUR<br>EUR<br>USD |                              |                             |            | 1,000000<br>0,860000 | 1,000000<br>1,162791                                                                                                    |                                                                                                    |                                                                                                    |                                                                                                    |
| 07                                                                              |                   |                              |                             |            |                      | Configuração ir                                                                                                    |                                                                                                    |                                                                                                    | ×                                                                                                    |
| 08<br>09<br>10<br>12<br>13<br>14<br>15<br>16<br>17<br>18<br>19                  |                   |                              |                             |            |                      | Parametriz<br>Coloque as divis<br>formato internac<br>para repor no or<br>Carregue 'Segui<br>ferramenta de c<br>Anterior / pre | ação do di<br>sas e as taxas c<br>cional de 3 cara<br>cçamento (zona<br>inte' para contin<br>onfiguração.<br>ecedente | nheiro<br>correspondentes que utiliza no<br>cteres. De seguida seleccione<br>vermelha)<br>nuar,'Anterior' para voltar atrás<br><u>E</u> echar | o seu orçamento. Utilize o<br>e a moeda que deseja utilizar<br>ou 'Fechar' para fechar a<br>Seguinte |
| Reorganizaçã                                                                    | ão 🛛 Lista Pr     | eços Detalhe No              | menclaturas Amb             | iente      |                      |                                                                                                    |                                                                                                    |                                                                                                    |                                                                                                    |
|                                                                                 |                   |                              |                             |            |                      |                                                                                                    |                                                                                                    | Ma                                                                                                    | aj Num INSER                                                                                         |

Se pensa usar diversas moedas nos seus orçamentos, você terá que especificar para cada uma delas um código de 3 letras e os contra valores das moedas relativamente a moeda de referência (ou os contra valores da moeda de referência relativamente a essas moedas).

A moeda de referência é aquela com que você vai apresentar as suas propostas. Se você necessitar a mudar, clique sobre seu código na coluna da "moeda corrente", ao lado da palavra "referência" e seleccione a nova moeda de referência.

Clique em "seguinte" para continuar a configurar os seu orçamento modelo.

| Quick          | 🛇 Quick Devis V6 Free Edition - [C:\my Estimates\o Meu Primeiro Orçamento. dev]                                           |                |                                   |                     |                                          |                              |                 |                     |                  |  |  |
|----------------|----------------------------------------------------------------------------------------------------|----------------|-----------------------------------|---------------------|------------------------------------------|------------------------------|-----------------|---------------------|------------------|--|--|
| 😹 Eicheir      | 🔀 Ficheiro Cálculo Formato Opcões Ferramentas Janela ?                                                                    |                |                                   |                     |                                          |                              |                 |                     |                  |  |  |
| 🛛 🖬 😅          | 🖬 😂 🍜 🙍 🗋 ᡝ 🕼 🚷 🚾 🛃 🗵 🏅                                                                                                   | 5. 🕒 e 🍈 🛆     | <u>r</u>                          |                     |                                          |                              |                 |                     |                  |  |  |
| Arial          | ▼ 10 ▼ 100 % ▼ 6 I S                                                                                                    |                |                                   |                     |                                          |                              |                 |                     |                  |  |  |
| Folha d        | e Venda Mão de Obra   Famílias   Moedas                                                                                   |                |                                   |                     |                                          |                              |                 |                     |                  |  |  |
| TIPOS DE M.O   |                                                                                                    |                |                                   |                     |                                          |                              |                 |                     |                  |  |  |
|                | Todos os montant                                                                                                    | es desta folha | são expresso:                     | s em EUF            | R excepto m                              | enção esp                    | ecífica         |                     |                  |  |  |
| N° de<br>ordem | Título do tipo de pessoal                                                                                                 | Custo líquido  | Tempo de<br>unidade<br>específica | Unidade<br>de tempo | Taxa<br>unitária no<br>preço de<br>venda | Taxa<br>unitária em<br>custo | Moeda           | Qte por hora        | A hora em<br>EUR |  |  |
|                | Tipo OO = Não valorizado (ATENÇÃO !)                                                                                      |                | 5) (i                             |                     |                                          |                              |                 |                     | 00.00            |  |  |
| 01             | Mão de Obra qualificada dia<br>Mão de Obra pão qualificado dia                                                            |                |                                   | Hora                | 30,00                                    | 30,00                        |                 | 1,0000              | 30,00            |  |  |
| 02             | Chefe de Estaleiro dia                                                                                                    |                |                                   | Hora                | 40,00                                    | 40,00                        | EUR             | 1,0000              | 40,00            |  |  |
|                | Totais                                                                                                    |                |                                   |                     | <                                        |                              |                 |                     |                  |  |  |
|                |                                                                                                    |                |                                   |                     |                                          |                              |                 |                     |                  |  |  |
|                | Tempo global em horas - todos os tipos                                                                                    |                |                                   | Conf                |                                          |                              |                 |                     | X                |  |  |
|                | confundidos                                                                                                    |                | 2                                 | Pr                  | ramotrizacã                              | n do mão-de                  | o-ohra          |                     |                  |  |  |
|                |                                                                                                    |                |                                   |                     | namoarzaya                               | o de mao d                   | , obid          |                     |                  |  |  |
|                | Custo global da mão de obra                                                                                               |                |                                   | Esp                 | ecifique os tipos o                      | le pessoas susce             | tíveis de serer | m incluídos nos vo  | ssos orçamentos. |  |  |
|                |                                                                                                    |                |                                   | Col                 | ocar na posição 1<br>respondentes.       | os mais utilizados           | : frequentemen  | te e defina as taxa | is horárias      |  |  |
|                | Preço de venda global da mão de obra                                                                                      |                |                                   |                     |                                          |                              |                 |                     |                  |  |  |
|                | Carregue 'Seguinte' para continuar, 'Anterior' para voltar atrás ou 'Fechar' para fechar a<br>ferramenta de configuração. |                |                                   |                     |                                          |                              |                 |                     |                  |  |  |
|                | Anterior / precedente <u>F</u> echar Seguinte                                                                             |                |                                   |                     |                                          |                              |                 |                     |                  |  |  |
| Reorga         | nização Lista Preços Detalhe Nomenclaturas                                                                                | Ambiente       |                                   |                     |                                          |                              |                 |                     |                  |  |  |
|                |                                                                                                    |                |                                   |                     |                                          |                              |                 | Maj N               | um INSER         |  |  |

Defina agora as várias categorias de mão de obra que você deseja usar nos orçamentos que serão baseados no seu modelo. Você pode definir até 3 categorias diferentes com o Quick Devis® Free Edition.

Se você necessitar de mais tipos do mão de obra, considere comprar o Quick Devis® Enterprise Edition, que o deixa definir uns até 99 tipos do mão de obra por orçamento.

Para especificar um tipo mão de obra, preencha as colunas que aparecem a amarelo. As colunas unidade da "moeda corrente" e do "tempo" podem ser especificadas usando listas drop-down. Se você escolher uma unidade de hora específica para expressar o seu tipo do mão de obra, você pode vir a ter que especificar também a quantidade das horas que aparecem nesta unidade.

No exemplo acima, nós definimos os recursos "Trabalhador", "Designer" e "Chefe de Projecto" expressado em Euros. O 'Designer' e o "Chefe de projecto" serão expressados em dias e em meses; prevemos 8 horas por o dia e 168 horas por o mês para aqueles recursos.

Quando os seus recursos de mão de obra tiverem definidos, clique em "seguinte" situado em baixo "da janela da configuração inicial".

#### Quick Devis® Free Edition

#### Manual do utilizador

| 😡 Quick Devis V6 Free Edition - [C:\my Estimates\o Me                                                                                                    | L<br>Configuração                                                             | inicial                                                                                                    |            |          | ×             |                      |            |  |  |
|----------------------------------------------------------------------------------------------------|-------------------------------------------------------------------------------|----------------------------------------------------------------------------------------------------|------------|----------|---------------|----------------------|------------|--|--|
| <ul> <li>š Eicheiro Cálculo Formato Ogoões Ferramentas Janela 2</li> <li>Parametrização de folha de venda (fecho??)</li> <li>Parametrização de folha de venda (fecho??)</li> </ul>                                                                                                    |                                                                               |                                                                                                    |            |          |               |                      |            |  |  |
| Arial • 10 • 100 % • G I S                                                                                                    | Especifique os<br>que os eventu<br>amarela)                                   | Especifique os títulos dos encagos anexos por defeito, os coeficientes por defeito assim<br>que os eventuais comentários aplicados no vosso futuro orçamento (complete a parte<br>amarela) |            |          |               |                      |            |  |  |
| Poina de Venda       Mão de Ubra       Familias       Moedas       Carregue 'Seguinte' para continuar,'Anterior' para voltar atrás         Nome do projecto:       Nome do cliente:       Empresa :       Anterior / precedente       Eechar         Adresse :       -       -       -       - |                                                                               |                                                                                                    |            |          | para fechar a |                      |            |  |  |
| MATERIAIS Custos Coeficiente Preço de venda                                                                                                    |                                                                               |                                                                                                    |            |          |               |                      |            |  |  |
| Conjunto de fornecimento/conjunto de todos os materiai                                                                                                    | Conjunto de fornecimento/conjunto de todos os materiais<br>Total fornecimento |                                                                                                    |            |          | 1,0000        |                      |            |  |  |
| MÃO DE OBRA                                                                                                    | Qte                                                                           | Unidade                                                                                                    | Taxa       | Custos   | Coeficiente   | Preço de venda       |            |  |  |
| 1 - Mão de Obra qualificada dia                                                                                                    |                                                                               | Hora                                                                                                    | 30,00      |          | 1,0000        |                      |            |  |  |
| 2 - Mão de Obrra não qualificada dia                                                                                                    |                                                                               | Hora                                                                                                    | 25,00      |          | 1,0000        |                      |            |  |  |
| 3 - Chefe de Estaleiro dia                                                                                                    |                                                                               | Hora                                                                                                    | 40,00      | 3        | 1,0000        | 23                   |            |  |  |
| l otal pessoal                                                                                                    |                                                                               |                                                                                                    |            |          |               |                      |            |  |  |
| OUTRAS DESPESAS                                                                                                    |                                                                               |                                                                                                    |            | Custos   |               |                      |            |  |  |
| Despesas                                                                                                    |                                                                               |                                                                                                    |            | =G20*,02 |               | <b>UICK</b><br>devis |            |  |  |
|                                                                                                    |                                                                               | Total outra                                                                                                    | s despesas |          |               | Tee Lutten           |            |  |  |
|                                                                                                    |                                                                               |                                                                                                    |            |          | _             |                      |            |  |  |
| TOTAIS                                                                                                    |                                                                               |                                                                                                    |            | Custos   | Margem (% PV) | Preço de venda       |            |  |  |
|                                                                                                    |                                                                               | Totais                                                                                                    | principais |          |               |                      |            |  |  |
|                                                                                                    |                                                                               |                                                                                                    |            |          |               |                      | <b>•</b>   |  |  |
| Reorganização Lista Preços Detalhe Nomenclaturas                                                                                                    | Ambiente                                                                      |                                                                                                    |            |          |               | Maj <b>Nur</b>       | n INSER // |  |  |

Agora você terá apenas que especificar os vários custos anexos que pode querer ver nos seus orçamentos como o modelo aqui acima ("Instalação de estaleiro" e "gruas"). Você pode expressar estas despesas por fórmulas que podem depender das quantidades do material ou nos tempos do mão de obra da folha.

<u>Nota</u>: Se você necessitar de definir os seus próprios cálculos de coeficientes ou definir a suas próprias folhas de venda, considere comprar o Quick Devis® Enterprise Edition que tem 20 folhas livres permitindo integrar folhas de cálculo ao formato Microsoft Excel.

Clique em "seguinte" para terminar a configuração do seu modelo.

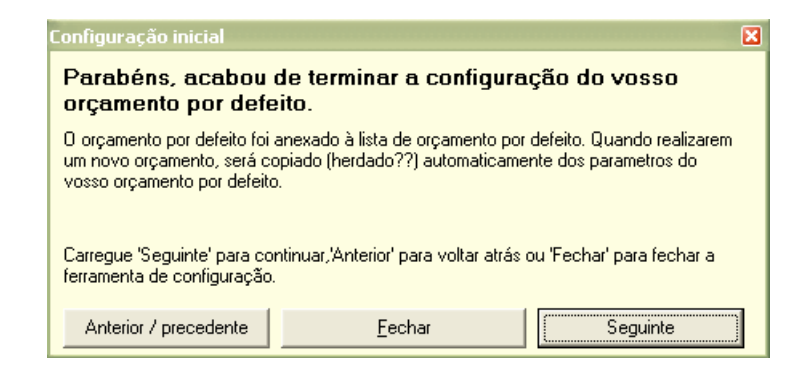

Um clique em "seguinte" faz aparecer a mensagem seguinte:

| Configuração inicial 🛛 🛛 🛛 🛛                                                                                                    |  |  |  |  |  |  |  |  |  |
|----------------------------------------------------------------------------------------------------|--|--|--|--|--|--|--|--|--|
| Final de configuração. Abrir um exemplo?                                                                                                    |  |  |  |  |  |  |  |  |  |
| O orçamento por defeito foi anexado à lista de orçamento por defeito. Quando realizarem<br>um novo orçamento, será copiado (herdado??) automaticamente dos parametros do<br>vosso orçamento por defeito.<br>Pode abrir um exemplo de orçamento que vous ajudará a compreender o funcionamento<br>de Quick Devis Free Edition. |  |  |  |  |  |  |  |  |  |
| Carregar 'o anterior' para voltar atrás, 'fechar' para terminar ou 'abrir exemplo' para abrir o<br>exemplo de orçamento.                                                                                                    |  |  |  |  |  |  |  |  |  |
| Anterior / precedente                                                                                                    |  |  |  |  |  |  |  |  |  |

Você pode então dar um clique em "Fechar" para deixar a ferramenta da configuração e para criar o eu sua primeira orçamento baseado no modelo. Ou pode escolher "Abrir exemplo" para um orçamento que não será baseado no modelo.

# Criação de um orçamento

Para criar um orçamento novo, clique simplesmente em "Ficheiro / Novo orçamento" no menu.

Forneça então um nome de ficheiro. Você começará uma orçamento que se conforme ao modelo construído no capítulo anterior ou num orçamento vazio se você não parametrizou nenhum modelo anteriormente.

| 😡 Quick Devis V6 Fr                                                               | ee Edition - [ | [C:\my Estimates\estimate Nr01.dvz]        |             |            |          |       |              |         |
|-----------------------------------------------------------------------------------|----------------|--------------------------------------------|-------------|------------|----------|-------|--------------|---------|
| III Ficheiro Edição Organização Cálculo Formato Dados Opções Ferramentas Janela ? |                |                                            |             |            |          |       |              |         |
| ⓑ ☞ 묘 왕 중 薀 Ď 捋 집, 畅 ፼ 図 ¾ ዄ ⓑ ଈ 써 ふ 중 ♀ € ⋒ ▲                                    |                |                                            |             |            |          |       |              |         |
| Arial 🔹                                                                           | 10 - 100 9     | % - 6 / 5 ≣ ≣ ≣ 🗄 🔺 🗍 ⇒ 🗙 🕅 🗎              | <b>C</b>    |            |          |       |              |         |
| 8 🔄                                                                               |                |                                            |             |            |          |       |              |         |
| A                                                                                 | ltern          | T ítulo                                    | Unidade     | Quantidade | Gas      | stos  | Preço de     | e venda |
|                                                                                   |                |                                            | <u> </u>    |            | Unitario | lotal | Unitario     | Iotai   |
|                                                                                   |                |                                            |             |            |          |       |              |         |
|                                                                                   | А              |                                            | Conj.       | 1          | #N/A     | #N/A  | <b>#</b> N/A | #N/A    |
|                                                                                   | -              | ΜΟΝΤΑΝΤΕ ΤΟΤΑΙ ΤΑΧΑς ΝΑΌ ΙΗΟΙ ΙΙΌΑς (ΕΠΡ.) | 10 S        |            | -        | +1/A  |              | ++1/A   |
|                                                                                   | -              | I.V.A. (16 %)                              |             |            |          | #N/A  |              | #1/A    |
|                                                                                   |                | MONTANTE TOTAL T.T.C. (EUR)                |             |            |          | #N/A  | 2            | #N/A    |
|                                                                                   |                |                                            | · · · · · · |            |          |       |              |         |
|                                                                                   |                |                                            |             |            |          |       |              |         |
|                                                                                   |                |                                            |             |            |          |       |              |         |
|                                                                                   |                |                                            |             |            |          |       |              |         |
|                                                                                   |                |                                            |             |            |          |       |              |         |
|                                                                                   |                |                                            |             |            |          |       |              |         |
| Reorganização Lista                                                               | Precos De      | talhe Nomenclaturas Ambiente               |             |            |          |       |              |         |
|                                                                                   |                |                                            |             |            |          |       | Maj Num      | INSER   |

Você deve agora construir a lista de quantidades do cliente usando as teclas triam respectivamente uma tarefa no mesmo nível em que se encontra o cursor (B se o cursor estiver em A por exemplo) e criam uma sub-tarefa imediatamente sob a tarefa em que o cursor está (A.1 se o cursor estiver em A por exemplo). Neste último caso, "A" que era uma tarefa se transforma num ramo.

Se você se enganar, você pode usar o botão $\times$  para apagar uma tarefa ou um ramo; seleccione a tarefa ou ramo para ser apagado.

Você pode manualmente mudar os artigos propostos incorporando directamente o texto desejado à coluna do "artigo". Você pode especificar as colunas "descrição", "unidade" e "quantidade" da mesma maneira.

Se você necessitar introduzir linhas abaixo das tarefas para adicionar comentários ou para se conformar a lista de clientes imposta, use "Inserção de linhas" e "Apagar linhas" do menu editar.

Quando você terminar a configuração da sua lista de quantidades cliente. Pode indexar novamente o seu orçamento a fim de optimizar os cálculos e verificar sua integridade com um clique em $\Lambda$ .

As funções da vista de lista de quantidades clientes. são descritas em uma maneira exaustiva no capítulo a lista de quantidades.

### Funções comuns

Muitas funções do Quick Devis® Free Edition são acessíveis na maioria das vistas e têm um comportamento similar qualquer que seja a vista corrente. Estas funções são descritas aqui:

Novo Orçamento 🖻 menu 'Ficheiro'

Esta função deixa-o criar uma orçamento vazio ou um orçamento baseado com um dos modelos definidos usando "configurar a função de orçamento" do menu "?". Para permitir a criação, você terá que fornecer um nome de ficheiro ao novo orçamento.

Se, ao usar a função "configurar um orçamento", você definiu vários modelos, uma janela permitirá seleccionar o modelo quer usar ao chamar esta função.

Abrir orçamento 🖻 menu 'Ficheiro'

Esta função deixa-o abrir um ficheiro de orçamento existente. Os orçamentos podem ter como um sufixo de .DVZ ou .DEV.

O primeiros são orçamentos comprimidos com formato .ZIP, os segundos são orçamentos expandidas com formato do Microsoft Access.

Para informação adicional sobre as diferenças entre ficheiros .DEV e .DVZ, leia o capítulo sobre os <u>formatos dos ficheiros de orçamentos</u> neste manual.

Quando você cria um novo orçamento vazio, um ficheiro expandido (.DEV) é criado automaticamente; é transformada então num ficheiro comprimida (.DVZ) á primeira gravação.

Se você desejar abrir um ficheiro de orçamento com o Microsoft Access, você terá que descomprimi-lo primeiro caso seja um ficheiro .DVZ. Para fazer isso, use a função "Ferramentas, compressão de ficheiros" do menu "Ferramentas".

Fechar um orçamento menu 'Ficheiro'

Esta função permite fechar a orçamento actual. Você será alertado para a gravação se pedido.

Gravar orçamento **🖬** menu 'Ficheiro'

Esta função deixa-o gravar no disco o orçamento actual com o seu nome de origem. Para mais informação sobre os princípios de gravação usados pelo Quick Devis® Free Edition, leia o capítulo a <u>segurança doa orçamentos</u> neste manual.

Gravar como 🛠 menu 'Ficheiro'

Esta função deixa-o gravar no disco a orçamento actual sob um nome diferente de seu nome de origem. Para mais informação sobre os princípios de gravação usados pelo Quick Devis® Free Edition, leia o capítulo a <u>segurança doa orçamentos</u> neste manual.

#### Zona de impressão 뛀 Menu "Ficheiro"

Esta função deixa-o ajustar a área de impressão de acordo com as células seleccionadas ao chamar a função. Pode ser usada na vista de "lista de quantidades cliente" e "na vista ambiente".

Você pode também manualmente mudar a área de cópia usando a função setup de "página".

#### Setup de página 🛄 Menu "Ficheiro"

Esta função deixa-o definir os vários parâmetros de formatação de página. No entanto, estes parâmetros só são válidos de acordo com a vista de que a função é chamada e de acordo com o tipo da edição pedida.

Alguns relatórios da vista "lista de quantidades clientes", já estão formatados.

#### Visualização antes da impressão 🖸 Menu "Ficheiro"

Esta função deixa-o visualizar um relatório de acordo com o ajustes actuais da área e da página.

#### Gerador de relatórios 🖴 Menu "Ficheiro"

Esta função lança o gerador de relatórios que o deixa criar vários tipos de relatórios. As funcionalidades do gerador de relatório são descritas no capítulo o <u>gerador de relatórios</u> neste manual.

Acesso as base de dados 🔂 menu "Dados"

Esta função deixa-o abrir as bases de dados. O seu funcionamento é descrita no capítulo o <u>gestão de artigos</u> neste manual.

#### Correio Ms Word 🔟 menu "Ficheiro"

Esta função permite automatizar a redacção de documentos Microsoft Word a partir dos dados de gestão. O seu funcionamento é descrito no capítulo <u>correios automatizados</u> neste manual.

Esta função requer o Microsoft Word 97 ou superior.

#### A exportação Ms Excel 🕍 menu "Ficheiro"

Esta função deixa-o exportar a vista actual para o Microsoft Excel. Os dados exportados de acordo com vistas são os seguintes:

- Lista de quantidades clientes: Todas as colunas e todas as linhas
- Vista detalhada: A tarefa actual ou a selecção actual
- Nomenclaturas: As nomenclaturas inteiras ou a selecção actual
- Ambiente: O classificador completo

Este função requerem Microsoft Excel 97 ou superior.

Declaração do orçamento 🛢 menu "Ferramentas"

Esta função deixa-o especificar a informação dos vários clientes a fim explorá-la no gerador de relatório e nos correios automatizados. O seu funcionamento é descrito no capítulo <u>gestão</u> dos orçamentos.

### Calculo <sup>2</sup> menu "Cálculo"

Esta função calcula os dados da vista actual sem efectuar um calculo global do orçamento. Isto será útil se você gere grandes orçamentos computadores pouco potentes; evitará ao computar calcular todo orçamento quando você só necessita simplesmente actualizar os dados da aérea da folha por exemplo.

Calculo global 🔤 menu "Cálculo"

Esta função permite calcular todo o orçamento (os custos e os preços de venda); Actualiza todas as vistas. Use-a se #N/A aparecer nas colunas da lista de quantidades cliente. Para actualizar os preços de venda.

### Re-indexar o orçamento <u> menu "Ferramentas"</u>

Esta função permite reconstruir o orçamento a partir dos dados em memória e no disco; e verificar a integridade do orçamento. Deve utiliza-la se tiver uma mensagem nesse sentido após a detecção de uma anomalia no orçamento. Você pode também chamá-la com simples medida de precaução quando você termina uma orçamento afim garantir a integridade do mesmo.

A Quick Devis® Free Edition tem algoritmos que controlam a integridade do orçamento sempre que é efectuado um novo calculo ou antes de cada pedido de impressão. Entretanto, se você obtiver uma mensagem de erro ao calcular ou ao imprimir, antes de tudo tente reindexar o seu orçamentos.

#### Configuração do detalhe e nomenclaturas 🛅 menu "Opções"

Esta função deixa-o definir a ordem, o formato e as cores das colunas indicadas na vista detalhada ou nas nomenclaturas.

| Definição da visualização das minutas                  |                 |                           |        | ×                                     |  |  |
|--------------------------------------------------------|-----------------|---------------------------|--------|---------------------------------------|--|--|
| Colunas escondidas                                     |                 | Visualizar colunas        |        | Propriedade da coluna                 |  |  |
| T ítulo                                                |                 | T ítulo                   | Coluna | Formato numero                        |  |  |
| Unidade de tempo                                       | ⊻isualizar a    | N* de linha               | D      | general 💌                             |  |  |
| Família                                                | coluna >>       | Título                    | E      | Alinhamento                           |  |  |
| Campo utilizador                                       |                 | Unidade                   | F      | centrado                              |  |  |
| Coef venda forn.                                       | ZZ Esconder a   | Qte                       | G      |                                       |  |  |
| Coef venda tempo                                       | coluna          | Preço unitário de forneci | н      | Largura da coluna                     |  |  |
| Preço de venda linha<br>Drasa da venda unit, Calaviada |                 | Moeda<br>Deserve (%)      |        | em mm 35                              |  |  |
| Freço de venda unit. Calculado                         | Bestabalasar    | Total materiais           | J      | 133                                   |  |  |
|                                                        | narâmetros de   | Tempo unitário            | ĩ      | Cor do fundo                          |  |  |
|                                                        | origem          | Tipo de MO                | м      |                                       |  |  |
|                                                        |                 | Tempo total (horas)       | Ň      | ]                                     |  |  |
|                                                        |                 | Montante total MO         | 0      | Atributos gerais                      |  |  |
|                                                        |                 | Custo total               | Р      | Anbutos gerais                        |  |  |
|                                                        |                 | Fabricante                | Q      | Nome da apólice Volume                |  |  |
|                                                        | Validar         | Referência                | R      | Arial 🔹 10 👻                          |  |  |
|                                                        |                 | Base de dados fonte       | 5      |                                       |  |  |
|                                                        | A <u>n</u> ular |                           |        | Cor de fundo da zona<br>lista cliente |  |  |

A definição é específica à vista detalhada ou às nomenclaturas de acordo com a vista de que a função foi chamada. A apresentação da vista detalhada pode ser diferente daquela das nomenclaturas.

Na janela acima, você pode ver na esquerda as colunas escondidas que estão disponíveis para ser mostradas e na direita, as colunas actualmente visíveis e pela ordem que serão afixadas.

Para adicionar uma coluna, seleccione-a na lista do lado esquerda e clique "Visualizar a coluna". Para remover uma coluna, seleccione-a na lista do lado direito e clique "Esconder a coluna".

Para mudar a ordem das colunas, clique sobre a coluna a mover na lista arraste-a com o rato para a sua posição nova.

Para restaurar a vista do defeito, clique simplesmente do "Restabelecer parâmetros de origem".

Você pode mudar o formato da maioria das colunas usando a zona "Propriedade da coluna" pode alterar da mesma maneira o alinhamento e a largura (este último valor pode também ser ajustado movendo os separadores de colunas directamente na vista detalhada ou nas nomenclaturas)

Para atribuir uma cor específica a uma coluna, clique sobre a coluna na lista direita e clique "cor fundo". Você pode também mudar a cor das tiras que estão em cima e em baixo de cada tarefa usando "cor de fundo da zona lista de clientes.".

### Parâmetros dos novos orçamentos 選 menu "Ferramentas"

Esta função permite criar até 100 modelos do orçamento que serão usados como uma base para as orçamentos novos a ser criados. Um orçamento modelo é um orçamento parametrizado com suas moedas correntes, cores, taxas etc.; o modelo será duplicado automaticamente na criação de um orçamento novo. Isso é exactamente o que você quando carregou o ficheiro modelo e a gravou com um novo nome.

| Orçamento master             |  |
|------------------------------|--|
| o Meu Primeiro Orcamento.dvz |  |
|                              |  |
| <                            |  |

Se você colocar mais de uma orçamento nesta lista, a Quick Devis® Free Edition alertá-lo-á, na criação de orçamento para especificar em que modelo o orçamento deve se basear. Se houver só um orçamento na lista, a Quick Devis® Free Edition criará uma orçamento novo baseado nesse modelo sem nenhum alerta.

Se você não especificar nenhuma orçamento na lista, o Quick Devis® Free Edition criará uma orçamento vazia com o formato padrão e será então necessário especificar todos seus parâmetros. Você também pode carregar os parâmetros a partir de outro orçamento usando a função "alterar parâmetros".

Para adicionar uma orçamento à lista, use "acrescentar a lista" e seleccione o orçamento a ser adicionado. Para remover uma orçamento da lista, seleccione-o e use "eliminar o ficheiro".

Pode às vezes ser interessante associar ao modelo um texto mais explícito do que o nome do ficheiro modelo. Para fazer isso, clique no nome ficheiro – e digite o texto que quer acrescentar. Se mais tarde quiser ver a qual ficheiro corresponde, use a barra de scroll horizontal para o lado direito da lista.

#### Carregar parâmetros a partir de outros orçamentos 🏛 menu "Ferramentas"

Esta função é particularmente útil para configurar uma orçamento de acordo com outro e para ver os parâmetros de um modelo. A maioria dos parâmetros podem assim ser alterados, incluindo as folhas de calculo de preço.

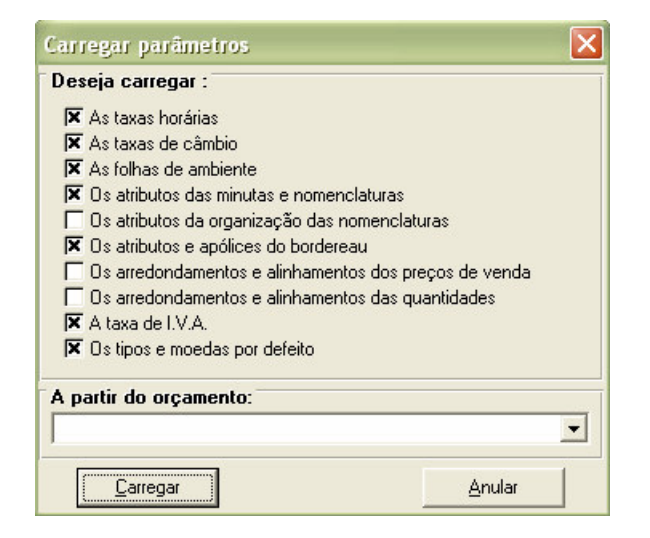

Você deve fornecer o nome do orçamento origem seleccionando na lista "A partir do orçamento" e marcar as opções que pretende importar.

Você pode assim criar orçamentos vazios e importar o seu ambiente do trabalho a partir de um modelo. No entanto, é mais fácil criar orçamento modelo utilizando a função "Parametros dos novos orçamentos" do menu "Ferramentas". Desta maneira, todos os novos orçamentos, criados vão herdar automaticamente os parâmetros de seu modelo.

#### Optimizar/repara o orçamento corrente 🚨 menu "Ferramentas"

Esta função permite optimizar a orçamento actual afim de reduzir seu tamanho e aumentar a velocidade dos cálculos.

#### Reparar o orçamento actual 🎤 menu "Ferramentas"

Esta função deixa-o reparar a orçamento actual. Chame-a se o Quick Devis® Free Edition o avisar que aquela a orçamento é danificada. Se o processo falhar, feche o orçamento e a tente repará-lo pela função "Reparar um orçamento ou uma base" do menu "Ferramentas".

### Optimizar um orçamento ou uma base 🚨 menu "ferramentas"

Esta função deixa-o optimizar uma orçamento ou uma base de dados a fim reduzir seu tamanho e aumentar a velocidade do acesso. O Quick Devis® Free Edition cria automaticamente uma cópia de backup da versão anterior. Alertá-lo-á ao suprimir esta cópia no fim do processo.

### Apagar um orçamento ou uma base 🗟 menu "ferramentas".

Esta função substitui a funções do sistema operativo deixando-o apagar uma orçamento ou uma base de dados directamente do Quick Devis® Free Edition. Você não pode apagar um orçamento ou uma base de dados que esteja em uso.

#### Reparar uma orçamento ou uma base 🎤 menu "ferramentas"

Esta função deixa-o reparar uma orçamento ou uma base de dados que não poderiam estar abertas por exemplo. A Quick Devis® Free Edition cria automaticamente uma cópia backup da versão anterior. Alertá-lo-á suprimir esta cópia no fim do processo

Ao reparar um orçamento, é lhe pedido para apagar a folha de lista de quantidades e a folha de ambiente. Marque as opções associadas somente se o processo falhou. A Quick Devis® Free Edition criará automaticamente as folhas apagadas a partir da imagem do ficheiro ao abrir o orçamento.

#### Comprimir um orçamento 💷 menus "ferramentas"

A compressão dos orçamentos é controlada automaticamente e a compressão é feita ao gravar o orçamento. Se você necessitar comprimir manualmente um ficheiro de .DEV para um ficheiro de .DVZ sem ter que a abrir, você pode usar esta função e simplesmente indicar o ficheiro que deve ser comprimida.

Descomprimir um orçament 🔛 menus "ferramentas"

A compressão dos orçamentos é controlada automaticamente. Uma orçamento que tem um sufixo de .DVZ é gravado num formato comprimido, um orçamento que tem um sufixo de .DEV é descomprimido. Se você necessitar ler os índices de uma orçamento com Microsoft Access, terá que expandi-lo. Então, use esta função e forneça o ficheiro a ser expandido.

Capacidades e segurança 😰 menu "Ferramentas"

Esta função deve ser chamada sem que nenhum orçamento esteja aberto. Se um orçamento estiver aberto, a função indica simplesmente nome do ficheiro.

| Parâmetros de opt                                                                                                    | imização 🛛 🛛 🛛                                        |  |  |  |  |  |  |
|----------------------------------------------------------------------------------------------------|-------------------------------------------------------|--|--|--|--|--|--|
| AVISO<br>Estes parâmetros não devem ser modificados por outros que não informáticos, administrador de rede ou<br>pessoas com conhecimentos suficientes em redes de dados locais.<br>Os riscos de degradação de desempenho, ver de 'plantage' do sistema são reais se estes prâmetros forem mal<br>atribuídos. |                                                       |  |  |  |  |  |  |
| Unidade que suporta a memória cache (disco local)                                                                                                    |                                                       |  |  |  |  |  |  |
| C:\                                                                                                    | cache: 50                                             |  |  |  |  |  |  |
| ∐alidar                                                                                                    | <u>R</u> estabelecer valores de origem <u>A</u> nular |  |  |  |  |  |  |

Afim de acelerar os cálculos e garantir uma melhor segurança, os orçamentos são gravados no disco local durante todo o processo. Esse disco local deverá ser o mais rápido possível. Na unidade "cache" escolha o disco para o efeito. Escolha esta última opção se vários utilizadores com perfis diferentes tiverem de trabalhar no mesmo computador.

A fim permitir a recuperação das várias modificações num orçamento, o Quick Devis® cria uma célula de segurança em que o tamanho (expressado em número de orçamentos) possa ser especificado. Quando a célula alcançar o valor especificado, o orçamento mais antigo é apagado e substituído pelo mais recente (First In/First Out). Quanto maior o numero melhor é a segurança é, e contrapartida mais espaço ocupa no disco.

Se você não souber usar estes parâmetros, deixe o Quick Devis® Free Edition os determinar de acordo com seu sistema (valores por defeito). Você pode restaurar os parâmetros automaticamente escolhendo a opção "Restabelecer valores de origem".

### Recuperar um orçamento 🕮 menu "ferramentas"

Esta função permite recuperar uma versão anterior de um orçamento; para recuperar um orçamento fechado de forma anormal ou para recuperar a versão anterior de uma orçamento que foi optimizado por exemplo. A função tem três separadores:

- Últimos ficheiros usadas ou reparadas
- Últimos ficheiros antes da recuperação
- Últimos ficheiros gravados

Cada vez que você grava um orçamento, o Quick Devis® Free Edition deixa uma marca na lista dos "Últimos ficheiros gravados". Pode recuperar essas marcas no separador e escolhendo a opção "Restaurar o ficheiro".

As marcas dos últimos ficheiros utilizados aparecem na lista da esquerda e permitem assim recuperar um ficheiro mesmo se você não o tenha gravado porque todos o ficheiros que passam pela pasta 'cache' deixam uma marca nesta lista.

Quick Devis® Free Edition © IAES (1991-2005)

Se o Quick Devis® Free Edition recuperar automaticamente o ficheiros após uma interrupção de energia por exemplo, os orçamentos de origem (antes da reparação) são armazenadas na segunda lista para permitir uma recuperação em todos os casos.

Se você desejar esvaziar as listas para ganhar espaço livre no seu disco (perdendo assim temporariamente a segurança), clique em "Apagar todos os ficheiros". Você pode também apagar um por um os ficheiros seleccionando e escolhendo "Apagar ficheiro".

#### Actualizar QD via Web... 🖉 menu "?"

Use esta função para actualizar o seu Quick Devis® Free Edition para a última versão disponível. A função deve ser chamada quando nenhum orçamento esta aberto porque a actualização requer que programa esteja fechado.

Se você estiver ligado permanentemente a Internet, você não precisa de chamar esta função porque a Quick Devis® Free Edition detecta automaticamente a presença das actualizações e propõe actualizar o programa se uma actualização estiver disponível com um clique na janela da informação que aparece na direita do fundo do seu ecran.

# Lista de quantidades de cliente

Depois de configurar a lista de quantidades, você obtém um orçamento como aquele mostrado abaixo (em exemplo). Você pode também abrir a orçamento de exemplo fornecido com o Quick Devis® Free Edition e instalado na pasta que você seleccionou para gravar orçamentos ao configurar o programa.

| 🖸 Quick Devis V6 Free Edition - [C:\qdv_src\localize\portuguese\free_samplept.dvz] |                                                    |                                                                                                    |         |            |                       |              |           |                 |     |
|------------------------------------------------------------------------------------|----------------------------------------------------|----------------------------------------------------------------------------------------------------|---------|------------|-----------------------|--------------|-----------|-----------------|-----|
| 🖽 Ejcheiro Edição Organização Cálculo Formato Dados Opções Ferramentas Janela ?    |                                                    |                                                                                                    |         |            |                       |              |           |                 |     |
| B 🖆 🖬 😂 🍜 🦉 🗋 🎒 🚾 🔀 👗 🖻 🛍 🛤 🚴 🔗 😷 € 🍿 🛕                                            |                                                    |                                                                                                    |         |            |                       |              |           |                 |     |
| Arial 🗸                                                                            | Arial ▼ 10 ▼ 100 % ▼ G I S ≡ Ξ Ξ 🗄 🔺 ↓ ⇒ X 👪 🎼 🏙 🌜 |                                                                                                    |         |            |                       |              |           |                 |     |
| B                                                                                  |                                                    |                                                                                                    |         | 0 methods  |                       |              | Dura da   |                 | -   |
| B B                                                                                | πem                                                | 1 itulo                                                                                                    | Unidade | Guantidade | Unitário              | nos<br>Total | Unitário  | yvenda<br>Total |     |
|                                                                                    |                                                    |                                                                                                    |         |            |                       |              |           |                 |     |
| 管 C.2<br>管 C.3                                                                     |                                                    | EQUIPAMENTOS ELECTRICO E HIDROLICOS                                                                                |         |            |                       |              |           |                 |     |
| 一曾 C.4<br>一曾 C.5                                                                   | A                                                  | INSTALAÇÃO DE ESTALEIRO                                                                                            | ens     | 1          | 3 476,40              | 3 476,40     | 4 302,53  | 4 302,53        |     |
| □ □ □ □ □ □ □ □ □ □ □ □ □ □ □ □ □ □ □                                              | В                                                  | EQUIPAMENTOS ELECTRICOS                                                                                            | 6       |            |                       |              |           |                 |     |
| ⊡ D.1                                                                              |                                                    | Le présent chapitre comprend l'ensemble des<br>équipements électriques nécessaires à la bonne marche<br>du projet. |         |            |                       |              |           |                 |     |
|                                                                                    | B.1                                                | Armário eléctrico de potência e comando                                                                            | u       | 1          | <mark>4 631,66</mark> | 4 631,66     | 5 622,47  | 5 622,47        |     |
|                                                                                    | B.2                                                | Ligações eléctricas                                                                                                | ens     | 1          | 304,82                | 304,82       | 350,92    | 350,92          |     |
|                                                                                    | B.7                                                | Autómato industrial programável                                                                                    | u       | 1          | 5 816,88              | 5 816,88     | 7 192,33  | 7 192,33        |     |
|                                                                                    |                                                    | Sub total posto : B                                                                                                |         | 1          | 10 753,36             | 10 753,36    | 13 165,72 | 13 165,72       |     |
|                                                                                    | С                                                  | EQUIPAMENTOS HIDROLICOS                                                                                            |         |            |                       |              |           |                 |     |
|                                                                                    |                                                    | Este capitulo apresenta todos os equipamantos<br>hydrolicos necessários para a realização do projecto.             |         |            |                       |              |           |                 |     |
|                                                                                    | C.1                                                | Cuba de armazenagem                                                                                                | Un      | 2          | 10 812,00             | 21 624,00    | 13 468,20 | 26 936,40       |     |
|                                                                                    | C.2                                                | Tubos de nivelamento em inox com contacto magnéticos                                                               | Un      | 2          | 1 107,21              | 2 214,41     | 1 366,47  | 2 732,94        |     |
|                                                                                    | C.3                                                | Comporta de diâmetro 32 com comando manual                                                                         | Un      | 4          | 74,31                 | 297,24       | 90,55     | 362,20          |     |
|                                                                                    | C.4                                                | Sondas de nivelamento tipo radar                                                                                   | Un      | 2          | 2 955,47              | 5 910,94     | 3 670,94  | 7 341,88        |     |
|                                                                                    | C.5                                                | Conduta de alimentação                                                                                             | ens     | 1          | 1 572,98              | 1 572,98     | 1 878,92  | 1 878,92        | •   |
| Reorganização Lis                                                                  | ta Preços De                                       | talhe Nomenclaturas Ambiente                                                                                       |         |            |                       |              | King I Mi |                 | 1   |
|                                                                                    |                                                    |                                                                                                    |         |            |                       |              | Ma Nu     | IN INSER        | 11. |

Na orçamento acima, você pode ver uma estrutura de árvore contendo 3 níveis que correspondem às tarefas, aos totais e aos subtotais. O Quick Devis® Free Edition pode gerir até 8 níveis de profondidade.

Uma lista de quantidades consiste geralmente em uma folha associada com uma estrutura em árvore que carregue os capítulos, os capítulos e as tarefas (que são detalhados "na vista detalhada").

Para construir uma lista de quantidades você pode usar as seguintes funções que aparecem no menu da "organização":

### Nova tarefa 🖶 menu "organização" (Shitf + F4)

Esta função deixa-o criar uma tarefa nova sob a tarefa em que o cursor está. A tarefa criada assim é colocada no mesmo nível sobrepondo que a tarefa de que a função foi chamada. Você não pode criar mais de 253 tarefas na mesma filial.

Nova sub-tarefa <del>></del> menu "organização" (Shift + F5)

Esta função deixa-o criar uma sub-tarefa nova que seja colocada no nível imediatamente mais profundo do que esse onde o cursor está. A tarefa inicial transforma-se automaticamente num ramo.

Se a tarefa em que o cursor estava na altura da chamada a função contiver ramos detalhadas, estes ramos são transferidas automaticamente na nova sub-tarefa.

Você não pode exceder 8 níveis de profundidade.

Apagar tarefa ou ramo 🗙 menu "organização" (Shift + F6)

Esta função deixa-o apagar uma tarefa ou um ramo inteiro. Aplica-se à tarefa (ou ramo) em que o cursor está. A destruição é irreversível e todos os dados ligados à tarefa ou ao ramo são apagados (mesmo os índices "da vista detalhada")

#### Copiar tarefa ou ramo 🖺 menuda "organização" (Shift + F11)

Esta função deixa-o copiar na memória interna, a tarefa ou ramo em que o cursor está. Todos os dados que se relacionam à tarefa ou ramo seleccionados são copiados para a memória interna, incluindo os ramos que compõem a vista detalhada.

A função copia também a parte da folha de calculo que corresponde às tarefas copiadas, incluindo suas cores, tamanhos das fontes.

A memória interna é mantida permanentemente por perfil de utilizador; de modo que remanesça disponível para as seguintes sessões do Quick Devis® Free Edition.

A função autoriza a cópia dos dados dentro do um mesmo orçamento mas deixa-o também passar dados de um orçamento à outra se você abrir diversos orçamentos simultaneamente.

### Cortar uma tarefa ou um ramo 👪 menu "organização" (Shift + F10)

Esta função é estritamente idêntica à função "copiar uma a tarefa ou um ramo" com a diferença que suprime a tarefa ou ramo depois da cópia ser feita. Esta função não pode ser cancelada.

### Colar uma tarefa ou um ramo 🍱 menu "organização" (Shift + F12)

Esta função deixa-o colar as tarefas ou ramos colocadas na memória interna usando "copiar a tarefa ou ramo" ou "Cortar tarefa ou ramo". Todos os dados que se relacionam à tarefa ou ao ramo guardado na memória interna são colados na orçamento na posição do cursor, incluindo as linhas que compõem a vista detalhada, as cores, os tamanhos e as fontes.

Você pode colar a tarefa ou ramo ao nível da posição do cursor ou ao nível seguinte.

Se as cores, os tamanhos e os nomes das fontes forem diferentes no orçamento origem e no orçamento destino, recomenda-se re-indexar após ter chamado esta função a fim restaurar a homogeneidade dos atributos através do orçamento.

A função autoriza colar dados dentro do mesmo orçamento mas também de uma orçamento para outro se você abrir diversos orçamentos simultaneamente.

#### O Fechar/Desenvolver ramos 🗉 🚔

Você pode fechar ou desenvolver ramos para visualizar sua estrutura usando sinais + e - na intersecção das linhas onde estão os ramos e as tarefas. Estes símbolos são visíveis na estrutura de árvore na esquerda do orçamento.

Esta função não esconde as linhas na lista de quantidades. O estado desenvolvido /fechado dos ramos é conservado no ficheiro ao gravar o orçamento.

#### Desenvolver todos os ramos menu "organização"

Use esta função para desenvolver todos os ramos de uma só vez.

Para inserir dados na lista de quantidades pode proceder exactamente como faria com uma folha de calculo após ter colocado o cursor nas colunas do "artigo", da "descrição", da "unidade e da quantidade".

Os tamanhos das células são como segue:

| Artigo     | 15 caracteres              |
|------------|----------------------------|
| Descrição  | 255 caracteres             |
| Unidade    | 10 caracteres              |
| Quantidade | 0 a 9 ' 999 ' 999 ' 999.99 |

Você pode editar as células com dois cliques em cima ou com F2.

Se você tiver que adicionar comentários na lista de quantidades você pode introduzir linhas sob as linhas criadas pelo Quick Devis® Free Edition. Para fazer isso, você pode usar as seguintes funções:

Inserir linha 📥 menu "edição" (ctrl + L ou Shift + F1)

Esta função introduz um linha acima da linha em que o cursor está se nenhuma selecção preliminar for realizada. Se diversas linhas forem seleccionadas, a função introduz o número de linha que aparece na selecção acima da primeira célula seleccionada.

É imperativo que a primeira célula da selecção esteja numa zona situada entre duas tarefas ou ramos para permitir a inserção. É impossível introduzir linhas antes de um total de ramo.

Apagar linha 📥 Menu "edição" (ctrl + D ou Shift + F2)

Esta função apaga a linha em que o cursor está, se nenhuma selecção preliminar for feita. Se diversas linhas forem seleccionadas, a função suprime todas as linhas.

As linhas a apagar devem estar entre duas tarefas ou ramos; você não pode apagar uma selecção que está em várias das tarefas.

As funções clássicas copiar/colar/cortar podem ser usadas com as colunas "descrição" e "unidade".

Cortar 👗 menu "edição" (ctrl + X)

Esta função copia e apaga as células seleccionadas. A cópia é colocada na memória interna e é válida durante a sessão actual.

Copiar 🗈 menu "edição" (ctrl + C)

Esta função copia as células seleccionadas. A cópia é colocada na memória interna e é válida durante a sessão actual.

Colar 🛍 menu "edição" (ctrl + V)

Esta função cola as células copiadas usando as funções de "cortar" ou de "copiar". Você não pode colar se o destino tiver um tamanho menor do que a área de origem. A altura das linhas é ajustada automaticamente ao conteúdo das células destino.

Apagar 🦉 menu "edição" (Del)

Esta função apaga o conteúdo das células seleccionadas e reajusta a altura das linhas consequentemente.

<u>Nota</u>: Pode inserir dados na coluna "artigo" em todas as linhas, mesmo se essas linha não sejam ramos. Isto já não pode ser feito com as colunas "unidade" e "quantidade".

A inserção de dados em linhas que não combinam tarefas na coluna "artigo" deixam-no produzir capítulos sem que sejam criado subtotais para eles.

Segue-se um exemplo que emprega este tipo do capítulo em que o capítulo B.3 é virtual, não corresponde a um capítulo real mas é constituído simplesmente por uma linha adicionada sob a tarefa B.2.

Só os capítulos B, C e D no nosso exemplo constituem capítulos reais com totais geridos.

| 🖸 Quick Devis V6 Free Edition - [C:\qdv_src\localize\portuguese\free_samplept.dvz] |                                                                                                    |                                                                           |         |             |           |           |           |             |     |
|------------------------------------------------------------------------------------|----------------------------------------------------------------------------------------------------|---------------------------------------------------------------------------|---------|-------------|-----------|-----------|-----------|-------------|-----|
| Eicheiro Edição Organização Cálculo Formato Dados Opções Ferramentas Janela ?      |                                                                                                    |                                                                           |         |             |           |           |           |             | ×   |
|                                                                                    |                                                                                                    |                                                                           |         |             |           |           |           |             |     |
| Arial 👻                                                                            | Arial $\checkmark$ 10 $\checkmark$ 100 % $\checkmark$ G     I     S     Image: Image: |                                                                           |         |             |           |           |           |             |     |
|                                                                                    | Hom                                                                                                    | T (c.d.                                                                   | Upidada | Quantidada  |           | baa       | Droop de  | u u o p d o | •   |
|                                                                                    | item                                                                                                    | 1 ICOD                                                                    | Unidade | Quantitudue | Unitário  | Total     | Unitário  | Total       |     |
| 🖺 B.1<br>🖺 B.2                                                                     | B.1                                                                                                    | Armário eléctrico de potência e comando                                   | U       | 1           | 4 631,66  | 4 631,66  | 5 622,47  | 5 622,47    |     |
| □ □ □ B.7<br>⊨-∰ C                                                                 | B.2                                                                                                    | Ligações eléctricas                                                       | ens     | 1           | 304,82    | 304,82    | 350,92    | 350,92      |     |
| 🖹 C.1<br>🖺 C.2                                                                     | B.7                                                                                                    | Autómato industrial programável                                           | u       | 1           | 5 816,88  | 5 816,88  | 7 192,33  | 7 192,33    |     |
| '``````` C.3<br>'`````` C.4.1                                                      |                                                                                                    | Sub total posto : B                                                       |         | 1           | 10 753,36 | 10 753,36 | 13 165,72 | 13 165,72   |     |
| □ C.4.3<br>⊟ ⊡ D                                                                   | С                                                                                                    | EQUIPAMENTOS HIDROLICOS                                                   |         |             |           |           |           |             |     |
| 🖺 D.1<br>🖺 D.2                                                                     |                                                                                                    | Este capitulo apresenta todos<br>hydrolicos necessários para a Fictitious |         |             |           |           |           |             |     |
|                                                                                    | C.1                                                                                                    | Cuba de armazenagem chapter                                               | Un      | 2           | 10 812,00 | 21 624,00 | 13 468,20 | 26 936,40   |     |
|                                                                                    | C.2                                                                                                    | Tubos de nivelamento em inox com contacto magnéticos                      | Un      | 2           | 1 107,21  | 2 214,41  | 1 366,47  | 2 732,94    |     |
|                                                                                    | C.3                                                                                                    | Comporta de diâmetro 32 com comando manual                                | Un      | 4           | 74,31     | 297,24    | 90,55     | 362,20      |     |
|                                                                                    | C.4                                                                                                    | SONDAS                                                                    |         |             |           |           |           |             |     |
|                                                                                    | C.4.1                                                                                                    | Sondas de nivelamento tipo radar                                          | Un      | 2           | 2 955,47  | 5 910,94  | 3 670,94  | 7 341,88    |     |
|                                                                                    | C.4.2                                                                                                    | Conduta de alimentação                                                    | ens     | 1           | 1 572,98  | 1 572,98  | 1 878,92  | 1 878,92    |     |
|                                                                                    | C.4.3                                                                                                    | Conduta de refluxo                                                        | ens     | 1           | 985,38    | 985,38    | 1 155,13  | 1 155,13    |     |
|                                                                                    |                                                                                                    | Sub total posto : C                                                       |         | 1           | 32 604,94 | 32 604,94 | 40 407,47 | 40 407,47   |     |
|                                                                                    | D                                                                                                    | OPÇÕES                                                                    |         |             |           |           |           |             |     |
|                                                                                    | D.1                                                                                                    | Substituição das sondas radar por sondas ultra sons                       | option  | 1           | -1 408,43 | -1 408,43 | -1 760,54 | -1 760,54   |     |
|                                                                                    | D.2                                                                                                    | Substituição dos tubos inox por tubos PVC                                 | option  | 1           | -629,75   | -629,75   | -775,05   | -775,05     |     |
|                                                                                    |                                                                                                    | Sub total posto : D                                                       |         | 1           | -2 038,18 | -2 038,18 | -2 535,59 | -2 535,59   | •   |
| Reorganização List                                                                 | ta Preços 🛛                                                                                                    | Detalhe Nomenclaturas Ambiente                                            |         |             |           |           |           |             |     |
|                                                                                    |                                                                                                    |                                                                           |         |             |           |           | Maj Nu    | um INSER    | 11. |

<u>Recomendação</u>: Depois da constituição da lista de quantidades, recomenda-se executar "re-indexar o orçamento".

### Re-index o orçamento <u> menu "ferramentas".</u>

Esta função garante a integridade do orçamento redesenhando a lista de quantidades baseando-se na estrutura do orçamento armazenada no disco. Embora o Quick Devis® Free Edition verifica a integridade após cada manipulação importate. Recomenda-se chamar esta função após cada mudança importante na estrutura da árvore (copiar/colar tarefas ou os ramos, apagar ramos, etc.)

A coluna "descrição" da Lista de quantidades suporta muitas funções de formatação, similares as que pode encontrar em programas de folha de calculo.

•

Fonte de caracteres Arial

Esta função deixa-o especificar o nome da fonte de caracteres das células seleccionadas. Você pode escrever directamente o nome na lista. Esta função é aplicável à coluna da "descrição" somente.
#### Tamanho da fonte de caracteres 🏻 🏻 🗖

Esta função deixa-o especificar o tamanho da fonte de caracteres das células seleccionadas. Você pode inserir o tamanho na lista. Esta função é aplicável à coluna da "descrição" somente

#### Cores da fonte de caracteres 🔺

Esta função deixa-o definir a cor da fonte caracteres das células seleccionadas. É aplicável à coluna da "descrição" somente.

Você tem que seleccionar uma cor ou cancelá-la para continuar trabalhando após uma chamada a esta função. Para seleccionar uma cor, clique simplesmente na cor desejada, para cancelar, pressionar a tecla direita do rato sobre a cor básica situada no alto da lista.

O realce/itálico/sublinhado  $G I \subseteq (ctrl + G, ctrl + I, ctrl + U)$ 

Esta função deixa-o mudar a formatação das células seleccionadas. É aplicável à coluna da "descrição" somente.

## Alinhamento \overline 🗐 🗐

Esta função deixa-o alinhar à esquerda, direita, centrado os textos que publicam-se nas células seleccionadas. É aplicável à coluna da "descrição" somente.

#### Fontes de caractere 🄁 menu "formato"

Esta função deixa-o definir as características das fontes que aparecem nas células seleccionadas. É aplicável à coluna da "descrição" somente.

Você pode definir com esta função, o nome, tamanho e cor da fonte.

#### Marcadores da cor 🎐

Esta opção mostra da "a barra de menu dos marcadores cor". 🔀 🌭 🛸 🛸 🔎

Para usar os marcadores na Lista de quantidades clique sobre a cor de sua escolha, a seguir clique sobre o primeiro ponto onde você deseja colocar a marca e, sem liberar a tecla esquerda do rato, mover o cursor até o segundo ponto e lsiberar a tecla.

Para apagar uma marca da cor, clique sobre o marcador branco com uma cruz vermelha e clique simplesmente sobre a marca a ser apagada.

A Quick Devis® Free Edition tem funções de formatação que se aplicam á Lista de quantidades inteiro. Deixam-o ajustar a altura da linha espaços, atribuir fontes específicas às tarefas, aos totais e aos subtotais ou ajustar o factor do zoom.

## Ajuste o espaço das linhas 토 menu "formato"

Esta função deixa-o ajustar a altura das linhas que estão entre as tarefas.

Quick Devis® Free Edition © IAES (1991-2005)

As linhas na coluna da "descrição" ajustam-se automaticamente para permitir o visualização de seu texto inteiro.

As fontes das tarefas menu "formato"

Esta função deixa-o definir as fontes para vários tipos das tarefas que aparecem num orçamento:

- Tarefas simples
- Subtotais
- Total grande

| 😡 Quick Devis V6 F     | ree Edition -          | [C:\qdv_src\localize\portuguese\free_samplept.dvz]                                                     |          |            |           |           |           |           |
|------------------------|------------------------|----------------------------------------------------------------------------------------------------|----------|------------|-----------|-----------|-----------|-----------|
| Eicheiro Edição Or     | ganização <u>C</u> álc | ulo Formato Dados Opcões Ferramentas Janela ?                                                          |          |            |           |           |           | _ 8 ×     |
| 🗟 🛩 🖬 😂 🎒              |                        | 🛓 🛛 Alinhamento 🛛 🛼 👦 😷 € 🍈 🔼                                                                          |          |            |           |           |           |           |
| Arial                  | 10 - 100               | % <sup>2</sup> <sup>CB</sup> Eontes                                                                    | <b>6</b> |            |           |           |           |           |
| 8-9                    |                        | Eormatar número                                                                                        |          |            |           |           |           |           |
| - 🖹 A                  | ltern                  | Eastes dos postos                                                                                      | Unidade  | Quantidade | Gas       | tos       | Preço de  | venda     |
| B.1                    | B.1                    | Al Alinhamento das tarefas Fontes dos sub totais                                                       | u        | 1          | 4 631.66  | 4 631.66  | 5 622.47  | 5 622.47  |
| - 🖺 B.2                |                        | Fontes do total geral                                                                                  |          |            |           |           |           |           |
| e 🔄 C                  | B.2                    | Li Tuste o espaço                                                                                      | ens      | 1          | 304,82    | 304,82    | 350,92    | 350,92    |
| 🖺 C.1<br>🛅 C.2         | B.7                    | Ai Zoom: 100 %                                                                                         | u        | 1          | 5 816,88  | 5 816,88  | 7 192,33  | 7 192,33  |
| ⊡ C.3<br>⊡ C.4.1       |                        | Sub total posto : B                                                                                    |          | 1          | 10 753,36 | 10 753,36 | 13 165,72 | 13 165,72 |
| C.4.2                  | С                      | EQUIPAMENTOS HIDROLICOS                                                                                |          |            |           |           |           |           |
| □ .1<br>□ D.1<br>□ D.2 |                        | Este capitulo apresenta todos os equipamantos<br>hydrolicos necessários para a realização do projecto. |          |            |           |           |           |           |
|                        | C.1                    | Cuba de armazenagem                                                                                    | Un       | 2          | 10 812,00 | 21 624,00 | 13 468,20 | 26 936,40 |
|                        | C.2                    | Tubos de nivelamento em inox com contacto magnéticos                                                   | Un       | 2          | 1 107,21  | 2 214,41  | 1 366,47  | 2 732,94  |
|                        | C.3                    | Comporta de diâmetro 32 com comando manual                                                             | Un       | 4          | 74,31     | 297,24    | 90,55     | 362,20    |
|                        | C.4                    | SONDAS                                                                                                 |          |            |           |           |           |           |
|                        | C.4.1                  | Sondas de nivelamento tipo radar                                                                       | Un       | 2          | 2 955,47  | 5 910,94  | 3 670,94  | 7 341,88  |
|                        | C.4.2                  | Conduta de alimentação                                                                                 | ens      | 1          | 1 572,98  | 1 572,98  | 1 878,92  | 1 878,92  |
|                        | C.4.3                  | Conduta de refluxo                                                                                     | ens      | 1          | 985,38    | 985,38    | 1 155,13  | 1 155,13  |
|                        |                        | Sub total posto : C                                                                                    |          | 1          | 32 604,94 | 32 604,94 | 40 407,47 | 40 407,47 |
|                        | D                      | OPÇÕES                                                                                                 |          |            |           |           |           |           |
|                        | D.1                    | Substituição das sondas radar por sondas ultra sons                                                    | option   | 1          | -1 408,43 | -1 408,43 | -1 760,54 | -1 760,54 |
|                        | D.2                    | Substituição dos tubos inox por tubos PVC                                                              | option   | 1          | -629,75   | -629,75   | -775,05   | -775,05   |
|                        |                        | Sub total posto : D                                                                                    |          | 1          | -2 038,18 | -2 038,18 | -2 535,59 | -2 535,59 |
| Reorganização Lis      | ta Preços De           | etalhe Nomenclaturas Ambiente                                                                          |          |            |           |           |           |           |
|                        |                        |                                                                                                    |          |            |           |           | Maj Nu    | m INSER   |

Note que a core da fonte das tarefas simples são sempre pretas à excepção da coluna "descrição" onde você pode ajustar a cor. A fonte dos outros tipos das tarefas pode ser formatada como você desejar.

Alinhamento das tarefas <mark>menu "formato"</mark>

Esta função deixa-o ajustar o alinhamento dos subtotais e do total grande.

Aplicar fontes 📴 menu "formato"

Esta função deixa-o definir fontes específicas para cada nível do orçamento(capítulo, subcapítulo, etc.)

| Aplicação da fonte 🗙                       |
|--------------------------------------------|
| Fontes                                     |
| Exemplo de texto para o nível O            |
| Exemplo de texto para o                    |
| Exemplo de texto para o nível 2            |
| Exemplo de texto para o nível 3            |
| Exemplo de texto para o nível 4            |
| Exemplo de texto para o nível 5            |
| Exemplo de texto para o nível 6            |
| Exemplo de texto para o nível 7            |
| Arial ▼ 8,25 ▼ <u>A</u> G <i>I</i> S ≣ ≣ Ξ |
| Aglicar                                    |

Para especificar cada nome de fonte, clique sucessivamente as áreas de cima para baixo, correspondendo aos níveis 0 7 e seleccione os nomes, os tamanhos, as cores, as caras e o alinhamento desejados usando as ferramentas que estão abaixo da janela. Escolhe então "aplicar".

Aplicar fontes a uma Lista de quantidades não atribui automaticamente estas fontes quando você criar tarefas novas; se você criar uma tarefa após aplicar fontes, herdará sempre o formato da tarefa em que foi criado e não o formato especificado "pela função aplicar fontes". Poderia assim ser necessário chamar outra vez a função após ter estruturado a Lista de quantidades

## Largura de coluna 苗 menu "formato"

Esta função deixa-o ajustar a largura das colunas seleccionadas. Você pode especificar um valor ou usar o valor padrão verificando a caixa apropriada. Você pode mudar este valor padrão escolhendo "valor por defeito".

Zoom 100 % 🔹 Menu "formato".

Esta função deixa-o definir o factor de zoom usado na Lista de quantidades. Os valores podem ser de 50% a 150% da vista padrão.

Pode procurar por um texto na Lista de quantidades, como faria com qualquer folha de calculo

## Procurar 🏙 Menu "edição"

Use esta função para procurar um texto em todas as colunas da folha das quantidades. Você pode seleccionar a ordem da busca inicialmente fazendo a varredura das linhas ou inicialmente das colunas. Você pode também especificar se a célula procurada dever conter somente o texto especificado. Por último, você pode especificar se a casa dos caracteres deve ser respeitada.

| Procura |             |                      | ×                |
|---------|-------------|----------------------|------------------|
|         |             |                      |                  |
| Modo    | Por colunas | 💌 🔲 Verificar a casa | <u>S</u> eguinte |
| Tipo    | T ítulos    | 💌 🥅 Células inteiras | <u>F</u> echar   |

Funções de impressão específicas á Lista de quantidades estão disponíveis:

#### Imprimir 🖨 Menu "Ficheiro"

Esta função deixa-o imprimir a Lista de quantidades em vários formatos:

| Impressões stan<br>Bordereau conso<br>Lista Cliente com<br>Lista Cliente com<br>Lista Cliente com | dard<br>ante zona de in<br>bleta em (PC +<br>bleta em (PV so<br>bleta em (PV so | npressão activa<br>FV)<br>omente)<br>mente) | ×              |
|---------------------------------------------------------------------------------------------------|---------------------------------------------------------------------------------|---------------------------------------------|----------------|
| <u>I</u> mprimir                                                                                  | <u>P</u> revisão                                                                | <u>F</u> ormatar página                     | <u>A</u> nular |

A primeira opção irá imprimir a área seleccionada de acordo com os atributos da página definidos com a função "formatar página".

As três outras opções permitem imprimir a Lista de quantidades completo com três formatações diferentes. Os atributos da página são adaptados automaticamente para estas três edições de modo que a página seja preenchida da melhor forma.

A opção de "Previsão" deixa-o visualizar a edição antes de imprimi-la.

A opção "formatar página" deixa-o mudar os ajustes da página; esta tecla está activa somente para a primeira opção.

#### Mostre as linhas de grelha <mark>井 menu "janela"</mark>

Use esta função para indicar activar ou não as linhas de grelha

O imobilizar/libertar as portadas o menu "janela"

Se você imobilizar as portadas, as duas primeiras linhas da Lista de quantidades ficarão sempre visíveis mesmo fazendo scroll no documento.

Pode ser útil avaliar de uma maneira detalhada os custos de um capítulo ou de uma tarefa específica. Para esta finalidade, o Quick Devis® Free Edition tem uma ferramenta adaptada:

#### Sumários 🏙 Menu cálculo" (F12)

Esta função deixa-o ver o peso financeiro de uma tarefa, ramo ou um orçamento inteiro.Os dados indicados são relativos à tarefa ou ramo em que o cursor está quando a função é chamada.

Se você pretender o orçamento inteiro, coloque o cursor na primeira linha do orçamento ou na linha do total geral.

Você pode imprimir resultado com a opção "cópia" ou exportá-lo para Microsoft Excel com a opção "Ms Excel" .

| Recapitulativos                       |                  |                                   |                          | ×                 |  |  |  |
|---------------------------------------|------------------|-----------------------------------|--------------------------|-------------------|--|--|--|
| Recapitulativo Orçamento completo     |                  |                                   |                          |                   |  |  |  |
|                                       |                  |                                   |                          |                   |  |  |  |
|                                       |                  |                                   |                          |                   |  |  |  |
|                                       |                  |                                   |                          |                   |  |  |  |
|                                       | MATEDIAIC        |                                   |                          |                   |  |  |  |
| Design as % a                         | MATERIAIS        |                                   |                          |                   |  |  |  |
| Designação                            | Montante em EUR  |                                   |                          |                   |  |  |  |
| UU - Todos os fornecimentos           | 40 238,86        |                                   |                          |                   |  |  |  |
| Totais dos materiais                  | 40 238,86        |                                   |                          |                   |  |  |  |
|                                       |                  |                                   |                          |                   |  |  |  |
|                                       | MÃO DE OBRA      |                                   |                          |                   |  |  |  |
| Designação                            | Montante em EUR  | Tempos na<br>unidade<br>utilizada | Unidade<br>utilizada     | Tempo em<br>horas |  |  |  |
| 00 - Pessoal não especificado         |                  |                                   |                          |                   |  |  |  |
| 01 - Mão De Obra Qualificada Dia      | 3 992,70         | 133,09                            | Hora                     | 133,09            |  |  |  |
| 02 - Mão De Obrra Não Qualificada Dia | 225,00           | 9,00                              | Hora                     | 9,00              |  |  |  |
| 03 - Chefe De Estaleiro Dia           | 340,00           | 8,50                              | Hora                     | 8,50              |  |  |  |
| Total do pessoal                      | 4 557,70         |                                   |                          | 150,59            |  |  |  |
|                                       |                  |                                   |                          |                   |  |  |  |
| Gasto global em EUR                   | 44 796,56        |                                   |                          |                   |  |  |  |
| <u> </u>                              | <u>I</u> mprimir |                                   | <u>E</u> xportar para Ms | Excel®            |  |  |  |

# A vista detalhada (minutas)

A vista detalhada deixa-o detalhar cada tarefa á maneira de uma folha de calculo.

Para alcançar a vista detalhada, você pode clicar sobre "detalhe" no separador da janela principal, fazer 2 cliques numa tarefa na Lista de quantidades (células amarelas) ou pressiona a tecla F4. Este último método é o mais conveniente porque a mesma tecla o deixa incorporar o detalhe e retornar à tarefa dentro do Lista de quantidades (pressionando a teclar F4 outra vez).

| 😡 Quick Devis V                                                                                                    | 6 6 | 'ree Editi                                                                                                    | on - [C:\qdv_src\localize\portuguese\free_s                                                                                                    | amplept. d                                               | lvz]                                                     |                                                                                                    |                                                                                                    |                                                                                        |                                                                                                    |                                                                                                    |                                                                                                    |
|----------------------------------------------------------------------------------------------------|-----|----------------------------------------------------------------------------------------------------|----------------------------------------------------------------------------------------------------|----------------------------------------------------------|----------------------------------------------------------|----------------------------------------------------------------------------------------------------|----------------------------------------------------------------------------------------------------|----------------------------------------------------------------------------------------|----------------------------------------------------------------------------------------------------|----------------------------------------------------------------------------------------------------|----------------------------------------------------------------------------------------------------|
| 🧱 Eicheiro Edição                                                                                                    | ⊆a  | álculo <u>D</u> ad                                                                                                    | os Ogções F <u>e</u> rramentas Ja <u>n</u> ela <u>?</u>                                                                                                    |                                                          |                                                          |                                                                                                    |                                                                                                    |                                                                                        |                                                                                                    |                                                                                                    | _ & ×                                                                                                    |
| 🗟 🗳 🖬 😂                                                                                                    | 8   | 2 😽                                                                                                    | 🚳 🐘 🚾 🛃 🐰 🖻 🛍 🗠 🚜 🛛 🕵 🤅                                                                                                    | 🕒 🗧 🍈                                                    | Δ                                                        |                                                                                                    |                                                                                                    |                                                                                        |                                                                                                    |                                                                                                    |                                                                                                    |
| <b>∓ ★</b> G                                                                                                    | I   | <u>s</u>   🌜                                                                                                    | 8 2 1                                                                                                    |                                                          |                                                          |                                                                                                    |                                                                                                    |                                                                                        |                                                                                                    |                                                                                                    |                                                                                                    |
|                                                                                                    |     | N° de<br>linha                                                                                                    | Título                                                                                                    | Unidade                                                  | Qte                                                      | Preço unitário<br>de<br>fornecimento                                                                                              | Moeda                                                                                                    | Desconto<br>(%)                                                                        | Total<br>materiais en<br>EUR                                                                                                    | Tempo<br>unitário                                                                                          | Tipo de M                                                                                                    |
| -                                                                                                    |     | A                                                                                                    | INSTALAÇÃO DE ESTALEIRO                                                                                                    | ens                                                      | 1                                                        |                                                                                                    |                                                                                                    |                                                                                        | 3 189,90                                                                                                    |                                                                                                    |                                                                                                    |
| ■ 1<br>一 1<br>一 1<br>こ<br>1<br>一 1<br>こ<br>2<br>一 1<br>こ<br>2<br>一 1<br>こ<br>2<br>一 1<br>こ<br>2<br>二<br>1<br>こ<br>2<br>二<br>1<br>こ<br>2<br>二<br>1<br>こ<br>2<br>二<br>1<br>こ<br>2<br>二<br>1<br>こ<br>2<br>二<br>1<br>こ<br>2<br>二<br>1<br>こ<br>2<br>二<br>1<br>こ<br>2<br>二<br>1<br>こ<br>3<br>二<br>1<br>こ<br>5<br>こ<br>4<br>一 1<br>こ<br>5<br>こ<br>5<br>こ<br>こ<br>こ<br>こ<br>こ<br>こ<br>こ<br>こ<br>こ<br>こ<br>こ<br>こ<br>こ |     | 0001<br>0002<br>0003<br>0004<br>0005<br>0006<br>0007<br>0008                                                                 | <b>Bungalows</b><br>Apoio 5 pts macho<br>1 C.borne Long 3p C800/c1<br>Bungalow refeitório<br>Bungalow Sala Reunião<br>Bungalow sanitários<br>Transporte / montagem dos bungalows                                                                                                    | Un<br>Un<br>Mois<br>Mois<br>Mois<br>U                    | 1<br>2<br>2<br>2<br>2<br>2                               | 13,17<br>84,95<br>250,57<br>250,57<br>410,02<br>364,46                                                                            | EUR [01]<br>EUR [01]<br>EUR [01]<br>EUR [01]<br>EUR [01]<br>EUR [01]                                                             |                                                                                        | 13,17<br>169,90<br>501,14<br>501,14<br>820,05<br>728,93                                                                           | 0,3500<br>2,0000                                                                                           | Mão de Obra<br>Mão de Obra                                                                                                    |
| ⊡ D.2                                                                                                    |     | 0009<br>0010                                                                                                    | Ligações a rede<br>Ligações a rede electrica<br>Total preço composto :                                                                                                    | Ens                                                      | 1                                                        | 455,58                                                                                                    | EUR [01]                                                                                                    |                                                                                        | 455,58<br>3 189,90                                                                                                    | 5,2000                                                                                                    | Mão de Obra                                                                                                    |
|                                                                                                    |     | B.1                                                                                                    | Armário eléctrico de potência e comando                                                                                                    | u                                                        | 1                                                        |                                                                                                    |                                                                                                    |                                                                                        | 3 443,36                                                                                                    |                                                                                                    |                                                                                                    |
|                                                                                                    |     | 0001<br>0002<br>0003<br>0004<br>0005<br>0006<br>0007<br>0008<br>0009<br>0010<br>0011<br>0012<br>0013<br>0014<br>0014<br>0015 | Chapas metálicas<br>Ossatura Arm. H2025 L900 P400<br>Ossatura Extenção Arm.1700 P400<br>2 Paneis Ext. P400<br>Juxtaposição P600/1000<br>Par de aneis de levantamento Prisma P<br>Porta Suporte Plastron L900<br>Porta Suporte Plastron L900<br>Panel Traseiro L700<br>Panel Traseiro L900<br>Barillet Cles 1242e<br>Porta Schemas Plast. Gris A3<br>Ligações de Massa 6/lg 160<br>Jogo 2 Longarinas Techn.h1800<br>Leve 4 Estimatore Eix Cheo 5000<br>a <b>1.00</b><br><b>3 189,90 EUR</b> Título <b>Bungalo</b><br>De <b>2955 HIS</b> Família | Un<br>Un<br>Un<br>Un<br>Un<br>Un<br>Un<br>Un<br>Un<br>Un | 1<br>4<br>1<br>3<br>2<br>1<br>3<br>1<br>5<br>5<br>5<br>5 | 706,96<br>504,42<br>367,26<br>139,16<br>77,59<br>462,69<br>462,69<br>196,32<br>300,40<br>14,65<br>15,91<br>3,40<br>59,70<br>21,70 | EUR [01]<br>EUR [01]<br>EUR [01]<br>EUR [01]<br>EUR [01]<br>EUR [01]<br>EUR [01]<br>EUR [01]<br>EUR [01]<br>EUR [01]<br>EUR [01] | 62,00<br>62,00<br>62,00<br>62,00<br>62,00<br>62,00<br>62,00<br>51,00<br>51,00<br>51,00 | 268,64<br>766,72<br>139,56<br>158,64<br>58,97<br>175,82<br>527,47<br>223,80<br>114,15<br>35,89<br>7,80<br>8,33<br>146,27<br>77,67 | 1,0000<br>1,0000<br>2,0000<br>0,2500<br>0,2500<br>0,2500<br>0,3500<br>0,3500<br>0,1000<br>0,1500<br>0,1500 | Mão de Obra<br>Mão de Obra<br>Mão de Obra<br>Mão de Obra<br>Mão de Obra<br>Mão de Obra<br>Mão de Obra<br>Mão de Obra<br>Mão de Obra<br>Mão de Obra<br>Mão de Obra |
| Reorganização                                                                                                    | Pr  | eço total<br>sta Preços                                                                                                    | 3 476,40 EUR Champ util Detalhe Nomenclaturas Ambiente                                                                                                    |                                                          |                                                          | Número de 1                                                                                                    |                                                                                                    |                                                                                        |                                                                                                    |                                                                                                    |                                                                                                    |
|                                                                                                    | -   |                                                                                                    |                                                                                                    |                                                          |                                                          |                                                                                                    |                                                                                                    |                                                                                        |                                                                                                    | Maj Nur                                                                                                    | n INSER                                                                                                    |

A vista detalhada apresenta-se como segue:

Como na Lista de quantidades, as tarefas apareça estruturas numa árvore colocada na esquerda da tabela que representa o detalhe de cada tarefa.

A apresentação da vista detalhada pode facilmente ser modificada a fim adaptá-la a suas próprias necessidades. Para mudar a apresentação da vista detalhada, chame a função "ajuste de vista ou das nomenclaturas detalhadas" descrita nas <u>funções da terra comum do</u> capítulo.

Para movimentar-se na vista detalhada, você pode usar as setas ou usar a barra de scroll direita que scrolls as linhas dentro de uma tarefa. Para movimentar-se dentro do orçamento inteiro, clique directamente a tarefa a ser alcançada na estrutura de árvore situada no lado esquerdo da vista ou use as setas pequenas que estão abaixo da barra de scroll direita. Você pode estender a vista detalhada cancelando a caixa abaixo destas setas.

Para inserir dados na vista detalhada, você pode fazê-lo como se tratasse de uma folha de calculo. Para editar os campos, dois cliques nos campos ou pressionam-nos a tecla F2.

Muitas outras funções deixaram-no introduzir ou modificar dados dentro da vista detalhada. Estão descritos abaixo.

Para usar estas funções, você tem que saber seleccionar linhas na vista detalhada: as selecções podem ser feitas com o rato mantendo a tecla esquerda pressionada ao mover o rato através da selecção ou, mais eficientemente, pressionando a tecla do <SHIFT> quando o cursor for movido. Para seleccionar uma única linha, pressione a tecla do <SHIFT> primeiramente e então, a seta do <direito > a tecla ou a tecla do <seta> do <esquerdo.

Se você desejar fazer uma operação em todas as linhas da vista detalhada, você pode usar a função:

## Seleccionar tudo menu "edição"

Esta função selecciona todas as linhas da tarefa actual.

Os métodos de selecção são perto daqueles usado nas folha de calculo. A diferença principal é que a maioria das funções se relacionam em linhas inteiras e não em células.

Cortar linhas 👗 menu "edição" (ctrl + X)

Esta função copia e apaga as linhas inteiras previamente seleccionadas. A cópia é colocada em disco e valida assim para todas as sessões ulteriores do Quick Devis® Free Edition.

Copiar linhas 🛅 Menu "edição" (ctrl + C)

Esta função copia as linhas inteiras previamente seleccionadas. A cópia é colocada em disco e valida assim para todas as sessões ulteriores do Quick Devis® Free Edition.

Colar linhas 🛍 Menu "edição" (ctrl + V)

Esta função cola as linhas copiadas ou o cortadas com as funções anteriores.

Copiar células 🗎 Menu "edição" (ctrl + M)

Esta função copia os conteúdos das células em que o cursor está. Somente uma célula deve ser seleccionada. A cópia é preservada somente durante a sessão actual.

Colar células 🖺 Menu "edição" (ctrl + Q)

Esta função cola os conteúdos de uma célula copiado usando do a função da "copiar células" na célula onde o cursor está. A coluna que recebe os dados deve ser compatível com a aquela de onde os dados foram copiados (textos ou valores).

Quick Devis® Free Edition © IAES (1991-2005)

Inserir linha 基 menu "edição" (o ctrl + para baixo)

Esta função insere tantas como linhas como seleccionadas. Introduz uma linha abaixo da linha em que o cursor é se nenhuma linha for seleccionada.

## Inserir X linhas antes do cursor 🚾 menu "edição" (ctrl + L)

Se nenhuma linha for seleccionada ao se chamar esta função, uma janela alertá-lo-á para indicar o número das linhas a introduzir. O número das linhas especificadas é introduzido então antes da posição do cursor. Se as linhas estiverem seleccionadas ao chamar a função, um número de linhas equivalentes ao número de linhas seleccionadas serão introduzidas antes da posição do cursor.

#### Apagar linhas 🔀 menu "edição" (ctrl + D)

Se nenhuma linha for seleccionada ao se chamar a função, uma janela alertá-lo-á para indicar o número das linhas a apagar. O número das linhas especificadas é então apagado a partir da linha em que o cursor está. Se as linhas forem seleccionadas ao se chamar a função, estas linhas serão suprimidas.

#### Glossário 🔀 Menu "edição" (F11)

O glossário é um "copiar/colar" com memória múltipla que será muito pratico quando terá que fazer essas operações de forma repetitiva e regular.

O funcionamento do glossário é descrito no capítulo o glossário.

## Substituir por artigo cujo referência é especificada 👑 menu "dados" (Ctrl + W)

Esta função introduz automaticamente um ou mais artigos que vem de uma base de dados após ter digitado somente o código mnemónico da base de dados seguida pela referência ou pela descrição do artigo.

O código pode ser digitado nos campos campo da "descrição", da "referência", da "família", do "fabricante" ou do "usuário". O código mnemónico que identifica a base de dados deve compreender três caracteres e pode ser definido usando o menu "ajustado acima procurar prefixa". Para uma informação adicional de como definir prefixos, leia o capítulo que <u>ajuste</u> <u>prefixos</u> neste manual.

Para uma pesquisa baseada na referência, a sintaxe é como segue (exemplo):

MGE20200 (inserções o artigo da base de dados de Merlin Gerin que tem para a referência "20200")

Se a referência não existir na base de dados, a base de dados está aberta na referência a mais próxima. Se existir, o artigo está introduzido sem abrir a base de dados.

MGE C60N 2x4A (inserções o artigo da base de dados de Merlin Gerin que tem para a descrição "C60N 2x4A")

Se a descrição não existir na base de dados, a base de dados está aberta na descrição a mais próxima. Se existir, o artigo está introduzido sem abrir a base de dados.

É a presença de um espaço entre o código mnemónico e os dados que determinam se a busca for feita usando a referência ou a descrição. Se não houver nenhum espaço, uma referência está esperada, se houver uma, é a descrição que é esperada. Esta selecção não depende do campo em que o código foi digitado mas somente da presença do espaço.

Você pode digitar diversos códigos em diversas linhas consecutivas e substitui-las por artigos em somente uma operação. Para o fazer, seleccione apenas as linhas codificadas antes de chamar a função.

#### Copiar para baixo menu da "edição" (ctrl + B)

Esta função deixa-o copiar o conteúdo da célula em que o cursor é um número de vezes especificadas às células que estão imediatamente abaixo dela. Se você especificar um número mais alto do que o número de linhas restantes na tarefa, a cópia não será propagada além da última linha da tarefa actual. Todas as colunas de edição podem aceitar esta função.

## Copiar primeira linha da lista 🔀 menu "edição" (ctrl + Y)

Esta função deixa-o copiar a primeira linha da tarefa actual na Lista de quantidades à linha em que o cursor está. Isto evita de reproduzir manualmente os dados que aparecem no Lista de quantidades quando a tarefa detalhada contem somente uma linha.

A função copia também a quantidade e a unidade que aparecem no Lista de quantidades

## Mostrar todas as linhas da lista de quantidades 🗾 menu "edição"

Esta função permite "na vista de detalhe" mostrar todas as linhas do texto que aparecem no Lista de quantidades incluindo os capítulos.

A "vista detalhada" oferece também funções da procura de dados, nos orçamentos e nas bases de dados:

Encontrar o artigo onde está o cursor 壑 menu "edição" (Ctrl + F3)

Esta função, quando chamada com o cursor colocado em um artigo que venha de uma base de dados, abra automaticamente a base de dados e aponta o artigo na base. Isto será apreciado particularmente para substituir rapidamente um artigo por outro para mudar suas dimensões ou seu peso por exemplo.

#### Procurar 🏙 Menu "edição"

Esta função deixa-o procurar um texto em um dos cinco campos chaves da vista detalhada ("descrição", "referência", "família", "fabricante" e do "campo usuário").

A pesquisa é feita sempre a começar da posição do cursor, da esquerda para a direita e então para baixo. Se nenhuma ocorrência for encontrada, continua automaticamente no principio do orçamento (ou da tarefa de acordo com escolha feita) e para na linha onde o cursor está.

Você pode especificar se a célula requerida dever conter somente o texto especificado e se a casa dos caracteres dever ser respeitada.

| Procurar nas minuta                      | is 🔀                                              |
|------------------------------------------|---------------------------------------------------|
| Título :                                 |                                                   |
| Procurar em :                            | 🕱 Título                                          |
|                                          | 🗖 Unidade                                         |
|                                          | 🗖 Referência                                      |
| 🗖 Respeitar a casa                       | 🗖 Família                                         |
| Palavra inteira                          | Fornecedor                                        |
| Em todo o orçamenti                      | 🔲 Campo utilizador                                |
| Premir a tecla F3 d<br>reencontrada para | epois de cada ocorrência<br>encontrar a seguinte. |
| Procurar                                 | Anular                                            |

Quando a primeira pesquisa der um resultado, você apenas tem que pressionar a tecla F3 para encontrar a ocorrência seguinte. Assim você não tem que chamar a função outra vez.

Funções de formatação estão disponíveis na vista detalhada:

O realce/itálico/sublinhado G I S (ctrl + G, ctrl + I, ctrl + U)

Estas funções formatam o texto em realce, itálico ou sublinhado os textos da coluna da "descrição" para as linhas seleccionadas. A formatação das outras colunas não pode ser mudada. Estas funções relacionam-se somente às células inteiras.

Marcadores da cor 🍉

Esta tecla indica a barra dos marcadores da cor. 🔀 🌭 🛸 🔎 🔎

Para usar os marcadores na vista detalhada, seleccione as linhas a serem marcadas e clique a cor. Para remover uma marca, prossiga da mesma maneira e clique simplesmente no marcador branco com uma cruz vermelha.

Mostrar linhas de grelha <mark>‡ menu "janela"</mark>

Esta função deixa-o indicar as linhas de grelha na vista detalhada.

A última operação na vista detalhada pode ser cancelada, mesmo se esta operação se relacione com todo o orçamento.

Cancelar 🎦 menu "edição" (ctrl + Z)

Use esta função cancela a última operação funcionou na vista detalhada. Toda a operação pode ser cancelada. Se você deixar a vista detalhada para alcançar uma outra vista, a possibilidade de cancelamento está removida. Indicando uma base de dados não é considerado porque alcançando uma outra vista; a inserção dos artigos pode assim ser cancelada.

Você pode adicionar dados aos artigos restantes nas bases de dados directamente da vista detalhada usando as seguintes funções:

Gravar artigo na base de dados menu "dados" (ctrl + E)

Esta função grava os artigos seleccionados na base de dados especificada. Para ser gravado numa base que você já tenha criado anteriormente, os artigos devem compreender pelo menos um dos campos chave (campo da "descrição", da "referência", da "família", do "fabricante" ou do "usuário"). Se você desejar gravar um artigo numa base de dados "Internet", o campo "referência" deve ser especificado porque este tipo da base de dados identifica os artigos usando o campo da "referência" somente.

Se um artigo já existir na base de dados, você será alertado para especificar se deseja substituí-lo pelo artigo seleccionado.

Um artigo é considerado como idêntico a outro se e somente se os cinco campos chaves (campo da "descrição", da "referência", da "família", do "fabricante" ou do "usuário") são idênticos. A casa dos caracteres não é considerada; as letras maiúsculas são assim equivalente as minúsculas.

Numa base de dados Internet, um artigo é considerado como idêntico a outro simplesmente se sua "referência" for equivalente e não vazia. Os outros campos são ignorados na comparação.

<u>Nota</u>: Não é recomendado gravar artigos em bases de dados Internet porque, quando esta for actualizada, os artigos adicionados serão apagados. Você pode actualizar nas bases de dados Internet os artigos adicionando-lhes, por exemplo, tempos do montagem ou tipos do mão de obra. Estes dados serão preservados durante a actualização a base de dados.

#### Actualizar artigos na base de dados menu "dados" (ctrl + T)

Esta função deixa-o actualizar um artigo numa base de dados com os dados que remanescem nas linhas seleccionadas. As linhas devem vir das bases de dados. Esta função será particularmente útil para enriquecer as bases de dados ao adicionar-lhes tempos de montagem ou tipos do mão de obra por exemplo.

Se você alterar na vista detalhada, o campo "referência" de um artigo que vêm de uma base de dados Internet, você não poderá actualiza-a outra vez porque a referência especificada não existirá na base de dados original. As bases de dados Internet identificam somente os artigos de acordo com seu campo de "referência".

Para as bases de dados "privada" (criadas por você), se você fizer a alteração de um único campo chave (campo da "descrição", da "referência", da "família", do "fabricante" ou do "usuário") na vista detalhada, o artigo não será reconhecido ao tentar actualizar e um erro será gerado. Para permitir actualizações numa base de dados "privada", os cinco campos chave devem ser idênticos.

O actualização das linhas detalhadas das bases de dados é também possível usando a função:

#### Actualizar linhas Menu "dados" (ctrl + J)

Esta função deixa-o actualizar as linhas seleccionadas na "vista detalhada" baseado nas suas bases de dados de origem. Se as bases forem actualizadas, os dados actuais na vista detalhada serão imediatamente actualizados ao chamar a função.

Pelo defeito, a função actualiza o preço por a unidade e o desconto mas você pode também actualizar o tempo por a unidade e o tipo do mão de obra marcando as opções apropriadas.

A fim actualizar as linhas seleccionadas, os artigos devem ser reconhecidos em suas bases de dados. Para esta finalidade, a Quick Devis® Free Edition usa o campo "base de dados origem" da vista detalhada que contem o caminho e a base de dados de cada artigo.

| Actualizar as linhas                                                               |                                                                                                    | ×                                                                                                    |
|------------------------------------------------------------------------------------|----------------------------------------------------------------------------------------------------|----------------------------------------------------------------------------------------------------|
| Actualizar os campos:<br>Preço unitário e moeda<br>Desconto<br>Tipo de mão de obra | Reconhecer os artigos apenas quando<br>A designação é idêntica<br>A referência é idêntica<br>A famiília é idêntica<br>O fabricante é idêntico | OBSERVAÇÃO : As distinções<br>ao lado para o reconhecimento<br>dos artigos só valem para as<br>bases locais                             |
| Tempo unitário                                                                     | C campo utilizador é idêntico     Actualizar igualmente :     A designação     A referência     A família     O fabricante                    | Para as bases<br>povenientes do WEB, os<br>artigos são considerados<br>como idênticos assim que<br>o campo 'Referência'<br>corresponde. |
| <u>A</u> ctualizar                                                                 | D campo utilizador                                                                                                    | A base mais recente no<br>caminho especificado é<br>tomada em conta.                                                                    |

Se um artigo vier de uma base de dados Internet, o Quick Devis () procura a referência do artigo na base; se a encontrar, a linha é actualizada. Os outros campos chaves (campo da "descrição", do "fabricante", da "família", do "usuário") são ignorados na comparação e substituídos por aqueles que aparecem na base de dados.

Se o artigo vier de uma base de dados "privada", os cinco campos chaves devem ser idênticos entre "a vista detalhada" e a base de dados para que os artigos sejam reconhecidos. Estes campos são: Campo da "descrição", da "referência", do "fabricante", da "família" e do "usuário". A casa dos caracteres é ignorada na comparação.

Se um campo diferir intencionalmente (mudança da "descrição" na base de dados por exemplo), você pode especificar que este campo não deve aparecer na comparação marcando a opção apropriada. Uma outra opção deixa-o então especificar se o campo dever ser actualizado a linha seleccionada.

Clique simplesmente sobre "Actualizar" para começar a actualizar as linhas seleccionadas. O estado das opções está guardado automaticamente para a chamada seguinte até que você deixe o Quick Devis® Free Edition.

Para a inserção rápida dos artigos nas bases de dados, sem ter que abrir as bases, de você pode usar a função:

Definir os prefixos de busca ┺ menu "dados"

Esta função deixa-o associar os prefixos compostos de 3 letras a suas bases de dados de formar a permitir a inserção directa na vista detalhada sem ter que abrir as bases de dados. Assim, você terá apenas de digitar o prefixo seguido pela referência ou o prefixo seguido por um espaço e a descrição para introduzir automaticamente o artigo na vista detalhada. Isto pode ser feito usando a função "substituir por artigo cuja a referência é especificada" (menu "dados").

Para definir os prefixos de pesquisa, veja o capítulo <u>ajustar prefixos</u> neste manual.

## As nomenclaturas

A vista das nomenclaturas permite classificar o orçamento de acordo com vários critérios a fim preparar listas de encomendas ou indicar simplesmente as quantidades importantes de material e de mão de obra e compará-los com os vários racios para "medir" o orçamento.

Para chegar a vista das nomenclaturas, você pode escolher o separador "nomenclaturas" situada em baixo da janela principal, ou use o menu contexto pressionando a tecla do lado direito do rato.

| 😡 Quick Devis V | /6 Free Ed                                              | ition - [C:\qdv_src\localize\portugues                                                                          | e\free_sa           | mplep  | t. dvz]                             |                                   |                              |                   |                     |                    |                           |          |
|-----------------|---------------------------------------------------------|----------------------------------------------------------------------------------------------------|---------------------|--------|-------------------------------------|-----------------------------------|------------------------------|-------------------|---------------------|--------------------|---------------------------|----------|
| Eicheiro Edição | Dados Op                                                | gőes Ja <u>n</u> ela <u>?</u>                                                                                   |                     |        |                                     |                                   |                              |                   |                     |                    |                           | 8 ×      |
| 🗟 🛩 🖬 😫         | 6                                                       | 6 🐨 🗷 🗛                                                                                                    |                     |        |                                     |                                   |                              |                   |                     |                    |                           |          |
| Fabricante      |                                                         | ▼ 100<br>>afui                                                                                                  |                     |        |                                     |                                   |                              |                   |                     |                    |                           |          |
| B- ∰ A<br>⊕-∰ B | N° de<br>linha                                          | Titulo                                                                                                    | Unidad<br>e         | Qte    | Preço<br>unitário de<br>forneciment | Descont<br>o (%)                  | Total<br>materiais en<br>EUR | Tempo<br>unitário | Unidade<br>de tempo | Tipo de MO         | Tempo<br>total<br>(horas) | c_       |
| - 🛅 B.1         |                                                         | Tube Inox                                                                                                    | Un                  | -1     | 508,20                              |                                   | -508,20                      | 1,3000            |                     | Mão de Obra qualif | -1,30                     |          |
| B.2             |                                                         | Total Fabricante ALLIBERT                                                                                       |                     | 7      |                                     |                                   | 20 737,36                    |                   |                     |                    | 24,70                     | L        |
| ⊨ 😋 C           |                                                         | Fabricante Amphénol                                                                                             |                     |        |                                     |                                   |                              |                   |                     |                    |                           |          |
| - 🖺 C.1         |                                                         | Apoio 5 pts macho                                                                                               | Un                  | 1      | 13,17                               |                                   | 13,17                        | 0,3500            |                     | Mão de Obra qualif | 0,35                      | -        |
| 一回 C.3          |                                                         | Total Fabricante Amphénol                                                                                       |                     | 1      |                                     |                                   | 13,17                        |                   |                     |                    | 0,35                      |          |
| - 🖺 C.4         |                                                         | Fabricants Investors                                                                                            |                     | _      |                                     |                                   |                              |                   |                     | 1                  |                           | _        |
| - 🖺 C.5         |                                                         | Fabricante Janopiast                                                                                            | м                   | 20     | 1.02                                |                                   | 20.40                        | 0.1200            |                     | Mão de Obre quelif | 2.40                      | ┢━ │     |
| E- 🔂 D          | -                                                       | Total Fabricante Janoplast                                                                                      | 1911                | 20     | 1,02                                |                                   | 20,40                        | 0,1200            |                     | Mao de Obra quain  | 2,40                      | -        |
| - 🖺 D.1         |                                                         | de particular de la companya de la companya de la companya de la companya de la companya de la companya de la c |                     |        |                                     |                                   |                              |                   |                     |                    |                           |          |
| ≣ D.2           |                                                         | Fabricante Krieg & Zivy                                                                                         |                     |        |                                     |                                   |                              |                   |                     |                    |                           |          |
|                 |                                                         | Consolas 41x21 S 150 Inox                                                                                       | Un                  | 10     | 13,67                               |                                   | 136,67                       | 0,2600            |                     | Mão de Obra qualif | 2,60                      |          |
|                 |                                                         | Total Fabricante Krieg & Zivy                                                                                   |                     | 10     |                                     |                                   | 136,67                       |                   |                     |                    | 2,60                      | <b>-</b> |
|                 |                                                         | Fabricante Legrand                                                                                              |                     |        |                                     |                                   |                              | 1                 |                     |                    |                           |          |
|                 |                                                         | Braçadeira + embase 10à42                                                                                       | U                   | 30     | 0,31                                | 46,00                             | 5,02                         | 0,0500            |                     | Mão de Obra qualif | 1,50                      |          |
|                 |                                                         | Total Fabricante Legrand                                                                                        |                     | 30     |                                     |                                   | 5,02                         |                   |                     |                    | 1,50                      |          |
|                 |                                                         | Esbrisonte Marlin Cárin                                                                                         |                     |        |                                     |                                   |                              |                   |                     |                    |                           | _        |
|                 |                                                         | 1 Charpe Long 3b C800/c1                                                                                        | Lin                 | 2      | 84.95                               |                                   | 169.90                       | 2 0000            |                     | Mão de Obra qualif | 4.00                      |          |
|                 |                                                         | C60n 2p 16a C                                                                                                   | Un                  | 10     | 37,87                               | 62,00                             | 143,91                       | 0,3700            |                     | Mão de Obra qualif | 3,70                      |          |
|                 |                                                         | C60n Bi 1 A Curvo C                                                                                             | Un                  | 1      | 51,84                               | 62,00                             | 19,70                        | 0,3700            |                     | Mão de Obra qualif | 0,37                      |          |
|                 |                                                         | Comando Std Noire Ns80                                                                                          | Un                  | 1      | 53,96                               | 62,00                             | 20,50                        | 0,3500            |                     | Mão de Obra qualif | 0,35                      |          |
|                 | _                                                       | Contact Of C60/id                                                                                               | Un                  | 10     | 28,92                               | 62,00                             | 109,90                       | 0,1800            |                     | Mão de Obra qualif | 1,80                      |          |
|                 |                                                         | Don Vigi Uni + N 10 A 30 Ma                                                                                     | Un                  | 1      | 117,79                              | 62,00                             | 44.76                        | 0,3700            |                     | Mão de Obra qualif | 0,37                      |          |
|                 |                                                         | Interpact Ins80 Punho Rouge Et Plastron Jaune                                                                   | Un                  | 1      | 85,07                               | 62,00                             | 32,33                        | 0,4000            |                     | Mão de Obra qualif | 0,40                      |          |
|                 |                                                         | Pc Confort Bi + Terre 380 V                                                                                     | Un                  | 1      | 11,41                               | 62,00                             | 4,34                         | 0,2200            |                     | Mão de Obra qualif | 0,22                      |          |
|                 |                                                         | Placa para passar Cabos P Pra                                                                                   | Un                  | 1      | 4,56                                | 62,00                             | 1,73                         | 0,2500            |                     | Mão de Obra qualif | 0,25                      | -        |
|                 | •<br>Ourserbid- de                                      |                                                                                                    |                     |        |                                     |                                   |                              |                   |                     |                    |                           | > X      |
|                 | Preço total<br>Nº de hora<br>Preço total<br>Preço total | s total 508,20 01] Título<br>s total 1,30 Família<br>MO -508,20 EUR Fabricante<br>-1,30 HORA Champ util         | Tube Ino<br>ALLIBER | x<br>T | Ref<br>Tipo<br>Núr                  | erência<br>o pessoal 🖡<br>nero de | Mão de Obra qu               | ualificada dia    | a [01]              |                    |                           |          |
| Reorganização   | Lista Preç                                              | os Detalhe Nomenclaturas Ambiente                                                                               | J                   |        |                                     |                                   |                              |                   |                     | Maj Nu             | m INSER                   |          |

As vista das nomenclaturas apresenta-se como segue:

Os dados indicados podem ser impressos ou exportado para Microsoft Excel usando as funções apropriadas.

A Quick Devis® Free Edition não permite alterações na vista das nomenclaturas. Considere usar a versão Quick Devis® Enterprise Edition, se você desejar fazer tais alterações.

As várias funções, específicas às nomenclaturas, estão disponíveis na barra de menu:

## Classificar nomenclaturas Fabricante

Para mudar a classificação, clique na lista na barra de menus. Você pode seleccionar alguns dos seguintes critérios de sorte:

- Fabricante
- Famílias
- Referência
- Descrição
- Campo do usuário
- Tipos do mão de obra

Estas opções de classificação deixam-no agrupar os artigos que têm campos idênticos e fornecer subtotais com eles.

## Eliminar as linhas não valorizadas 🚟 menu "edição" .

Quando esta função for activada, só serão visíveis as linhas que têm quantidade na vista detalhada, quantidade na lista de quantidades e quantidade de material ou de mão de obra. Se a opção não for activada, todas as linhas serão indicadas nas nomenclaturas, incluindo os comentários.

Se a opção estiver desactivada e não vir nas nomenclaturas algumas linhas significativas, é provavelmente porque a tarefa na Lista de quantidades não tem nenhuma quantidade ou porque o ramo a que pertence esta tarefa não tem nenhuma quantidade.

## Reencontre a linha corrente nesta base 🕏 menu "dados" (Ctrl + F3)

Quando você chama esta função com o cursor posto num artigo que venha de uma base de dados, abre automaticamente a base da origem do artigo e posiciona-se no artigo.

#### Busca 🏙 menu "edição"

Esta função deixa-o procurar um texto nas nomenclaturas indicadas.

Você pode seleccionar a ordem da pesquisa inicial fazendo a varredura das linhas ou das colunas. Você pode também especificar se a célula procurada dever conter somente o texto especificado. Última, você pode especificar se a case dos caracteres dever ser respeitada.

Se você desejar modificar a formatação da vista das nomenclaturas, use a função "ajustar vista de detalhadas ou nomenclaturas" no menu das "opções". Sua operação é descrita no capítulo <u>funções</u> <u>comuns</u>.

# A folha de ambiente

A folha de ambiente foi tem por objectivo aplicar os coeficientes da venda e determinar a margem resultante. A Quick Devis® Free Edition permite usar até 4 coeficientes diferentes dentro do mesmo orçamento. Estes coeficientes são distribuídos como segue:

- Um em cada tipo do mão de obra
- Um no material

Para apresentar dados mais fiáveis, a folha de ambiente pode necessitar ser actualizada. Em tal caso, as palavras "actualizar" o pisca no alto esquerdo da folha. Basta um clique sobre esta palavra ou executar um novo calculo para dispor de todos os dados actualizados.

## Separador "Ambiente"

A folha de ambiente de calculo despesas proposta no Quick Devis® Free Edition deixa-o automaticamente determinar a margem resultante de acordo com os coeficientes incorporados e eventuais custos fixos.

Se suas exigências nos termos da análise do preço ou no cálculo dos coeficientes forem mais avançadas, considere comprar a edição Quick Devis® Enterprise Edition que o deixa directamente integrar seus próprios cálculos, no formato Microsoft Excel sem limite de complexidade.

| Quick Devis V6 Free Edition - [C:\qdv_src\localize\p<br>Ficheiro Cálculo Formato Opções Ferramentas Janela ? | Quick Devis V6 Free Edition - [C:\qdv_src\localize\portuguese\free_samplept.dvz]         Eicheiro       Cálculo         Formato       Ogcões         Ferramentas       Janela         C       Cálculo |                   |              |           |                |                |            |  |  |
|----------------------------------------------------------------------------------------------------|----------------------------------------------------------------------------------------------------|-------------------|--------------|-----------|----------------|----------------|------------|--|--|
| a                                                                                                    |                                                                                                    |                   |              |           |                |                |            |  |  |
| Arial 		 10 		 100 % 		 6 <i>I</i> <u>S</u>                                                                  | = = <b>•</b>                                                                                                    |                   |              |           |                |                |            |  |  |
| Folha de Venda   Mão de Obra   Famílias   Moedas                                                             |                                                                                                    |                   |              |           |                |                |            |  |  |
|                                                                                                    |                                                                                                    |                   | 10 mar -     |           |                |                | ר <b>ר</b> |  |  |
| FOLHA DE FI                                                                                                  | ECHO E                                                                                                    | DEO               | CÁLCI        | JLO DE CI | JSTOS          |                |            |  |  |
|                                                                                                    |                                                                                                    |                   |              |           |                |                |            |  |  |
|                                                                                                    | Os montar                                                                                                    | ntes são d        | lados em l   | EUR       |                |                |            |  |  |
| Nome do projecto:                                                                                            | Tratamento Q                                                                                                    | uimico            |              |           |                |                |            |  |  |
| Nome do cliente:                                                                                             | Senhor Ramirez                                                                                                    | Z                 |              |           |                |                |            |  |  |
| Empresa :<br>Adresse :                                                                                       | 360 r Morais Sc                                                                                                    | A<br>bares - 8900 | Lisboa       |           |                |                |            |  |  |
|                                                                                                    | 36                                                                                                    |                   |              |           |                |                |            |  |  |
|                                                                                                    |                                                                                                    |                   |              |           |                |                |            |  |  |
| MATERIAIC                                                                                                    |                                                                                                    |                   |              | Quetes    | Confining      | Drago do vendo |            |  |  |
| Conjunto de fornecimento/conjunto de todos os materiai                                                       | s                                                                                                    |                   |              | 40 238.82 | 1.1000         | 44 262.71      |            |  |  |
|                                                                                                    |                                                                                                    | Total fo          | rnecimento   | 40 238,82 |                | 44 262,71      |            |  |  |
| MÃO DE OBRA                                                                                                  | Ote                                                                                                    | Unidada           | Taxa         | Custos    | Coeficiente    | Preco de venda |            |  |  |
| 1 - Mão de Obra qualificada dia                                                                              | 133,09                                                                                                    | Hora              | 30,00        | 3 992,70  | 1,0500         | 4 192,34       |            |  |  |
| 2 - Mão de Obrra não qualificada dia                                                                         | 9,00                                                                                                    | Hora              | 25,00        | 225,00    | 1,2000         | 270,00         |            |  |  |
| 3 - Chefe de Estaleiro dia                                                                                   | 8,50                                                                                                    | Hora              | 40,00        | 340,00    | 1,2000         | 408,00         |            |  |  |
| Total pessoal                                                                                                |                                                                                                    | 5                 | 2            | 4 557,70  |                | 4 870,34       |            |  |  |
| OUTRAS DESPESAS                                                                                              |                                                                                                    |                   |              | Custos    |                |                |            |  |  |
| Despesas                                                                                                    |                                                                                                    |                   |              | 79,85     | ( _            | hick           |            |  |  |
|                                                                                                    |                                                                                                    |                   |              |           | Ь              | devis          |            |  |  |
|                                                                                                    |                                                                                                    |                   |              |           | F              | ree Edition    |            |  |  |
|                                                                                                    | 2                                                                                                    | Total outra       | s despesas   | 79,85     |                |                |            |  |  |
| TOTAIS                                                                                                    |                                                                                                    |                   |              | Custos    | Margern (% PV) | Preco de venda |            |  |  |
|                                                                                                    |                                                                                                    | Totai             | s principais | 44 876,38 | 8,66%          | 49 133,04      |            |  |  |
|                                                                                                    |                                                                                                    |                   |              |           |                |                |            |  |  |
| Reorganização Lista Precos Detalhe Nomenclaturas                                                             | Ambiente                                                                                                    |                   |              |           |                |                |            |  |  |
|                                                                                                    |                                                                                                    |                   |              |           |                | Maj Num INSE   | .R //      |  |  |

As células que aparecem em branco nesta folha são preenchidas automaticamente pelo Quick Devis® Free Edition. Os dados que dizem respeito ao cliente vêm da "da declaração orçamento". Os tipos do mão de obra e as taxas associadas vêm da folha do "Mão de obra" em que você deve preencher os campos apropriados.

As células que aparecem em amarelo devem ser introduzidas. Você pode introduzir os coeficientes da venda nas 4 caixas apropriadas, e os custos anexos na tabela situada no fundo do original. A área amarela sob os dados do cliente está livre, você pode incorporar lá todo o texto, número ou fórmula no formato Microsoft Excel.

De acordo com estes dados, Quick Devis® determina automaticamente o custo da operação simplesmente somando os custos do mão de obra, custos de materiais e anexos. Compara o resultado com o preço venda obtido multiplicando os coeficientes pelas quantidades do material e de mão de obra. Então, expressa a margem prevista enquanto uma percentagem do preço venda usando o preço venda pela fórmula [preço venda - custos].

Os coeficientes inseridos devem pelos menos cobrir os custos anexos. Se não, a margem resultante será inferior a zero.

<u>A folha de "</u>Mão de obra<u>"</u> 😌

A folha de "Mão de obra" deixa-o definir os recursos de mão de obra que podem ser explorados "na vista detalhada". Você pode definir até 3 recursos do mão de obra na unidade de sua escolha com taxa de sua escolha. Se as suas necessidades forem mais importantes, considere usar a edição Quick Devis® Enterprise Edition, que o deixa definir até 99 tipos do mão de obra e 99 tipos materiais.

| 😡 Quieł        | Devis V6 Free Edition - [C:\qdv_src\localize                                                     | \portuguese\free_ | samplept.dvz]                     |                     |                                          |                              |              |              | _ 🗆 🔀            |
|----------------|--------------------------------------------------------------------------------------------------|-------------------|-----------------------------------|---------------------|------------------------------------------|------------------------------|--------------|--------------|------------------|
| 😹 Eicheir      | o <u>C</u> álculo Fo <u>r</u> mato O <u>p</u> ções F <u>e</u> rramentas Ja <u>n</u> ela <u>?</u> |                   |                                   |                     |                                          |                              |              |              | _ 8 ×            |
| 🛛 🖬 😅          | 🖬 🛢 🚑 🖺 🖆 🖪 🚱 👿 🗷 🗴                                                                              | £ 🕒 € 🍈 🛆         |                                   |                     |                                          |                              |              |              |                  |
| Arial          | ▼ 10 ▼ 100 % ▼ G Z S                                                                             |                   |                                   |                     |                                          |                              |              |              |                  |
|                |                                                                                                  |                   |                                   |                     |                                          |                              |              |              |                  |
| Foina de       | venda mao de obra   Familias   Moedas                                                            |                   |                                   |                     |                                          |                              |              |              |                  |
|                | TIPOS DE M.O                                                                                     |                   |                                   |                     |                                          |                              |              |              |                  |
|                | Todos os montant                                                                                 | es desta folha :  | são expressos                     | em EUR              | excepto m                                | enção esp                    | ecífica      |              |                  |
| N° de<br>ordem | Título do tipo de pessoal                                                                        | Custo líquido     | Tempo de<br>unidade<br>específica | Unidade<br>de tempo | Taxa<br>unitária no<br>preço de<br>venda | Taxa<br>unitária em<br>custo | Moeda        | Qte por hora | A hora em<br>EUR |
|                | Tipo OO = Não valorizado (ATENÇÃO !)                                                             |                   |                                   |                     | i<br>San summe                           |                              | - 0355-02.17 |              |                  |
| 01             | Mão de Obra qualificada dia                                                                      | 3 992,70          | 133,09                            | Hora                | 31,50                                    | 30,00                        | EUR          | 1,0000       | 30,00            |
| 02             | Mão de Obrra não qualificada dia                                                                 | 225,00            | 9,00                              | Hora                | 30,00                                    | 25,00                        | EUR          | 1,0000       | 25,00            |
|                | Chefe de Estaleiro dia                                                                           | 340,00            | 8,50                              | Hora                | 48,00                                    | 40,00                        | EUR          | 1,0000       | 40,00            |
|                | lotais                                                                                           | 4 557,70          |                                   |                     |                                          |                              |              |              |                  |
|                |                                                                                                  |                   |                                   |                     |                                          |                              |              |              |                  |
|                | Tempo global em horas - todos os tipos<br>confundidos                                            | 150,59            |                                   |                     |                                          |                              |              |              |                  |
|                | Custo global da mão de obra                                                                      | 4 557,70          |                                   |                     |                                          |                              |              |              |                  |
|                |                                                                                                  |                   |                                   |                     |                                          |                              |              |              |                  |
|                | Preço de venda global da mão de obra                                                             | 4 870,34          |                                   |                     |                                          |                              |              |              |                  |
|                |                                                                                                  |                   |                                   |                     |                                          |                              |              |              |                  |
| Reorgan        | nização   Lista Preços   Detalhe   Nomenclaturas                                                 | Ambiente          |                                   |                     |                                          |                              |              |              |                  |
|                |                                                                                                  |                   |                                   |                     |                                          |                              |              | Maj Num      | INSER //         |

Se você expressar seus recursos numa unidade diferente da hora, do minuto ou do segundo, você terá que especificar quantas horas constituem sua unidade porque o Quick Devis® Free Edition calcula seus recursos do mão de obra numa base horaria.

Se você não fornecer a moeda corrente em que o recurso deve ser expressado, o Quick Devis® Free Edition usará a moeda corrente automaticamente.

## A folha das "famílias"

A folha das "famílias" classifica todos os artigos do orçamento de acordo com o campo da "família" se usou na vista detalhada e fornece para cada família uma quantidade total para o material e o custo associado de mão de obra.

| 😡 Quick Devis V6 Free Edition - [C:\qdv_src\localize\portuguese\free 🔳 🗖 🔀 |                       |                     |                                      |  |  |  |  |
|----------------------------------------------------------------------------|-----------------------|---------------------|--------------------------------------|--|--|--|--|
| Eicheiro Cálculo Formato Opcões Ferramentas Janela ?                       |                       |                     |                                      |  |  |  |  |
|                                                                            |                       |                     |                                      |  |  |  |  |
| Arial • 10 • 100 % • [                                                     | i I S                 | 三 王                 |                                      |  |  |  |  |
| Folha de Venda   Mão de Obra   Famílias                                    | Moedas                |                     |                                      |  |  |  |  |
| LISTA DAS FAMÌLIAS                                                         |                       |                     |                                      |  |  |  |  |
| Todos os montantes desta fo                                                | ha são exp            | resso               | s em EUR                             |  |  |  |  |
| Nome da familia                                                            | Custo pre<br>(negocia | evisto<br>ado)      | Custo da mão<br>de obra<br>associada |  |  |  |  |
| Ob                                                                         |                       | 31,89               | 11,10                                |  |  |  |  |
| 0b2042                                                                     | =3                    | 19,70               | 11,10                                |  |  |  |  |
| 069011                                                                     |                       | 44,/6               | 10,50                                |  |  |  |  |
| 000011                                                                     |                       | 52 83               | 22 50                                |  |  |  |  |
| 0a                                                                         |                       | 18.26               | 15.00                                |  |  |  |  |
| 0r1166                                                                     |                       | 124,70              | 150,00                               |  |  |  |  |
| 2602                                                                       |                       | 99,38               |                                      |  |  |  |  |
| 3101                                                                       | 8                     | 850,00              |                                      |  |  |  |  |
| 3601                                                                       | 1 4                   | 505,00              |                                      |  |  |  |  |
| 3701                                                                       | 1.                    | 714,76              | 54.00                                |  |  |  |  |
| 36                                                                         |                       | 109,90              | 54,00<br>177 ool                     |  |  |  |  |
| 24                                                                         |                       | 027 ,301<br>160 001 | 177,00                               |  |  |  |  |
| 3n                                                                         |                       | 22 77               | 37.50                                |  |  |  |  |
| 30                                                                         | )                     | 4 28                | 30,00                                |  |  |  |  |
| 824                                                                        |                       | 136.67              | 78,00                                |  |  |  |  |
| Câblage                                                                    |                       | 2,50                | 21,00                                |  |  |  |  |
| Janoplast                                                                  |                       | 20,40               | 72,00                                |  |  |  |  |
| Legrand 5,02 45,00                                                         |                       |                     |                                      |  |  |  |  |
| T5 75,90 63,00                                                             |                       |                     |                                      |  |  |  |  |
| XX 45,00                                                                   |                       |                     |                                      |  |  |  |  |
| Famílias não especificadas                                                 | 34 3                  | 353,57              | 3 633,40                             |  |  |  |  |
| lotais                                                                     | 40 2                  | 238,82              | 4 557,70                             |  |  |  |  |
| Reorganização Lista Precos Detalhe N                                       | omenclaturas          | Amhien              | te                                   |  |  |  |  |
|                                                                            |                       | Mai                 | Num INSER                            |  |  |  |  |

Você pode usar esta folha categorizar o equipamento ou os recursos do mão de obra. O número das famílias de um orçamento não é limitado mas a Quick Devis® Free Edition pode indicar na folha da "família" somente as primeiras 250 famílias que aparecem na orçamento. As outras famílias, se existirem, aparecerão no fundo da folha na linha "famílias não qualificadas".

## A folha das "moedas correntes" 🗧

A Quick Devis® Free Edition deixa-o definir até 99 moedas indicando sua paridade com a moeda corrente escolhida para ser a moeda de referência. Se a coluna da "moeda corrente" for visível na vista detalhada, você poderá especificar em cada linha a moeda corrente que você quer usar. Sem especificação, a moeda de referência será usada.

| 😡 Quick Devis V6 Free Edition - [C:\qdv_src\localize\portuguese\free_samplept.dvz] |                                      |                              |                          |                 |                      |                      |   |  |  |
|------------------------------------------------------------------------------------|--------------------------------------|------------------------------|--------------------------|-----------------|----------------------|----------------------|---|--|--|
| 🔀 Eicheiro Cálculo Formato Opcões Ferramentas Janela ?                             |                                      |                              |                          |                 |                      |                      |   |  |  |
| 🗎 🚔 🔛                                                                              | B 🗳 🖬 😂 🍜 🦉 D 📁 D. 🚱 👿 🗷 Σ 🛴 😃 € ⋒ 🚹 |                              |                          |                 |                      |                      |   |  |  |
| Arial ▼ 10 ▼ 100 % ▼ G I S 등 = = =                                                 |                                      |                              |                          |                 |                      |                      |   |  |  |
| Folha de Ver                                                                       | nda   Mão de                         | Obra Famílias M              | loedas                   |                 |                      |                      |   |  |  |
| LISTA DAS MOEDAS                                                                   |                                      |                              |                          |                 |                      |                      |   |  |  |
| N° de ordem                                                                        | Moeda                                | Montante total<br>em 'Moeda' | Montante total<br>em EUR | Repartição      | Moeda em EUR         | EUR em moeda         |   |  |  |
| Referência                                                                         | EUR                                  | 175,82                       | 175,82                   | 0,39%           |                      |                      |   |  |  |
| 01<br>02<br>03<br>04<br>05<br>06<br>07<br>08                                       | EUR<br>USD                           | 40 430,19<br>5 784,00        | 40 430,19<br>4 190,51    | 90,25%<br>9,35% | 1,000000<br>0,724500 | 1,000000<br>1,380262 | • |  |  |
| Reorganização Lista Preços Detalhe Nomenclaturas Ambiente                          |                                      |                              |                          |                 |                      |                      |   |  |  |
| Maj Num INSER //                                                                   |                                      |                              |                          |                 |                      |                      |   |  |  |

Para adicionar uma moeda corrente nova, digite seu código de 3 letras e sua taxa expressa na moeda corrente de referência ou a taxa da moeda corrente de referência expressa na moeda corrente nova.

Se você desejar imprimir o orçamento numa moeda corrente diferente da de referência, altere a moeda corrente de referência seleccionando a na lista no alto a direita da palavra "referência".

<u>Importante</u>: Quando você muda a moeda corrente de referência de um orçamento, assegure-se de que todas as linhas com material no orçamento tenham uma moeda corrente atribuída. Se não, o Quick Devis® Free Edition atribuirá a estas linhas sem moeda corrente, a moeda corrente de referência nova o que causa uma diferença no preço entre a orçamento inicial e a orçamento expresso na nova moeda corrente de referência.

# A vista Reorganização

A Quick Devis® Free Edition tem uma vista "reorganização" que o deixa facilmente mover tarefas dentro de uma orçamento a fim adicionar capítulos por exemplo ou alterar a organização geral de do orçamentos.

Para tal basta escolher o separador "reorganização", ou use o botão direito do rato.

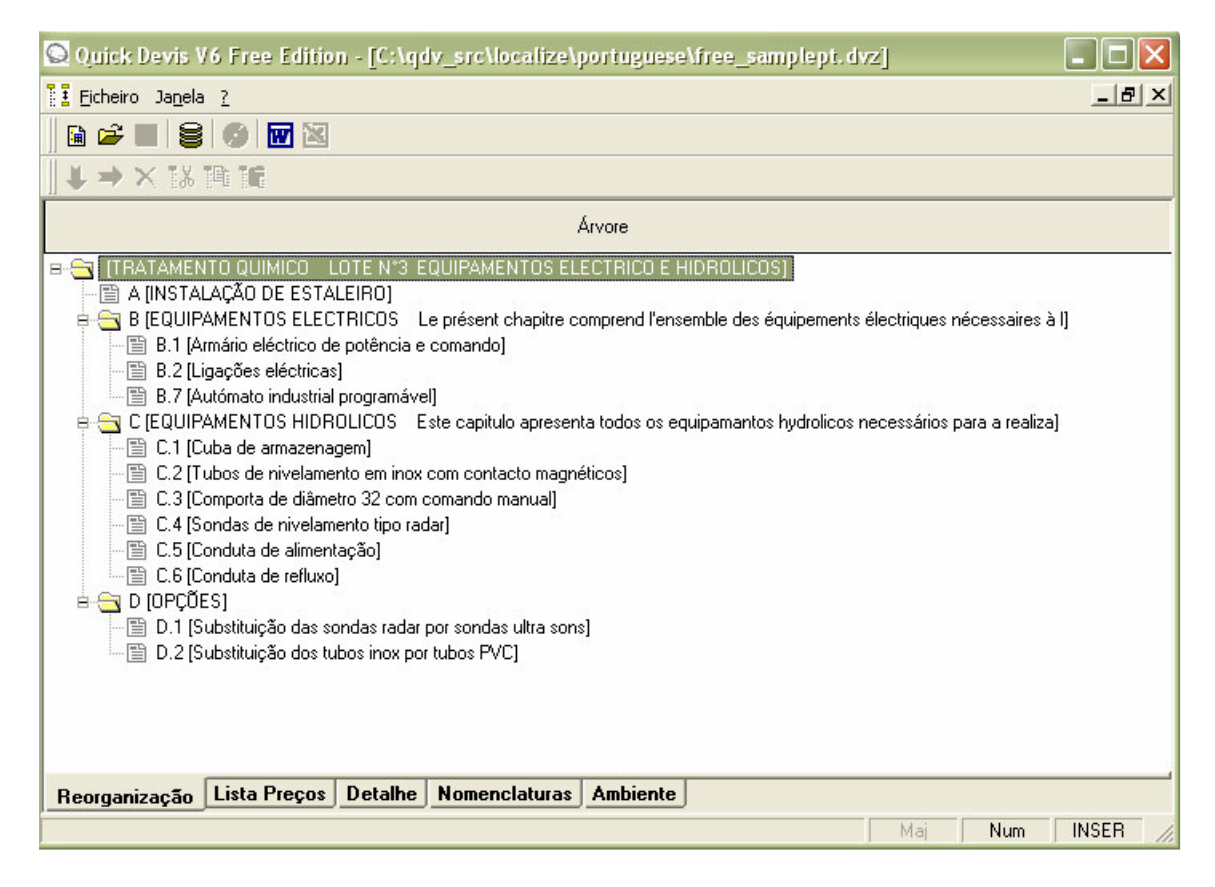

Com esta vista, você pode mover tarefas inteiras (com seus índices) ou mesmo capítulos mantendo a tecla esquerda do rato quando você mover artigos através da vista da árvore. Para terminar o movimento, largue a tecla do rato.

Após liberar a tecla do rato, o Quick Devis® Free Edition alertá-lo-á para especificar se a tarefa ou o ramo deve ser movida imediatamente sob a tarefa seleccionada (o mesmo nível) ou se os dados movidos constituem uma tarefa criança (ou ramo) da tarefa seleccionada (nível seguinte). Neste último caso, os índices (vista detalhada) da tarefa serão suprimidos definitivamente porque a tarefa se transformará num ramo. Um ramo não pode conter linhas detalhadas.

Se você fizer um erro ao reorganizar, apenas não valide as suas alterações. Você será alertado quando sairá da vista "reorganização". Se você responder "sim" ao pedido do validação, o Quick Devis® Free Edition reorganizará automaticamente a orçamento de acordo com sua nova classificação.

# As opções

As várias opções deixam-no determinar o comportamento da Quick Devis® Free Edition ou o comportamento de um orçamento particular. Os separadores "cálculos", "visualização", "arredondamento" e "visualização da árvore" aplicam-se ao orçamento a partir do qual as opções foram chamadas. O separador dos "Parâmetros por defeito" aplica-se ao utilizador, para todas as sessões da Quick Devis® Free Edition.

Opções de cálculo Menu das "opções"

Este separador deixa-o especificar se com IVA e sem IVA devem aparecer no fundo do Lista de quantidades. Escolha a opção apropriada. A taxa do IVA também deve ser fornecida.

| Opções                                           |                                                                             |
|--------------------------------------------------|-----------------------------------------------------------------------------|
| Calcular Visualização Arredondar Ár <u>v</u> ore | Parâmetros                                                                  |
| Taxa ao valor acrescentado<br>Mostrar IV         | A e valor de outras taxas incluídas <b>⊠</b><br>Taxa de I.V.A. <b>16,00</b> |
| <u>O</u> k                                       | Anular                                                                      |

Estas opções aplicam-se somente aos orçamento em que a opção foi chamada. Se você quiser afectar todos os novos orçamentos, ajuste este valores num orçamento modelo.

#### Cores menu das "opções"

Este separador deixa-o definir as cores usadas na vista de Lista de quantidades Você pode ajustar a cor das células que combinam as tarefas e a cor de fundo da Lista de quantidades

| Opções                                                                | X              |
|-----------------------------------------------------------------------|----------------|
| <u>Calcular</u> <u>Visualização</u> <u>Arredondar</u> Ar <u>v</u> ore | Parâmetros     |
| Cores da lista cliente                                                | preços         |
| Restabelecer as c                                                     | ores de origem |
|                                                                       |                |
|                                                                       |                |
| <u>D</u> k                                                            | Anular         |

Você pode restabelecer as cores por defeito com a opção apropriada. Estas cores são então baseadas no seu sistema.

Estas opções aplicam-se somente à orçamento em que está a trabalahr. Com a impressão do gerador de relatório, você pode definir outros títulos com outras cores.

Se você quiser afectar todos os novos orçamentos, ajuste este valores num orçamento modelo.

#### Arredondar menu das "opções"

Este separador deixa-o definir o nível de arredondamento que será usado para os preços venda na vista detalhada e na Lista de quantidades. Você pode também definir o nível de arredondamento das quantidades na Lista de quantidades.

Recomenda-se usar o maior nível disponível como mostrado no exemplo abaixo. Certamente, o uso de um nível de arredondamento elevado pode ter um efeito importante no preço final porque causa do arredondamento dos preços venda em <u>cada</u> linha na vista detalhada. É o somatório de cada linha arredondada que entra na conta de quantidades (e não o arredondamento da soma de todas linhas).

| Opções                                                                                                    | ×                                                                                                    |
|----------------------------------------------------------------------------------------------------|----------------------------------------------------------------------------------------------------|
| Calcular Visualização Arredondar Arvore                                                                                                    | Parâmetros                                                                                                    |
| Arredondamento dos preços de venda e<br>Não exagere no Qte ao<br>arredondamento dos preços de<br>venda pois pode correr o risco<br>de induzir a diferenças Qte<br>importantes entre os preços Qte<br>apresentados na lista de<br>preços e os do ambiente | das quantidades nos detalhes e na lista<br>milionésimo<br>no milésimo<br>© PV ao centimo (1/*<br>ao milésimo<br>© PV ao décimo (1/10)<br>ao centimo<br>© PV unitário (€\$,)<br>Qte 1/10<br>© PV à dezena(10)<br>á unidade<br>© PV à centena (10 |
| Alinhamento e ajuste do número de déci                                                                                                    | mais na lista cliente                                                                                                    |
| Ajuste G Exemplo<br>automático G Exemplo<br>12,34567                                                                                                    | Preço de<br>2 2 1234 567,89                                                                                                    |
|                                                                                                    |                                                                                                    |
| <u>D</u> k                                                                                                    | Anular                                                                                                    |

Você pode escolher o número de decimais para os preços de venda na Lista de quantidades Entretanto, somente alguns valores serão propostos de acordo com o nível de arredondamento seleccionado para as quantidades e os preços venda da vista detalhada.

Estas limitações são forçadas a fim garantir que os valores das vistas e do gerador de relatórios sejam sempre correctos. Significa que as quantidades mostradas multiplicadas pelos preços de unidade afixados darão exactamente os preços totais mostrados nas linhas. Da mesma maneira, a soma das quantidades totais arredondadas indicado em cada linha dará exactamente as quantidades totais que aparecem no fundo dos capítulos.

<u>Importante</u>: Se você modificar o nível se arredondamento das quantidades de um orçamento existente que vai a um nível mais arredondado, o Quick Devis® Free Edition pode mudar algumas quantidades que aparecem na vista detalhada e você não poderá voltar trás. Em tal caso, recomenda-se que você conserve um orçamento de backup para se manter a par das quantidades.

As opções de arredondamento aplicam-se somente aos orçamentos em que são chamadas. Se você os quiser afectar todos os novos orçamentos, ajuste-os num orçamento modelo.

## Arvore menu das "opções"

Este separador deixa-o definir a aparência da estrutura de árvore situada na esquerda da janela principal e definir o modelo de numeração que será usado como o defeito na Lista de quantidades quando você criará tarefas e sub-tarefas.

| Opções                                                                                                    | X                                                    |
|----------------------------------------------------------------------------------------------------|------------------------------------------------------|
| Calcular Visualização Arredondar Arvore                                                                            | Parâmetros                                           |
|                                                                                                    |                                                      |
| Estrutura arborescencente dos p                                                                                    | ostos                                                |
| Linhas, imagens e textos                                                                                           |                                                      |
| O Linhas e textos                                                                                                  |                                                      |
| O Imagens e textos                                                                                                 |                                                      |
| O Só textos                                                                                                    |                                                      |
| <ul> <li>Proibir as quantidades diferentes<br/>(as quantidades entradas são verific<br/>cada recálculo)</li> </ul> | de 1 nos ramos.<br>adas e eventualmente corrigidas a |
| Numeração automática                                                                                               |                                                      |
| Item de um novo posto                                                                                              | 5                                                    |
| Extensão do item de um novo<br>sob-posto                                                                           | .1                                                   |
|                                                                                                    |                                                      |
|                                                                                                    |                                                      |
|                                                                                                    |                                                      |
| <u>0</u> k                                                                                                    | Anular                                               |

O Quick Devis® Free Edition deixa-o incorporar qualquer quantidade aos ramos de um orçamento(capítulos) a fim multiplicar ramos inteiros. Esta possibilidade pode entretanto gerar erros para as pessoas habituadas a considerar ramos como capítulos simples sem quantidade.

Se você desejar proibir o uso das quantidades diferentes de 1 nas filiais, verifique a opção apropriada e o Quick Devis® Free Edition substituirá as quantidades não especificadas ou diferentes de 1 pelo valor 1 em todas os ramos do orçamento.

Se você desejar que o seu orçamento seja numerado de acordo com a lógica; 1 para os capítulos, 1.1 para sub-capítulos, 1.1.1 para sub sub-capítolos, etc. incorpora 1 como o artigo de uma tarefa .1 como o artigo secundário.

Se você preferir uma classificação alfanumérica, digite A como o artigo de uma tarefa e um A.1 ou um A.A como o artigo secundário.

Estas mudanças na lógica da classificação afectarão somente as tarefas criadas subsequentemente às mudanças. Se você desejar renumerar um orçamento inteiro de acordo com sua nova lógica, usa a opção "Renumerar todos os postos" do menu "organização".

Estas opções aplicam-se aos orçamentos em que foram chamadas. Se você quiser as aplicar a todas os novos orçamentos, ajuste-as num orçamento modelo.

## Parâmetros Menu das "opções"

Este separador deixa-o definir as pastas sugeridas por defeito para os acessos aos orçamentos e aos modelos. Deixa-o também definir a pasta em que as bases de dados serão armazenadas.

Para ajustar as pastas, clique as teclas "Redefinir" e seleccione os caminhos novos. Você pode também suprimir os índices dos campos de modo que nenhuma pasta seja sugerida. Neste caso, o última pasta usado será proposta.

| Opções                                           |                          |                 |    | ×        |  |
|--------------------------------------------------|--------------------------|-----------------|----|----------|--|
| <u>C</u> alcular   ⊻isualização   <u>A</u> rredo | ndar   Ar <u>v</u> ore [ | Parâmetros      |    |          |  |
|                                                  |                          |                 |    |          |  |
|                                                  |                          |                 |    |          |  |
|                                                  |                          |                 |    |          |  |
|                                                  |                          |                 |    |          |  |
| Repertários propostos por                        | defeito                  |                 |    |          |  |
|                                                  |                          |                 |    |          |  |
| Para os orçamentos                               | C:\My estimates          | 32              | Re | edefinir |  |
| Para as letras tipo                              | Para as letras tipo      |                 |    |          |  |
| Pela base artigos                                |                          |                 |    | definir  |  |
|                                                  | JC: NUDV_SHC N           | VEB Databases ( |    |          |  |
|                                                  |                          |                 |    |          |  |
|                                                  |                          |                 |    |          |  |
|                                                  |                          |                 |    |          |  |
|                                                  |                          |                 |    |          |  |
|                                                  |                          |                 |    |          |  |
| <u>O</u> k <u>A</u> nular                        |                          |                 |    |          |  |

Você deve indicar uma pasta para as bases de dados. Se você não o fizer, será impossível explorá-los. Essas pastas pode também ser especificado usando a tecla "Caminho" dos artigos.

# Trabalhar com bases de dados públicas

Em alguns países, você pode beneficiar de tarifas dos fabricantes subscrevendo este serviço a um fornecedor. Para obter a lista de fornecedores disponíveis e suas condições da subscrição, clique da "Endereços web" no menu "dados".

## Endereços web 본 Menu "dados"

Esta função deixa-o seleccionar um fornecedor de bases de dados para poder subscrever um contrato que o deixe fazer download e manter a suas bases de dados de preços. Você deve estar ligado á Internet antes de chamar esta função.

Os fornecedores que aparecem na lista são aprovados pelos nossos serviços e garantem a compatibilidade com o Quick Devis. Para seleccionar um fornecedor, chame simplesmente a função e faça a sua escolha visitando os sites Web listados ou contactando directamente com os fornecedores.

Quando você subscrever, o fornecedor autorizará o seu identificador Quick Devis® em seu Web site e você poderá fazer download das bases de dados usando a função "actualizar base de dados via web". As bases de dados assim obtidas estarão disponíveis somente no computador que subscreveu ao serviço.

<u>Importante</u>: Cada fornecedor pode propor painéis de bases de dados diferentes cujo as referências podem ser codificadas de maneira diferente; consequentemente, se você planear mudar seu fornecedor depois de usar as bases de dados, recomenda-se que você crie uma pasta novo para armazenar as bases de dados do fornecedor novo ou isolar as bases de dados do fornecedor precedentes.

Se você tentar actualizar bases de dados resultando de um fornecedor, com dados de outro, alguns artigos podem ser destruídos se as suas referências não existirem na base de dados do fornecedor novo. Se você adicionar tempos do mão de obra ou tipos do mão de obra nestes artigos os seus dados serão então perdidos.

Se você desejar testar as bases de dados de um fornecedor sem ter que subscrever, você pode seleccionar o fornecedor na lista e para chamar directamente a função "actualizar base de dados via web". Será permitido então você importar 10 artigos da bases de dados..

## Actualize bases de dados via web 👱 menu "dados"

Esta função deixa-o fazer download ou actualizar bases de dados de um site Web. Antes de chamar esta função, você deve seleccionar um fornecedor que usando a função "Endereços web".

A ligação ao site é feita automaticamente e, após um curto período de tempo, a lista das bases de dados disponíveis aparece na janela mais a esquerda. As janela da direita mostra todas as bases de dados do Internet que estão já em seu directório local das bases de dados.

<u>Nota</u>: a comunicação usa o protocolo do HTTP e os parâmetros do Microsoft Internet Explorer. Se você encontrar problemas de comunicação, seleccione um outro fornecedor de bases de dados ou certifique-se que você pode navegar no site do fornecedor usando o Microsoft Internet Explorer. O seu fornecedor pode, propor diversas pastas de bases de dados. Clique na lista situada a esquerda para visualizar estas pastas e seus índices.

No primeiro uso, você pode ter que definir um caminho para o armazenamento de dados (a não ser que você o tenha feito na função "configurar uma orçamento"). Para ajustar um caminho , clique simplesmente a tecla "Redefinir o caminho local da bases de dados" (ou a tecla da "caminho" das bases de dados do Quick Devis® Free Edition).

Seleccione então as bases de dados do fornecedor em que você é interessado na lista da esquerda (você pode manter a tecla de shift pressionada para seleccionar diversas bases de dados em uma vez) e escolha a opção "Acrescentar". As bases de dados seleccionadas são movidas então para a lista direita, estando disponíveis para fazer o download.

Você pode também adicionar todas as bases de dados disponíveis uma vez com a opção "Acrescentar tudo".

Você pode fazer a operação similar na lista da direita, com as opções "Retirar a selecção" ou "Retirar tudo"

Se você já tiver feito um primeiro download, a lista das bases de dados que já foram descarregada aparecem na lista direita. Neste caso, se você desejar simplesmente actualizar estas bases, clique sobre "Adicionar todas as bases presentes para actualização".O Quick Devis® Free Edition fará download somente as bases de dados que requerem uma actualização.

As bases de dados que requerem uma actualização são marcadas na janela direita com um triângulo cor de laranja. A base de dados que estão no Web site remoto mas não existem no seu computador são marcadas com um símbolo "novo" na lista esquerda.

Após transferir as bases de dados da coluna esquerda para coluna direita usando as funções descritas acima, você terá apenas que escolher "carregar as bases"para lançar as seguintes operações:

- Download das bases de dados seleccionadas
- Conversão ao formato Quick Devis®
- Actualização das suas bases de dados (que estão no seu computador) se existissem a fim manter os seus dados adicionais (tempos de montagem, tipos do mão de obra...)

Quando o processo termina, a Quick Devis® Free Edition dará um relatório do download. Se uma base não pode ser correctamente descarregada aparece no relatório e você apenas tem que tentar outra vez.

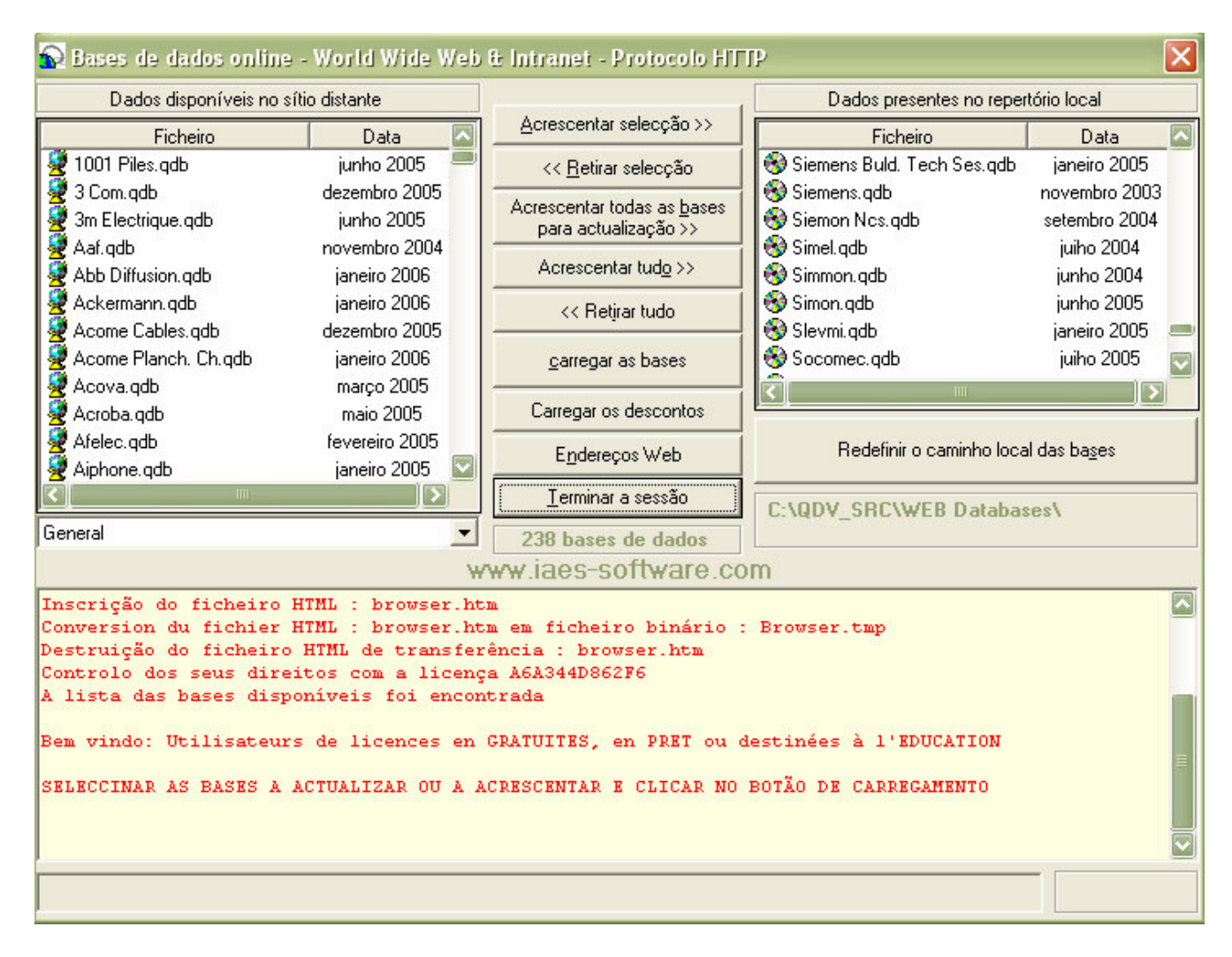

Em fim de processo, você deve fazer download das tabelas dos descontos vazias (que são tabelas que contêm códigos dos descontos dos vários fabricantes). Para descarregar estas tabelas, clique em "carregar os descontos". Esta operação pode indiferente ser feita antes ou depois do download das bases de dados.

Carregar as tabelas dos descontos actualizar os descontos que já estão no seu computador de modo a que estes sejam preservados. No entanto, a fim evitar de guardar os descontos de uma tarifa antiga e aplicá-los a uma tarifa nova, esta actualização dos descontos requer uma acção voluntária da sua parte, terá que usa a função: Descontos opção "transferência".

Feche finalmente a aplicação com a opção "Terminar a sessão" para voltar ao Quick Devis®.

Com o Quick Devis® Free Edition, você tem então acesso a todas as tarifas usando a função Dados, acesso as bases de dados". Se nenhuma base aparecer após o download, verifica o caminho com a opção "caminho" e certifique-se que é o mesmo que o caminho usado para download.

Quando você desejar mais tarde actualizar as suas bases de dados, basta chamar a função do "Actualizar base de dados via web" e "Acrescentar todas as bases de dados presentes para actualização". Prosseguindo cesta maneira, o Quick Devis® Free Edition fará download somente das bases de dados que requerem realmente uma actualização e assegurará a actualização com seus próprios dados para preservar os dados que você adicionaria como tempos de montagem ou tipos do mão de obra. No final deverá fazer download das tabelas

dos descontos com a opção "Carregar os downloads"; o seus descontos serão preservados e actualizados com os da novas tabelas.

A Quick Devis® Free Edition preservará as bases de dados antigas na mesma pasta que os novas. Para remover as bases antigas, Clique em da "Retirar" da função de acesso ás bases de dados acesso".

Então, você será alertado para especificar se você que suprimir somente a base de dados seleccionada ou todas as bases de dados obsoletas restante na pasta.

Respondendo à pergunta acima por "sim". O Quick Devis® Free Edition seleccionará todas as bases de dados obsoletas e deverá confirmar a destruição.

<u>Nota</u>: Os fornecedores actualizam geralmente suas bases de dados numa frequência mensal. É assim inútil chamar o "actualizar base de dados via web" numa frequência maior.

Se a actualização de uma base de dados falhasse ao retornar uma mensagem como "base de dados danificada", pôde ser porque a base de dados restante no seu disco esta danificada e. Em tal caso, antes de contactar o fornecedor de base de dados, tente reparar a base de dados usando "reparar um orçamento ou uma a base" do menu "ferramentas". Se o problema não ficar resolvido, remova a base de dados de seu disco antes de fazer download da base de dados nova.

#### Gestão dos descontos 🚾 Menu "dados"

As bases de dados fornecidas pelos fornecedores públicos não compreendem descontos mas somente tarifas. A fim especificar o seus próprios descontos, os fornecedores fornecem as tabelas vazias que são codificadas para combinar os artigos e os fabricantes que fornecem.

Estas tabelas dos desconto podem ser carregadas na opção "carregar descontos " do "Actualizar base de dados via web".

Para especificar os descontos que você deseja usar para cada fabricante e cada família de artigos, chame "Gestão de Descontos" e incorporar os valores dos descontos na coluna do desconto actual para cada fabricante você se usará.

A lista dos fabricantes, situada na esquerda da janela, indica 3 símbolos diferentes de acordo com o estado das bases de dados: uma "terra" indica que a base que está no seu disco se conforme aos descontos (nos termos da data). Um sinal de pergunta (?) indica que a base, ou tabela dos descontos não está actualizada e necessita de actualização. Por último, uma cruz vermelha na "terra" indica que a base existe no site Web mas não está no seu computador.

## Quick Devis® Free Edition

| 👂 Gestão dos descontos                      |                                |                                   |                                        |                                         |                                           |  |
|---------------------------------------------|--------------------------------|-----------------------------------|----------------------------------------|-----------------------------------------|-------------------------------------------|--|
| Bases de dados disponívei                   | s (no sítio / no di:           | sco)                              |                                        | Dados sobre a base e sobre o fabricante | seleccionado                              |  |
| 🛃 Loxam                                     |                                | janeiro 2005                      |                                        | Nome da base                            | MERLIN GÉRIN [0106].QDB                   |  |
| 📲 🛃 Lri                                     |                                | janeiro 2006                      |                                        | Tipo de de base                         | WEB COM CÓDIGO DE DESCONTO                |  |
| 🖉 Lumiance janeiro 2005                     |                                | Serviço emissor                   | Bases INDEX distribuées par IAES & DLG |                                         |                                           |  |
| 🛃 Luminox                                   |                                | janeiro 2006                      |                                        | Última actualização dos descontos       |                                           |  |
| 😼 Mae De Cahors                             |                                | maio 2005                         |                                        | N° da tarifa                            | Effet: [0106]                             |  |
| 😼 Maico Hellix                              |                                | janeiro 2005                      |                                        | Catálogo associado                      | 2015                                      |  |
| 😼 Maréchal                                  |                                | janeiro 2006                      |                                        | Próxima tarifa cerca de                 | NA                                        |  |
| 💆 Mavil                                     |                                | janeiro 2006                      |                                        |                                         |                                           |  |
| 💆 Mazda Eclairage                           | б                              | evereiro 2006                     |                                        | Base de dados actualizada ou obsoleta   | A BASE ESTÁ ACTUALIZADA                   |  |
| 💆 Mazda Lampes                              | б                              | evereiro 2006                     |                                        | Data de aquisição da base de dados      | 12/1/2006                                 |  |
| 💆 Mécafablon                                | б                              | evereiro 2006                     |                                        |                                         |                                           |  |
| 😼 Mécatraction                              | n                              | iovembro 2005                     |                                        | Nome do fabricante                      | Merlin Gérin                              |  |
| 😼 Mecelec                                   |                                | janeiro 2006                      |                                        | Morada do fabricante                    |                                           |  |
| 🛃 Meng                                      |                                | janeiro 2005                      |                                        | Telefone                                |                                           |  |
| 💆 Merlin Gérin                              |                                | janeiro 2006                      |                                        | Telecópia                               |                                           |  |
| Carl La La La La La La La La La La La La La |                                | 000E                              |                                        | 59<br>29 (1997)                         |                                           |  |
| Carrier L Caler                             | 1 4                            |                                   |                                        | Comentários                             | tarif applicable à partir du : 02/01/2006 |  |
|                                             | <u>Apagar</u>                  |                                   | sieni                                  |                                         |                                           |  |
| Gravar Imprimir                             | Sair                           | Ver.pro                           | dutos                                  |                                         |                                           |  |
|                                             |                                |                                   |                                        |                                         |                                           |  |
| l abela de descontos                        | T T                            |                                   |                                        |                                         |                                           |  |
| Cédigo                                      | Decemte                        | Decemte                           |                                        |                                         | -                                         |  |
| fabricante Código família                   | corrente                       | anterior                          |                                        | Família de saldos                       | Família de produtos 🦰                     |  |
| labricante                                  | Contenice                      | antenor                           |                                        |                                         |                                           |  |
| MGE 3A                                      | 42 000                         | 62 000 T                          | ahleaux                                | électriques du logement                 |                                           |  |
| MGE 3B                                      |                                | 62,000 T                          | ahleaux                                | électriques tertiaire                   |                                           |  |
| MGE 3C                                      | 22 000                         | 62 000 T                          | ahleaux                                | divisionnaires                          |                                           |  |
| MGE 3D                                      | 34,000                         | 62 000 T                          | ahleaux                                | généraux hasse tension                  |                                           |  |
| MGE 30                                      | 12 000                         | 62,000 P                          | rises de                               | courant industrielles                   |                                           |  |
| MGE 3B                                      | MGE 38 16,000 62,000 Prises de |                                   | ransform                               | ateurs BT/BT                            |                                           |  |
| MGE 3V 46 000 62,000 mansion                |                                | ation d'énergie hasse tension sta |                                        |                                         |                                           |  |
| MGE 3W 12 000 62,000 Compens                |                                | Jualité et                        | disponibilité de la distribut          |                                         |                                           |  |
| MGE 3X                                      | 20,000                         | 62,00015                          | Sécurité i                             | ncendie manuel alarmes techni           |                                           |  |
| MGE 3Y                                      | 10,000                         | 62,00015                          | Sécurité i                             | ncendie automatique et service          |                                           |  |
| MGE 31 10,000 62,000 Securité               |                                |                                   |                                        | an accompanyament des produits          | -                                         |  |
| MGE 170                                     |                                |                                   |                                        |                                         |                                           |  |

Para introduzir os descontos, clique sobre cada fabricante que você pode necessitar na lista superior e introduzir os descontos na lista inferior. Quando você mudar fabricante, você será alertado para gravar ou cancelar a suas alterações.

Na lista superior, os símbolos indicam se a tabela dos descontos está de acordo com a base de dados situada no disco. Afim de evitar erros de associação preço / descontos , o Quick Devis® Free Edition certifica-se de que a tabela dos descontos esteja associada como deve ser à tarifa. Se não, uma mensagem de advertência é afixada quando você abre a base de dados.

Se você vir símbolos do erro na lista, clique para saber mais sobre os erros. Estes erros são indicados dentro do quadro superior na direita da janela.

Quando você actualiza suas tabelas dos descontos através da função "carregar descontos" os dados da coluna "desconto actual" estão copiados automaticamente na coluna do "desconto precedente" para todos os fabricantes cujo as tarifas foram actualizadas. Isto obriga-o a renovar os descontos antigos inserir novos descontos para evitar o uso dos descontos que já não correspondem mais á tarifa do fabricante.

Se você quiser renovar todos seus descontos, para todos os fabricantes de uma só vez, clique em "transferência".

Se você quiser renovar os descontos para um ou mais fabricante específico, faça as selecções apropriadas e use-o "copiar" e "colar" nas colunas. Desta forma copia os dados da coluna "desconto anterior" para "desconto actual".

<u>Aviso</u>: Se, entre 2 actualizações de base de dados você não tomar cuidado com os seus descontos perdê-los-á definitivamente, porque, para cada actualização das tarifas, o Quick Devis® Free Edition move os dados da coluna do "desconto actual" para a coluna do "desconto anterior". Anote que você pode sempre recuperar seus descontos renomeando o ficheiro de "Remises.old" (veja abaixo).

A maioria dos fabricantes declinam uma linha dos produtos atrás de cada código de desconto. Para ver estes produtos, clique "ver produtos". Para voltar, clique outra vez.

Você pode imprimir a tabela dos descontos do fabricante com a opção "imprimir".

<u>Aspectos técnicos</u>: as tabelas dos descontos são armazenadas no formato Microsoft Access num ficheiro situada na pasta da base de dados a que se aplicam. Esto ficheiro é nomeada "Remises.rem". É guardado um backup num ficheiro nomeada "Remises.old" quando uma actualização é feita usando do "carregar descontos". Use assim estas ficheiros se você desejar recuperar os descontos ou arquivar as suas tabelas de desconto.

# Gestão de artigos

A gestão dos artigos permite ver e editar o conteúdo das bases de dados tal com a introdução de seus artigos nos orçamentos.

Para aceder a esta função, clique sobre 🚱. A lista das bases de dados disponíveis aparece.

| Bases de dao                   | los                     |        |                                          |              | ×      |  |  |  |
|--------------------------------|-------------------------|--------|------------------------------------------|--------------|--------|--|--|--|
| 🖉 Trilux                       |                         |        |                                          | fevereiro 2  | 2005 🔼 |  |  |  |
| 🚯 Tsx Premium                  |                         |        |                                          |              |        |  |  |  |
| 😼 Unelec janeiro 2006          |                         |        |                                          |              |        |  |  |  |
| 💆 Unelvent                     |                         |        |                                          | janeiro 2006 |        |  |  |  |
| 💆 Unex                         |                         |        |                                          | outubro 2    | 004    |  |  |  |
| 🛃 Unimeca                      |                         |        |                                          | setembro :   | 2004   |  |  |  |
| 💆 Ura                          |                         |        |                                          | fevereiro 2  | 2006   |  |  |  |
| 💆 Urmet                        |                         |        |                                          | novembro     | 2005   |  |  |  |
| 🛃 Vaillant                     |                         |        |                                          | janeiro 21   | 004    |  |  |  |
| 🖉 Verrerie De Via janeiro 2004 |                         |        |                                          |              | 004    |  |  |  |
| 🛃 Videotec                     |                         |        |                                          | janeiro 21   | 006    |  |  |  |
| 😼 Vim Aérop                    | last                    |        |                                          | setembro i   | 2005   |  |  |  |
| 🛃 Visiosys                     |                         |        |                                          | fevereiro 2  | 2002   |  |  |  |
| 🛃 Vitec                        |                         |        |                                          | abril 20     | 05     |  |  |  |
| 🛃 Vortice                      |                         |        |                                          | janeiro 21   | 005    |  |  |  |
| 🛃 Wago                         |                         |        |                                          | janeiro 21   | 005    |  |  |  |
| 💆 Weidmulle                    | <b>:</b> ۲              |        |                                          | março 20     | 005    |  |  |  |
| 🛃 Zucchini juiho 2004          |                         |        |                                          |              |        |  |  |  |
| 💆 Zumtobel                     | 💆 Zumtobel juiho 2005 📃 |        |                                          |              |        |  |  |  |
| <u>A</u> brir                  | <u>C</u> aminho         | Apagar | <u>N</u> ovo <u>I</u> nfo <u>A</u> nular |              |        |  |  |  |

A Quick Devis® Free Edition suporta dois tipos das bases de dados: as bases de dados da Internet que são marcadas com o ícone 🕏, (incluem uma data) e as bases de dados privadas que são marcadas com o ícone 🧐. A janela pode ser prolongada ou reduzida verticalmente a fim indicar mais ou menos bases de dados usando a função de scroll.

Pode criar novas bases novas com a opção "novo". Isto cria uma base de dados nomeada "base nova". Para mudar este nome, clique no nome da base criada assim, e dê entrada do novo nome, clique sobre uma área branca da janela para validar, como você o faria no explorador de Windows.

As bases de dados da Internet podem ser criadas directamente. Para obter bases da Internet, seleccione um fornecedor e faça download da suas bases de dados. Leia o capítulo <u>trabalhar com</u> <u>bases de dados públicas</u> neste manual para uma informação mais adicional.

Para abrir uma base de dados no gerente, coloque o cursor no nome da base de dados e clique 2 vezes ou clique em "abrir". Aqui em exemplo a janela dos artigos.

| 🕼 Base de artigos: C:\QDV_SRC\WEB Databases\Mécatraction [1105]. qdb 🛛 🔀 |                       |                                                                                            |              |                         |                     |                |  |
|--------------------------------------------------------------------------|-----------------------|--------------------------------------------------------------------------------------------|--------------|-------------------------|---------------------|----------------|--|
| S =                                                                      | Quantida<br>de        | Título >>                                                                                  | Referência   | Família                 | Campo<br>utilizador | Fabricante 📤   |  |
| [1001] Colliers Cod Noirs Et Accessoires                                 |                       | 2 L.d'huile Pompe-verin Hy                                                                 | Bh2          | 2503                    | Mec2503             | Mécatraction   |  |
| [1002] Colliers Col Dianas Ek é accusion                                 |                       | Accumulateur                                                                               | Ba1420       | 2503                    | Mec2503             | Mécatraction   |  |
| [1004] Colliers Cod Blancs Et Accessoires                                |                       | Adaptateur Secteur                                                                         | Pc220        | 2503                    | Mec2503             | Mécatraction   |  |
| [1101] Emboute Visco                                                     |                       | Axe De Traction 19 Mm Pour Poinçons Ronds I 32 À 100 Mm                                    | Aep190       | 2503                    | Mec2503             | Mécatraction   |  |
| - [1102] Embouts Doubles                                                 |                       | Axe De Traction 9,5 Mm Pour Poinçons Ronds I 15,2 À 30,5<br>Mm                             | Aep95        | 2503                    | Mec2503             | Mécatraction   |  |
| [1103] Embouts En Bande                                                  |                       | Axe De Traction Pour Poincon Carré 17 X 17 Mm                                              | Aepc66       | 2503                    | Mec2503             | Mécatraction   |  |
| [1104] Embout Nue Vrac                                                   |                       | Axe De Traction Pour Poincon Carré 26 X 26 Mm                                              | Aepc50       | 2503                    | Mec2503             | Mécatraction   |  |
| [1301] Losses Lips Nues En Bandes                                        |                       | Axe De Traction Pour Poinçon Carré 92 X 92 Mm                                              | Aepc41       | 2503                    | Mec2503             | Mécatraction   |  |
| [1502] Capuchons Et Bonders                                              |                       | Axe De Traction Pour Poinçon Rectangulaire                                                 | Aepr40       | 2503                    | Mec2503             | Mécatraction   |  |
| [1507] Cosses Préisolées 11                                              |                       | Axe De Traction Pour Poinçon Rectangulaire                                                 | Aepr41       | 2503                    | Mec2503             | Mécatraction   |  |
| - [1503] Clips Préisolées "s"                                            |                       | Axe De Traction Pour Poinçon Rectangulaire                                                 | Aepr50       | 2503                    | Mec2503             | Mécatraction   |  |
| [1504] Fiches Connect, Manchons, Embouts "n-s                            |                       | Barre Etalon                                                                               | Be6468       | 2503                    | Mec2503             | Mécatraction   |  |
| [1505] Cosses Préisolées Din                                             |                       | Batterie                                                                                   | Bp1400       | 2503                    | Mec2503             | Mécatraction   |  |
| [1506] Clips Préisolées Din                                              |                       | Bidon D'huile                                                                              | Hf95x        | 2503                    | Mec2503             | Mécatraction   |  |
| - [1507] Fiches, Connecteurs, Manchons, Embouts                          |                       | Blister De 3 Connecteur Rapides Bleus                                                      | BI3cr210     | 1701                    | Mec1701             | Mécatraction   |  |
| - [1508] Cosses Préisolées Étanches                                      |                       | Blister De 3 Connecteur Rapides Rouges                                                     | BI3cr110     | 1701                    | Mec1701             | Mécatraction   |  |
| - [1601] Cosses Et Clips En Bandes Préisolés                             |                       | Blister De 3 Manchons Preisoles Jaunes                                                     | BI3npmj3     | 1701                    | Mec1701             | Mécatraction 👻 |  |
| [1701] Blisters                                                          | Preco público         | 46.91 EUB Título 2 L d'huile Por                                                           | nne-verin Hu | •                       | •                   |                |  |
| [1703] Boîtes Linéaires Embouts De Câblage                               | Desconto              | não especificado Referência Bh2                                                            |              | Unidade Un              |                     |                |  |
| <ul> <li>[1704] Boîtes Linéaires Cosses Tubulaires Cuivr</li> </ul>      | Preço líquido         | 46,91 EUR Família 2503                                                                     |              | Tempo 0,0000            | - [00]              | <u> </u>       |  |
| - [1705] Boîtes Linéaires Alu-cuivre "c0 Au Et Ic                        | Data de<br>Data modif | 06/12/2005 - 10:58:55 Fornecedor Mecatraction<br>06/12/2005 - 10:58:55 Campoutiliz Mec2503 |              | lipo de [UU]<br>Alterar |                     |                |  |
| [1707] Boltes Linéaires Si <sup>m</sup>                                  | o ata modir.          | contractor records bumpo dalla processo                                                    |              | - inter air             |                     | 100            |  |
|                                                                          | T ítulo               | 2 L.d'huile Pompe-verin Hy                                                                 | Filtro       | Todos os artig          | os                  | •              |  |

Podemos ver a vista completa, na modalidade "só em leitura".

## Funções de pesquisa

Para procura por um artigo, digite simplesmente os primeiros caracteres do artigo à buscar no texto da caixa de texto que está ao lado da tecla da "descrição". Consequentemente, depois que cada entrada de um carácter novo, o cursor posicionasse na lista no artigo mais próximo.

Se você tiver que procurar artigos em outros campos (tais como o campo da referência por exemplo), clique sobre o título da coluna escolhida para causar uma ordenação imediata da base de dados. Você pode também mudar a ordem de classificação com um clique em "descrição".

Um outro método consiste em usar a estrutura de árvore que está na esquerda da janela. Nas bases de dados da Internet, esta estrutura relaciona-se com "a chave de classificação definida pelo utilizador usuário". Para bases de dados privadas, você pode especificar que campo de classificação você quer usar quando você cria a estrutura da árvore (você encontrará mais informação abaixo neste capítulo).

Quando você usa a tecla esquerda do rato sobre um artigo da estrutura de árvore, o Quick Devis® Free Edition ordena automaticamente a base de dados de acordo com do "o campo utilizador" (ou um outro campo se for uma base de dados privada) e posicionasse no primeiro artigo que corresponde ao artigo em que fez o clique. A base de dados inteira está disponível, mesmo os artigos que não correspondem aos critérios do artigo.

Se, você usar a tecla direita de rato na estrutura de árvore, a ordenação não é alterada mas um filtro é aplicado para retornar somente os artigos que correspondem á escolha que fez. Os outros artigos não são visíveis. Se tinha seleccionado artigos anteriormente essa selecção será perdida.

Para encontrar um ou os mais artigo de acordo com uma palavra chave que não seja necessariamente o começo do nome do artigo, ordene a base de dados de acordo com o campo de

sua escolha e inscreve um filtro na caixa de texto apropriada. Então, aceite o filtro pressionando a tecla do <Enter>.

A Quick Devis® Free Edition retornará então somente os artigos que correspondem ao filtro entrado. Se tinha seleccionado artigos anteriormente essa selecção será perdida.

A sintaxe dos filtros permite o uso dos seguintes caracteres:

- \* qualquer carácter ou dígito (ou diversos caracteres ou dígitos)
- ? qualquer único dígito do carácter
- # qualquer único dígito
- [x-y] qualquer dígito que varia entre x e y (x e y incluídos)
- [A-Z] qualquer carácter ou dígito que variam entre A e Z (A e Z incluídos)
- [! x-y] todo o dígito excepto aqueles que variam entre x e y (x e y incluídos)
- [! Todo o carácter de A-Z] excepto aqueles que variam entre A e Z (A e Z incluídos)

Aqui alguns exemplos aplicáveis quando a base de dados for ordenada pela "descrição":

- \*XM\* (retorna todos os artigos que contêm "XM" no campo descrição)
- Relé 2## V\* (retornos algum artigo que começa com o "relé 2" seguido por dois dígitos, seguido por um "V" e por qualquer dado)

Os filtros válidos (aqueles que devolvem os artigos) são armazenados na lista dos últimos filtros chamados (na mesma caixa de texto). Se você desejar apagar a lista dos filtros gravados, Clique no "Limpar lista de filtros".

Somente os últimos 25 filtros válidos usados aparecem na lista. Quando você chegar ao 260 filtro válido, 10 está removido automaticamente.

## Tamanho das Janelas

Você pode abrir tantos gestores de artigos quanto a memória de seu computador permite. Esta função é particularmente útil quando você usa simultaneamente diversas bases de dados.

Para abrir uma segunda base de dados, clique outra vez em Sana barra de menu principal e seleccione uma outra base de dados. Se você desejar pode abrir várias vezes a mesma base de dados.

Se, em vez da opção Soda barra de menu da janela principal, você escolher Son num gestor de artigos já aberto, a nova abre-se no gestor não numa janela nova.

Esta capacidade de abrir um número significativo de bases de bases de dados obriga frequentemente a reduzir o seus tamanhos de modo a que não ocupem o écran todo. Diversas opções estão disponíveis para esta finalidade:

- B Mostrar/Esconder estrutura de árvore na esquerda da janela
- Reduz a janela do gestor a um tamanho compatível com a coluna de ordenação (nesta modalidade, você pode mudar a ordem de classificação usando as teclas das seta esquerdas e direitas.
- Reduz a janela do gestor a uma barra de menu simples, com nenhuma visão dos artigos (estado de espera)

Quick Devis® Free Edition © IAES (1991-2005)

Quick Devis® Free Edition

- 📮 voltar à vista standard
- 🛃 Mostrar a base em todo o écran, para editar os dados.

Quando você fecha o gestor de artigos, o Quick Devis® Free Edition guarda as configurações, de forma a que quando for chamado novamente, respeite as suas configurações.

## Introduzindo artigos na vista detalhada

A inserção dos artigos na vista detalhada pode ser feita na modalidade standard ( $\square$ ),reduzida ( $\square$ ) e ou em modo de edição ( $\square$ ).

Para introduzir um artigo, coloque o cursor nele e arraste o artigo para linha escolhida dentro da vista detalhada.

Você também pode usar a opção <sup>1</sup>que causará a inserção do artigo antes da linha detalhada em que o cursor está.

Se você pressionar 🛸, o artigo substituirá o que está então na linha da vista detalhada. Esta tecla pode substituir uma selecção de diversas linhas se tal selecção for feita previamente.

Se você desejar introduzir uma selecção múltipla de artigos, você terá, no gestor de artigos, seleccionar um por um os artigos. Para fazer isso, você pode fazer 2 cliques nos artigos ou usar a tecla <Space>. Prossiga da mesma maneira para de-seleccionar os artigos.

Você pode também incorporar directamente as quantidades desejadas ao gestores de artigos para evitar de ter que fazê-lo na vista detalhada. Coloque o cursor no artigo escolhido, mantenha a tecla do <CTRL> pressionada ao introduzir a quantidade. A introdução de uma quantidade causa automaticamente a selecção do artigo.

As selecções de artigos podem ser introduzidas na vista detalhada usando os mesmos métodos que aqueles descritos para um único artigos(arrasto, para introduzir <sup>1</sup>/<sub>2</sub> e substituir <sup>1</sup>/<sub>2</sub>).

Nota: Para de-seleccionar todos os artigos em uma vez, clique 😣

## Editar as bases de dados

Para passar em modo de "edição" escolha a opção 🛃. Nesta modalidade, você não pode introduzir artigos na vista detalhada com a opção de arraste os mas somente cliquando nas opções.

Lembre-se que pode também modificar ou introduzir artigos directamente na vista detalhada de uma orçamento e os gravar ou actualizar nas bases de dados da vista detalhada. Este é um método geralmente mais eficiente do que a edição directa das bases de dados.

Quando passa para o modo de "edição", a base de dados aparece no écran todo com o menu seguinte:

| 📴 Base de artigos: C:\QDV_SRC\WEB Databases\M                  | écatraction [1 | 105].qdb |                     |  |  |  |  |  |
|----------------------------------------------------------------|----------------|----------|---------------------|--|--|--|--|--|
|                                                                |                |          |                     |  |  |  |  |  |
| Título >>                                                      | Referência     | Família  | Campo<br>utilizador |  |  |  |  |  |
| 2 L.d'huile Pompe-verin Hy                                     | Bh2            | 2503     | Mec2503             |  |  |  |  |  |
| Accumulateur                                                   | Ba1420         | 2503     | Mec2503             |  |  |  |  |  |
| Adaptateur Secteur                                             | Pc220          | 2503     | Mec2503             |  |  |  |  |  |
| Axe De Traction 19 Mm Pour Poinçons Ronds Ï 32 À 100 Mm        | Aep190         | 2503     | Mec2503             |  |  |  |  |  |
| Axe De Traction 9,5 Mm Pour Poinçons Ronds I 15,2 À 30,5<br>Mm | Aep95          | 2503     | Mec2503             |  |  |  |  |  |
| Axe De Traction Pour Poincon Carré 17 × 17 Mm                  | Aepc66         | 2503     | Mec2503             |  |  |  |  |  |
| Axe De Traction Pour Poincon Carré 26 X 26 Mm                  | Aepc50         | 2503     | Mec2503             |  |  |  |  |  |
| Axe De Traction Pour Poinçon Carré 92 X 92 Mm                  | Aepc41         | 2503     | Mec2503             |  |  |  |  |  |

Você pode então directamente editar os campos e inserir dados neles. Pode fazer 2 cliques no campo ou usar F2 para começar editar um campo.

Atenção a respeitar os seguintes formatos:

- Família ...... 20 caracteres máximos

- Tipo de mão de obra ...... 0 99

Se você desejar criar um artigo novo, clique 🏝, e altere-lhe as características.

Para apagar um artigo ou uma selecção de artigos, seleccione os artigos a serem apagados e clique então a tecla X. Para de-seleccionar os artigos, use o mesmo procedimento.

O modo edição permite também optimizar a base de dados, reduzindo seu tamanho e aumentando a velocidade de acesso. Para optimizar uma base de dados, clique em <sup>(1)</sup>. Esta operação pode também ser executada a partir do menu "ferramentas" sem que a base de dados esteja aberta.

## Criar ou editar uma estrutura de árvore

Para criar ou editar a estrutura de árvore de uma base de dados confidencial, abra a base na vista padrão (中), clique a opção estrutura de árvore (È) e clique edição da árvore(È). O editor de estrutura de árvore apresenta-se como segue.
| Edição das famílias | arborescentes                                                                                                    | X       |
|---------------------|----------------------------------------------------------------------------------------------------|---------|
| Code for            | Description of                                                                                                    | <b></b> |
| the user field      | the products family                                                                                                 |         |
| A                   | Thermal equipments                                                                                                  |         |
| A 01                | water tanks                                                                                                    |         |
| A 02                | Coppers                                                                                                    |         |
| A 03                | heaters                                                                                                    |         |
| A 01 001            | Electrical water heaters                                                                                            |         |
| A 01 002            | Gaz water heaters                                                                                                   |         |
| A 02 001            | Electrical coppers                                                                                                  |         |
| A 02 002            | Petrol coppers                                                                                                    |         |
| A 03 001            | Radiating heaters                                                                                                   |         |
| A 03 002            | Design heaters                                                                                                    |         |
| A 03 003            | Industrial heaters                                                                                                  |         |
| В                   | Electrical equipments                                                                                               |         |
| B 01                | Electrical cabinets                                                                                                 |         |
| B02                 | wiring                                                                                                    |         |
|                     |                                                                                                    |         |
|                     |                                                                                                    |         |
|                     |                                                                                                    |         |
|                     |                                                                                                    | -       |
| ⊻alidar             | O código artigo encontra-se no campo : 🦳 Referência<br>💭 Família                                                    |         |
| Anular              | Exportar para Ms Excel®         Importar Ms Excel®         Campo utilizador           Fabricante         Fabricante |         |

Neste exemplo, usamos o campo "definido pelo utilizador" da base de dados para construir a estrutura de árvore. Os campos "definidos pelo utilizador" terão nesta base de dados, o formato X 00 000 seguidos por uma sequência dos números ou por uma sequência dos caracteres.

O código A 01 002 001 pertencerá aos "water tanks" e o código B 01 003 pertencerá aos "electrical cabinets"". Aqui a forma da estrutura de árvore criada.

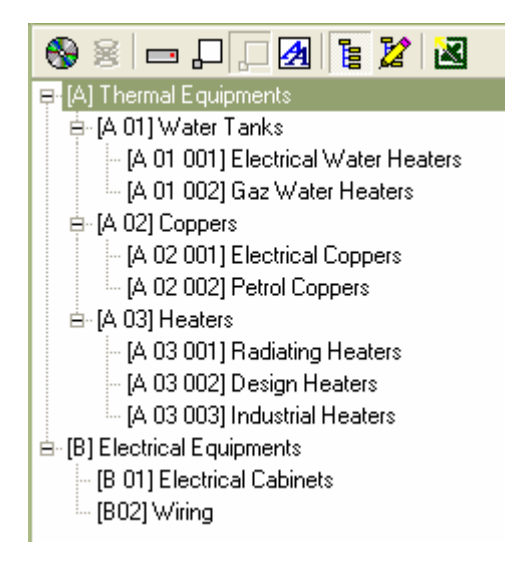

Você pode também usar o Microsoft Excel para criar ou modificar as suas estruturas de árvore usando as teclas apropriadas no editor das estruturas de árvore. Entretanto, em tal caso, recomenda-se que você exporta um original vazio para Excel partir do Quick Devis® Free Edition e completá-lo depois com o Excel. Este método garante que nenhum erro de formato aparecerá no original a ser importado.

#### Quick Devis® Free Edition

Você pode também usar a função da "ferramentas da conversão base de dados" do menu dos "dados" que o deixa criar bases de dados do artigo e para gerar automaticamente sua estrutura de árvore que parte de um Microsoft Excel a folha.

<u>Nota</u>: A estrutura de árvore das bases de dados do Internet que estão sendo extraídas pelos fabricantes; você não pode editar a estrutura de árvore destes tipos das bases de dados.

### Exportar uma base de dados para Microsoft Excel

Para exportar o conteúdo de uma base de dados para Microsoft Excel, Clique em 🕍, da vista padrão (🖵) ou da vista da edição (🖄). A Quick Devis® Free Edition deixa-o então especificar o que você deseja exportar.

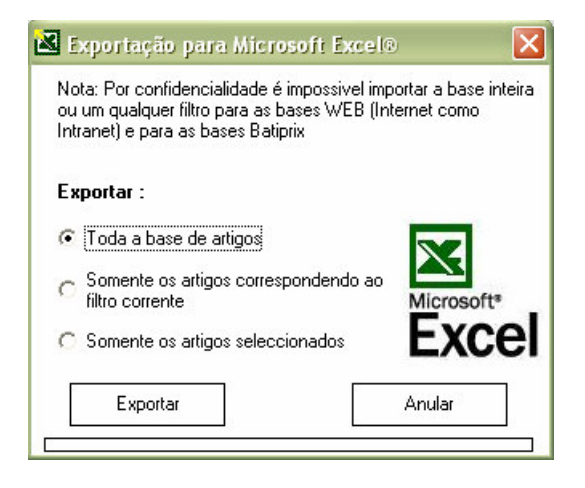

Você pode exportar todos os artigos da base de dados, só aqueles que fazem parte do filtro que você definir (\*XM\* por exemplo) ou só os artigos seleccionados. A função executa o Microsoft Excel automaticamente mostra um formato standard que pode ser modificada sob Microsoft Excel e converte novamente os dados para a uma base de dados Quick Devis® usando a função de "conversão em base de artigos" do menu "dados".

<u>Nota</u>: Por motivos de protecção de dados contra a copia, as base de dados da Internet não podem ser exportada na sua integralidade. Está função é só para as bases privadas.

### O glossário

A Quick Devis® Free Edition dispões de um glossário que se comporte como um armazém gigante com 1000 memórias. Não deve ser considerada como uma base de dados; o glossário não tem funções de pesquisa. Cada memória pode armazenar a 10000 linhas.

Para escrever dados no glossário, seleccione a partir da vista detalhada, as linhas que quer lá gravar e chame o glossário. Quando as linhas são seleccionadas, o glossário abre na modalidade de "escrita" assim você apenas tem que seleccionar o número da memória em que você deseja guardar a sua selecção e clique "escrever no glossário".

Somente a primeira linha de cada selecção copiada aparece no glossário. O glossário contem todas as colunas que aparecem na vista detalhada, incluindo as colunas escondidas.

| N°                       | Título             | Referência           |
|--------------------------|--------------------|----------------------|
| 01 Bungalows             |                    |                      |
| <mark>IO2</mark> Chegada |                    |                      |
| 103 Etudes               |                    |                      |
| 104                      |                    |                      |
| 05                       |                    |                      |
| 106                      |                    |                      |
| 07                       |                    |                      |
| 08                       |                    |                      |
| 09                       |                    |                      |
| 110                      |                    |                      |
| 111                      |                    |                      |
| 112                      |                    |                      |
| 113                      |                    |                      |
| 114                      |                    |                      |
| 115                      |                    |                      |
| 116                      |                    |                      |
| 117                      |                    |                      |
| 118                      |                    |                      |
| ilossários disponíveis:  |                    | MODO ESCRITU         |
| Copie De Bug             | Gravar o glossário | Eliminar o glossário |
| 001                      |                    |                      |

Para introduzir dados do glossário na vista detalhada, chame o glossário sem seleccionar nenhuma linha, indicando que o glossário deve estar aberto em modo de "leitura". Seleccione a memória que contem os dados a serem introduzidos e clique "inserir no orçamento" o que introduzirá todas as linhas que aparecem na memória seleccionada.

Os dados do glossário são preservados no disco e armazenados no perfil do utilizador. Assim diversos utilizador do mesmo computador podem ter glossários diferentes.

Você pode criar tantos glossários como deseja com a opção "gravar no glossário" e fornecendo um nome. Este nome aparecerá então nos glossários numa lista e você poderá mudar de um glossário para outro simplesmente escolhendo na lista.

Para apagar um glossário, para escolher "apagar glossário" e seleccionar o glossário para ser apagado.

Para apagar uma memória de um glossário, seleccione o número desejado da memória e clique em "apagar do glossário".

| Inserir a p            | artir do glossário |                     |                       |
|------------------------|--------------------|---------------------|-----------------------|
| N°                     | Títul              | 0                   | Referência -          |
| 001 Bung               | alows              |                     |                       |
| <mark>JO2</mark> Cheg  | ada                |                     |                       |
| JO3 Etude              | 18                 |                     |                       |
| 304                    |                    |                     |                       |
| 005                    |                    |                     |                       |
| 006                    |                    |                     |                       |
| 007                    |                    |                     |                       |
| 208                    |                    |                     |                       |
| 009                    |                    |                     |                       |
| 010                    |                    |                     |                       |
| 011                    |                    |                     |                       |
| 012                    |                    |                     |                       |
| 013                    |                    |                     |                       |
| 014                    |                    |                     |                       |
| 015                    |                    |                     |                       |
| J16                    |                    |                     |                       |
| 017                    |                    |                     |                       |
| U18  <br>Classificated |                    |                     |                       |
| Copie Die Die          | sportivels:        | Grauar a alassária  | Fliminar o gloss fria |
| CODIE DE BL            | 9                  |                     | 21iminar o giossario  |
| 001                    |                    |                     |                       |
| Inserir                | no orcamento       | Apagar do glossário | Anular                |

O glossário que é simplesmente uma copiar/colar avançada, não inclui funções de actualização de dados ao contrário das bases de dados do Internet. Assim se você colar dados de uma memória do glossário após um ano, você recupera na vista detalhada os dados tal como foram inseridos na altura em que a inserção foi feita no glossário. Se estes dados vierem das bases de dados dos artigos, você pode querer actualizá-las usando a função "actulizar linhas".

Se você necessitar ler ou escrever os glossários a partir de programas externos, você deve saber que os glossários estão armazenados nas ficheiros que têm um sufixo de .GLO e usam o formato do Microsoft Access.

### **Definir prefixos**

Definir prefixos deixa-o rapidamente importar os dados que vêm das bases de dados na vista detalhada sem ter que abrir as bases. O método usado é descrito na função "substituir por o artigo cujo referência é especificada".

Para definir prefixos, chame a função:

| Definição             | dos p              | refixos de procura        |                |
|-----------------------|--------------------|---------------------------|----------------|
|                       |                    | Bases disponíveis         |                |
| Prefixo               |                    | N° caminho + nome de base | Data           |
| 💆 TRI                 | 09 - 1             | Frilux.gdb                | fevereiro 2005 |
| 💆 TEL                 | 09 - 1             | l'élémécanique.qdb        | janeiro 2006   |
| 💆 UNE                 | 09 - l             | Jnelec.qdb                | janeiro 2006   |
| 💆 UNV                 | 09 - l             | Jnelvent.qdb              | janeiro 2006   |
| 👰 UNX 👘               | 09 - l             | Jnex.gdb                  | outubro 2004   |
| 1 👰                   | 09 - l             | Jnimeca.qdb               | setembro 2004  |
| 👰 URA                 | 👮 URA 09 - Ura.gdb |                           |                |
| 👰 URM                 | 09 - l             | Jrmet.qdb                 | novembro 2005  |
| 👰 VAI                 | 09 - \             | /aillant.gdb              | janeiro 2004   |
| 👰 VDV                 | 09 - \             | /errerie De Via.qdb       | janeiro 2004   |
| 1 👰                   | 09 - \             | /ideotec.qdb              | janeiro 2006   |
| 💆 VIM                 | 09 - \             | /im Aéroplast.qdb         | setembro 2005  |
| 💆 VIS                 | 09 - \             | /isiosys.qdb              | fevereiro 2002 |
| 💆 VIT                 | 09 - \             | /itec.qdb                 | abril 2005     |
| 👰 VOR                 | 09 - \             | /ortice.qdb               | janeiro 2005   |
| 👰 WAG                 | 09 - \             | Wago.qdb                  | janeiro 2005   |
| 👰 WEI                 | 09 - \             | Weidmuller.qdb            | março 2005     |
| 👰 ZUI                 | 09-2               | Zucchini.qdb              | juiho 2004     |
| ZUM 09 - Zumtobel.gdb |                    |                           | juiho 2005     |

Os prefixos podem introduzidos cliquando no texto a editar na coluna do "prefixo". Digite então um código com 3 letras ou dígitos. Você pode atribuir prefixos a suas próprias bases de dados. Para bases de dados públicas, os prefixos são sugeridos geralmente.

Quando os prefixos são ajustados, Clique em "Validar" para gravar seus prefixos. Você pode restaurar os prefixos do defeito com a opção "Reiniciar os prefixos".

Note que o número do caminho é sempre o #9, que corresponde ao único caminho que poder definir no Quick Devis® Free Edition. Se necessita mais caminhos para as bases de dados, considera usar a edição Quick Devis® Enterprise Edition.

### Gestão de orçamentos

A fim fornecer dados para correios automatizados, você deve incorporar a informação sobre o cliente e o projecto. Para esta finalidade, a Quick Devis® Free Edition suporta uma base de dados que o deixam armazenar este tipo de informação. Esta base de dados que é comum a todo os orçamentos é criada automaticamente usando a função "configurara orçamento" do menu "?". Esta função é descrita no capítulo que <u>configurar o Quick Devis® Free Edition</u>, no inicio deste manual.

Se você não configurou o Quick Devis® Free Edition, você pode manualmente criar a base de dados escolhendo a opção "nova base de dados cliente" e fornecer um nome na janela.

Para chamar a ferramenta de gerência, clique 🛢. A seguinte janela aparecerá.

| Declaração do orçame         | nto                                                                                  | × |
|------------------------------|--------------------------------------------------------------------------------------|---|
| Orçamento<br>N° de orçamento | C000455                                                                              |   |
| T ítulo                      | Tratamento Quimico                                                                   |   |
| Cliente<br>N* de cliente     | B000023 Sociedade NOGUEIRA LDA                                                       |   |
| Pessoa a contactar           | Senhor Ramirez                                                                       |   |
| Endereço postal              | 360 r Morais Soares                                                                  |   |
| Código postal                | 8900 Cidade Lisboa                                                                   |   |
| Tel.                         | 1642536987 Fax 1645565055 Email m.ramirez@sjru.pt                                    |   |
| <u> </u>                     | Importar um cliente Especificar base de dados clientes <u>N</u> ova base de Clientes |   |
| <u> </u>                     | Anular                                                                               |   |

Você pode incorporar os campos manualmente ou importá-los da base de dados dos clientes com a opção "importar do cliente" e seleccionando o cliente na lista.

Os clientes novos estão gravados automaticamente na base de dados quando você estala escolhe "aprovado".

Se você desejar apagar um cliente, clique sobre "apagar um cliente", seleccione o cliente ser apagado na lista e clique "aprovado".

Você pode cliquar nos títulos das listas dos clientes para mudar sua ordenação. Você pode classificar clientes por números dos clientes, companhias, moradas, contactos ou nomes.

Um cliente é identificado na base de dados por seu número. Este é obrigatório e não pode haver clientes com as mesmas características e um numero diferente.

Você pode mudar a base de dados dos clientes em qualquer altura escolhendo "especificar a base de dados dos clientes" e seleccionando um novo ficheiro de clientes(.QDC)

As ficheiros de base de dados dos clientes (.QDC) são ficheiros Microsoft Access. Você pode possivelmente criá-los ou modificá-los com este programa. Entretanto, em tal caso, evite o uso de valores "nulos" nos vários campos.

Se desejar gerir a sua base de clientes, clique no botão 'Importar um cliente' de forma a visualizar a janela aqui abaixo:

| Lista dos clientes |                      |               |           |                    | ×        |
|--------------------|----------------------|---------------|-----------|--------------------|----------|
| Nº de Cliente      | Sociedade            | Morada        |           | Nome Contacto      | <b>_</b> |
|                    |                      |               |           | -                  |          |
|                    |                      |               |           |                    |          |
|                    |                      |               |           |                    |          |
|                    |                      |               |           |                    |          |
|                    |                      |               |           |                    |          |
| Cliente            |                      |               |           | ×                  |          |
|                    | N° de cliente I      | Sociedade     |           |                    |          |
| Pesso              | a a contactar Senhor |               |           |                    |          |
| En                 | Código postal        | Cidade        |           |                    |          |
|                    | Tel.                 | Fax           | Email     |                    |          |
|                    | Validar              |               | Anular    |                    |          |
|                    |                      |               |           |                    |          |
|                    |                      |               |           |                    |          |
|                    |                      |               |           |                    |          |
|                    |                      |               |           |                    | -        |
|                    |                      | Exportar para | Ms Excel® | Importar Ms Excel® | 8        |
| <u>0</u> k         | Apagar               | Novo          | Modificar | Anu                | ılar     |

Nesta janela, pode acrescentar clientes, apagá-los ao alterá-los usando os botões para o efeito.

Também pode exportar toda a sua base no formato Microsoft Excel e importar um ficheiro de clientes nesse formato para uma base Quick Devis. Se utilizar esta ultima funcionalidade, queira preencher um ficheiro Microsoft Excel que foi previamente exportado pelo Quick Devis, de forma a garantir que o formata é bem aquele esperado pelo Quick Devis.

Podem também se necessário importar novamente um ficheiro Excel numa base já existente, neste caso, os dados dos clientes serão simplesmente actualizados se os números de clientes da folha Excel forem os da base Quick Devis.

### O gerador de relatórios

O gerador de relatórios deixa-o imprimir e exportar os seus orçamentos como você deseja aplicando perfis às orçamentos.

Um perfil é um relatório que defina uma aparência; ajusta as colunas indicadas, os títulos da página, o nível do detalhe, etc. Quando um perfil foi definido, pode ser gravado e carregado a partir de qualquer orçamento a fim produzir uma aparência específica.

Você não necessita, ao usar o Quick Devis® Free Edition construí-lo da maneira que você deseja a apresentar: Você terá que apenas carregar uma listagem específica dentro do gerador de relatórios de modo a que o orçamento fique com a aparência desejada.

O gerador de relatórios é um programa integrado no Quick Devis® Free Edition que pode ser chamada usando a função:

Gerador de relatórios / 🖉 Menu "Ficheiro"

| 🚪 Quick                                                                                                    | 🖀 Quick Devis Free Edition - Criador de relatório [C:\QDV_SRC\Localize\Portuguese\Bordereau sem minutas.pfl] 🔹 🗖 🗙 |                                                                                                    |         |            |                            |                   | × |
|----------------------------------------------------------------------------------------------------|----------------------------------------------------------------------------------------------------|----------------------------------------------------------------------------------------------------|---------|------------|----------------------------|-------------------|---|
| Image: Second second second |                                                                                                    |                                                                                                    |         |            |                            |                   |   |
|                                                                                                    |                                                                                                    | 🔉 4 🕂 🗶 💽 123 🔠 💿 🤐 👯 🦻                                                                                            |         |            |                            |                   |   |
|                                                                                                    |                                                                                                    | NOGUEIRA LDA<br>360 r Morais Soares                                                                                |         |            | Ę                          | SA -              |   |
|                                                                                                    | ltem                                                                                                    | Titulo                                                                                                    | Unidade | Quantidade | Preço unitario<br>unitario | de venda<br>total |   |
|                                                                                                    |                                                                                                    | TRATAMENTO QUIMICO                                                                                                 |         |            |                            |                   |   |
|                                                                                                    |                                                                                                    | EQUIPAMENTOS ELECTRICO E HIDROLICOS                                                                                |         |            |                            |                   |   |
|                                                                                                    | А                                                                                                    | INSTALAÇÃO DE ESTALEIRO                                                                                            | ens     | 1          | 3 809,75                   | 3 809,75          |   |
|                                                                                                    | В                                                                                                    | EQUIPAMENTOS ELECTRICOS                                                                                            |         |            |                            |                   |   |
|                                                                                                    |                                                                                                    | Le présent chapitre comprend l'ensemble des<br>équipements électriques nécessaires à la bonne marche<br>du projet. |         |            |                            |                   |   |
|                                                                                                    | B.1                                                                                                    | Armário eléctrico de potência e comando                                                                            | U       | 1          | 5 069,27                   | 5 069,27          |   |
|                                                                                                    | B.2                                                                                                    | Ligações eléctricas                                                                                                | ens     | 1          | 325,30                     | 325,30            |   |
|                                                                                                    | B.7                                                                                                    | Autómato industrial programável                                                                                    | u       | 1          | 6 417,57                   | 6 417,57          |   |
|                                                                                                    |                                                                                                    | Sub total posto : B                                                                                                |         | 1          | 11 812,14                  | 11 812,14         |   |
|                                                                                                    | С                                                                                                    | EQUIPAMENTOS HIDROLICOS                                                                                            |         |            |                            |                   |   |
|                                                                                                    |                                                                                                    | Este capitulo apresenta todos os equipamantos<br>hydrolicos necessários para a realização do projecto.             |         |            |                            |                   |   |
|                                                                                                    | C.1                                                                                                    | Cuba de armazenagem                                                                                                | Un      | 2          | 11 877,60                  | 23 755,20         |   |
|                                                                                                    | C.2                                                                                                    | Tubos de nivelamento em inox com contacto magnéticos                                                               | Un      | 2          | 1 212,09                   | 2 424,18          |   |

O gerador de relatórios propõe diversas opções que permitem definir o tipo de relatório.

| Carregar um relatório ൙ | -                                                                                                    |
|-------------------------|----------------------------------------------------------------------------------------------------|
|                         | Bill Of Quantities With Detail.pfl [localize\portugues)<br>Bill Of Quantities With Costs.pfl [localize\portuguese<br>Bordereau Sem Minutas.pfl [localize\portuguese\] |
|                         | Visualizar os perfis genéricos                                                                                                    |
|                         | Carregar um ficheiro perfil                                                                                                    |
|                         | Purgar a lista dos perfis                                                                                                    |
|                         | Anular                                                                                                    |

Esta função indica um menu que contem até 25 perfis. Combinam os últimos perfis carregados ou gravados. Clique simplesmente o nome do perfil para carregá-lo. Os perfis aparecem em sua ordem do uso; estará o mais recente no alto da lista.

Se você carregar mais de 25 perfis, o mais antigo estará eliminado da lista e o novo passar para o lugar superior.

Você pode carregar um perfil do disco com a opção "Carregar um perfil" e seleccionando o ficheiro desejada.

Você pode também usar os perfis standard entregues com o Quick Devis® Free Edition Recomenda-se usar estes perfis criar seus próprios originais afim de evitar de ter que definir todos os ajustes.

Se você quiser apagar a lista, clique "Purgar lista dos perfis". Então, a lista será reconstruída automaticamente progressivamente.

Clique em "anular" para fechar a janela e para voltar ao gerador de relatórios.

### Restaure o perfil 📘

Esta função deixa-o criar um perfil exactamente como a lista de quantidades do o Quick Devis® Free Edition. O perfil não terá nenhum título. Use-o para começar definir um relatório novo.

Se você encontrar algum problema ao carregar um perfil, tente novamente afim de determinar se o problema vier do orçamento ou do relatório que você está tentando carregar (se o gerador de relatório trabalhar com um perfil vazio, o problema vem certamente de seu perfil. pode ser então necessário para reconstrui-lo).

#### Tipo do perfil

| ٢ | Minutas somente 📃 👻                               |
|---|---------------------------------------------------|
| Ē | ista de preços detalhada<br>Bordereau sem minutas |
| Ē | Ainutas somente                                   |

Você pode indicar 3 tipos diferentes de perfis no gerador de relatórios:

- Lista de quantidades cliente sem linhas de detalhe que vem com a mesma aparência que o Lista de quantidades do Quick Devis® Free Edition
- Lista de quantidades com linhas detalhadas que indica o Lista de quantidades e as linhas de detalhe de cada tarefa (as linhas da vista detalhada)
- As linhas detalhadas somente que o deixam imprimir as despesas como você deseja e não só como o inseriu.

Para seleccionar um tipo do perfil, clique simplesmente na lista apropriada.

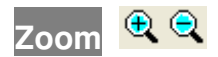

Esta função deixa-o aumentar ou diminuir o tamanho do perfil indicado na tela. Não afecta o tamanho impresso ou exportado.

#### Mostrar descrições ou capitulo 🚟

Esta função, aplicável nos perfis baseados em Lista de quantidades deixa-o somente incluir a descrição dos subtotais a marca de referência dos capítulos (exemplo: tarefa do subtotal: 1) ou a primeira linha que constitui a descrição dos capítulos (exemplo: subtotal: Componentes eléctricos)

Esta última solução implica que a descrição usada na primeira linha do capítulo não é demasiado longa de modo que possam aparecer em uma linha.

Quick Devis® Free Edition © IAES (1991-2005)

#### Níveis de arredondamento

Esta função mostra a janela de arredondamento (menu das "opções"). Quando os arredondamentos são definidos, o gerador de relatório é iniciado com os ajustes dos novos arredondamento. Para ajustar os arredondamentos, leia os <u>ajustes de</u> arredondamento neste manual.

### Quantidades em palavras 🛍

Esta função deixa-o indicar quantidades em palavras debaixo das quantidades que aparecem no relatório. É aplicável somente aos relatórios do estilo de Lista de quantidades Você pode indicar as quantidades em diversas línguas e colocá-las em vários tipos de quantidades.

| Soma por escrito                         | × • • • • • • • • • • • • • • • • • • •                        |
|------------------------------------------|----------------------------------------------------------------|
| Singular da unidade monetária            | Marca da coluna que<br>comporta os valores<br>que alimentam as |
| Plurial da unidade monetária             | sommes em letras<br>razer<br>preceder pela<br>unidade          |
| Singular d'1/100 da unidade<br>monetária | Unidade Cêntimo de unidade                                     |
| Plurial d'1/100 da unidade<br>monetária  | Masculino     Neutro     Neutro                                |
| Sem soma em letras                       | English                                                        |
| <u>D</u> k                               | Anular                                                         |

Se você não desejar usar a moeda corrente por defeito, insira o nome usual da sua moeda corrente no singular e plural. O centésimo da moeda corrente deve também ser fornecido.

Seleccione o genro da moeda corrente e o genro do seu centésimo se aplicável à língua seleccionada.

Especifique a coluna que contem os valores a ser convertidos nas palavras (I se as palavras se relacionarem aos preços totais e H se os totais se relacionarem aos preços unitários).

Escolha a opção apropriada se você desejar que as quantidades em palavras sejam precedidas pelo texto que se publica na coluna da "unidade". Exemplo "Doze mil euros".

As duas listas que aparecem no fundo da janela deixam-no especificar a escala da conversão do texto e a língua a ser usadas.

#### Ajustar alinhamento 토

Esta função deixa-o ajustar a altura das linhas em branco. É diferente de acordo com o relatório em que é chamada (Lista de quantidades sem ou com linhas detalhadas).

| Ajuste o espaço 🛛 🗙                                              | Ajuste o espaço 🛛 🛽                                              |
|------------------------------------------------------------------|------------------------------------------------------------------|
| Altura das linhas das minutas                                    | Altura das linhas das minutas                                    |
| <ul> <li>Altura standard</li> <li>2 x altura standard</li> </ul> | <ul> <li>Altura standard</li> <li>2 x altura standard</li> </ul> |
| C 1,75 x altura standard                                         | C 1,75 x altura standard                                         |
| C 1,5 x altura standard                                          | C 1,5 x altura standard                                          |
| C 1,25 x altura standard                                         | C 1,25 x altura standard                                         |
| <u></u> alidar <u>A</u> nular                                    | <u></u> Anular                                                   |

No primeiro caso, a função deixa-o especificar a altura das linhas entre cada tarefa. No segundo caso, deixa-o especificar a altura da linha na vista detalhada.

### Primeiro cabeçalho da página 🗮

Esta tecla deixa-o construir perfis personalizados definindo o título da primeira página e da estrutura do perfil.

| 🔚 Quick Devis Free Edition - 🛛 Criador de relatório [C:\QDV_SRC\Localize\Portuguese\Bordereau sem minutas.pfl] 🔳 🗖 🔀 |                                                    |                     |           |            |                            |                         |  |  |  |
|----------------------------------------------------------------------------------------------------|----------------------------------------------------|---------------------|-----------|------------|----------------------------|-------------------------|--|--|--|
| ←   📾                                                                                                    | 🔶 😂 📲 🛃 🕅 🔣 Bordereau sem minutas 🔹                |                     |           |            |                            |                         |  |  |  |
| <b>6</b>                                                                                                    | 💼 🔞 🖧 🛍 🋍 Arial 💿 🔹 10 🔻 G 🖌 S 🚍 喜 🧮 🖽 🖽 拱 靠 🕭 🛆 🎞 |                     |           |            |                            |                         |  |  |  |
| € € 📑 📰 🕅 🖓 🖶 🕱 🗄 📾 🕮 🗰 🎎 🕅 🌹                                                                                        |                                                    |                     |           |            |                            |                         |  |  |  |
| A7                                                                                                    |                                                    |                     |           |            |                            |                         |  |  |  |
|                                                                                                    | Α                                                  | В                   | С         | D          | Н                          | 1                       |  |  |  |
| 1                                                                                                    | Coluna                                             | Coluna              | Coluna    | Coluna     | Coluna                     | Coluna                  |  |  |  |
| 2                                                                                                    | Reservado                                          | Reservado           | Reservado | Reservado  | Reservado                  | Reservado               |  |  |  |
| 3                                                                                                    | N° posto                                           | Título              | Unidade   | Quantidade | Preço unitário<br>de venda | Preço de<br>venda total |  |  |  |
| 4                                                                                                    |                                                    |                     |           |            |                            |                         |  |  |  |
| 5                                                                                                    |                                                    |                     |           |            |                            |                         |  |  |  |
| 6                                                                                                    |                                                    |                     |           |            |                            |                         |  |  |  |
| 7                                                                                                    |                                                    |                     |           |            |                            |                         |  |  |  |
| 8                                                                                                    |                                                    |                     |           |            |                            |                         |  |  |  |
| 10                                                                                                    |                                                    |                     |           |            |                            |                         |  |  |  |
| 11                                                                                                    |                                                    | 360 r Morais Soares |           |            | 7                          |                         |  |  |  |
| 12                                                                                                    |                                                    |                     |           |            | 4                          |                         |  |  |  |
| 13                                                                                                    | ltem                                               | Titulo              | Unidade   | Quantidade | Preço unitar               | io de venda             |  |  |  |
| 14                                                                                                    |                                                    |                     |           |            | unitario                   | total                   |  |  |  |

Para definir um perfil específico, comece de preferencia com um perfil vazio (tecla 1) ou perfil pré-definido (tecla 1)

Você pode introduzir até 50 linhas com a opção #. Seleccione as linhas abaixo das linhas que você deseja introduzir antes de escolher a opção.

Você pode então incorporar textos e valores e formatá-los com a tecla. Você pode também introduzir dados resultando do orçamento para parametrizar o perfil de acordo com o orçamento de que é chamado. Para isso, usa a tecla <sup>128</sup>.

Se você desejar ajustar beirados no título, seleccione as células e clique em 🛄.

Para indicar seu logo, use a função importar o ficheiro de .WMF ou mais facilmente, cópiar/ colar uma imagem de Microsoft Excel ou Microsoft Word.

Para indicar todas as colunas disponíveis, Clique em III. Para esconder colunas, seleccioneas e clique a tecla III.

Para voltar à vista do relatório após a definição do título, clique simplesmente outra vez na tecla. Grave seu perfil sob o nome de sua escolha usando a tecla .

Cabeçalhos das páginas seguintes 📰

Esta tecla deixa-o definir o título das páginas que partem da segunda página à última página do original. Sua parametrização é idêntica àquela descrita para o título das primeiras páginas.

Você pode introduzir até 10 linhas para as seguintes páginas.

Introduzir / Apagar linhas <del>辈 🏗</del> (acessíveis em modo edição)

Estas teclas deixaram-no introduzir linhas antes das linhas seleccionadas ou remover as linhas seleccionadas.

Formato das celulas 📴 (acessível em modo edição)

Esta tecla deixa-o definir o formato das células seleccionadas. Você pode ajustar alinhamentos, cores, beiras, formatos, etc.

Colar um nome 🖺 (acessível em modo edição)

Esta tecla deixa-o colar uma variável que venha do orçamento no título afim de adaptar o perfil ao orçamento de onde foi chamada.

Os dados que se relacionam ao cliente estão disponíveis nesta função (nomes, moradas, companhias, etc.)

Ajuste as beiras 🛄 (acessível em modo edição)

Esta tecla deixa-o definir as beiras das células seleccionadas.

Importar imagem 🖻 (acessível em modo edição)

Esta tecla deixa-o importar uma imagem .WMF (Metafile de Windows) directamente no título de um perfil.

Se a sua imagem não tiver um formato de .WMF, importe-a no Microsoft Excel ou Microsoft Word, e use as funções de copiar/colar.

<u>Importante</u>: Evite usar imagens do grande tamanho que levam muito tempo a imprimir. Uma imagem grande importada e reduzida no título com o uso do rato continua a ser uma imagem

grande na memória. Tome assim cuidado em tal caso para reduzi-lo antes de importá-lo no título.

Mostrar todas as colunas 🗍 (acessível em modo edição)

Esta tecla deixa-o indicar todas as colunas disponíveis num perfil, incluindo as colunas dos custos.

Esconder Colunas III ( acessível em modo edição)

Esta tecla deixa-o esconder as colunas seleccionadas.

Cortar 👗 (Ctrl X - acessível em modo edição)

Esta tecla deixa-o cortar e cancelar as células seleccionadas.

Copiar 🛅 (Ctrl C - acessível em modo edição)

Esta tecla deixa-o copiar as células seleccionadas.

Colar 🛍 (Ctrl X - acessível em modo edição)

Esta tecla deixa-o colar as células copiadas previamente nas células seleccionadas.

Nomes das fontes <mark>Arial</mark>

(acessível em modo edição)

Esta função deixa-o seleccionar um nome de fonte numa lista. O nome da fonte aplica-se às células seleccionadas. Você pode também dar entrada directamente o nome na lista.

Tamanho da fonte 🌯 🔻 (acessível em modo edição)

Esta função deixa-o seleccionar o tamanho da fonte numa lista. O tamanho de fonte aplica-se às células seleccionadas. Você pode também incorporar directamente o tamanho à lista.

Itálico bold(realce)/de/sublinhado G I S ( acessível em modo edição)

Esta função deixa-o mudar o formato das células seleccionadas. Você pode usar o realce, o itálico ou o sublinhado.

Alinhamento ≡ ≡ 🚍 (acessível em modo edição)

Estas teclas deixam-no respectivamente alinhar para esquerdo, centro, para a direita ou no centro, em várias colunas os textos das células seleccionadas. Prefira esta função que o deixa centrar um texto em várias colunas á de fundir as células porque não pode ser exportado para Microsoft Excel.

Cores 🙅 📥 (acessível em modo edição)

Estas teclas deixam-no respectivamente modificar a cor do fundo e a cor da fonte das células seleccionadas.

Selecção da arborescência 📕

Esta função deixa-o seleccionar os ramos a serem escondidos na edição. Isto é particularmente útil quando você deseja imprimir capítulos somente.

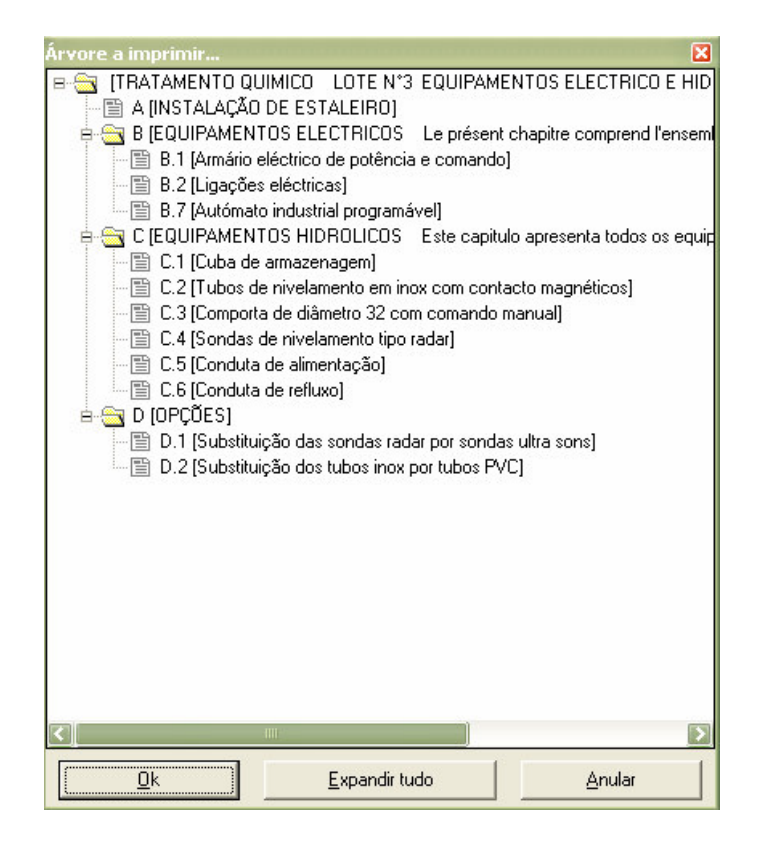

Quando os ramos são fechados, a tecla "expandir tudo" substitui a estrutura de árvore em conformidade com aquela da Lista de quantidades.

Gestão dos saltos de página 됀 🔀

Estas teclas deixam-no respectivamente introduzir um salto de página no lugar onde o cursor está e para apagar o salto de página em que o cursor está.

Para mover um salto de página, coloque o cursor nele e clique com o botão esquerdo do rato. Mantenha a tecla pressionada ao mover o rato para a posição desejada e libere a tecla.

Você não pode mover um salto de página para fora de uma página. Em tal caso, a Quick Devis® Free Edition gera automaticamente um salto de página para caber o local calculado.

<u>Importante</u>: As rupturas de página são válidas somente para a sessão actual do gerador de relatório. Não podem ser armazenados nos perfis porque devem se adaptar a todos os orçamentos. Se você necessitar das funcionalidades específicas para preservar posições dos saltos de página, considere usar a edição Quick Devis® Enterprise Edition que o deixa gravar as imagens dos relatórios nos orçamentos.

Definir as colunas 🔟 (só acessível "na vista detalhe")

Esta função deixa-o definir como as linhas detalhadas devem ser mostradas. Sua operação é estritamente idêntica à função "ajustes de vista ou das nomenclaturas detalhadas" descrita nas <u>funções comuns</u> neste manual.

É assim possível arranjar colunas de vista detalhada de uma maneira completamente diferente de como foi construído o orçamento. Estas apresentações são guardadas nos perfis e pode usa-las em qualquer orçamentos.

Mostrar todas as linhas da lista de quantidades 🗾 (só acessível "na vista detalhe")

Esta função deixa-o incluir todo o texto da linhas da lista de quantidades, incluindo aquelas dos capítulos. Se a tecla não for pressionada, só as linhas pertencendo às tarefas indicadas serão visíveis.

Quando você mostra todas as linhas, tem automaticamente totais e subtotais em cada capítulo e em um grande total no fim do orçamento.

### Mostrar grelha 🧮

Esta função deixa-o indicar se quer mostrar ou não as linhas de grelha.

#### Gravar o perfil 屈

Esta função deixa-o gravar o perfil no écran todos os seus parâmetros. Você pode armazenar seus estados onde quizer. A Quick Devis® Free Edition adiciona-os automaticamente à lista acessível usando a tecla

#### Imprimir 🖨

Esta tecla permite imprimir o relatório indicado. Você pode imprimir de duas maneiras diferentes: directamente ou através do Microsoft Excel.

O segundo método envia o original ao Microsoft Excel e imprime usando o motor do Excel. Este método pode ser interessante se você tiver que imprimir originais enormes porque o motor de impressão do Microsoft Excel é mais rápido do que o do Quick Devis® Free Edition.

| Imprimir 🛛 🗙               |  |  |  |  |  |
|----------------------------|--|--|--|--|--|
| Iodas as páginas           |  |  |  |  |  |
| C A página corrente        |  |  |  |  |  |
| 🔿 Uma selecção de páginas  |  |  |  |  |  |
| de 📄 às 📄                  |  |  |  |  |  |
|                            |  |  |  |  |  |
| Impressão standard         |  |  |  |  |  |
| Impressão Microsoft® Excel |  |  |  |  |  |
| Anular                     |  |  |  |  |  |

Os mapas são enviados ao dispositivo de impressão de acordo com os ajustes de página acessíveis usando a tecla 🗮. Você pode especificar a escala das páginas a ser emitidas usando as caixas apropriadas.

### Ajustes da página 🗮

Esta função deixa-o seleccionar a impressora e o papel a ser usados. Deixa-o também definir os textos que você quer imprimir nos cabeçalhos e roda-pés.

| Configurar a impressão                                                                                                    |                                                                                                    |
|----------------------------------------------------------------------------------------------------|----------------------------------------------------------------------------------------------------|
| Alto 13<br>Baixo 13                                                                                                    | Cabeçalho<br>&F                                                                                                    |
| Esquerda 10<br>Direita 10                                                                                                    | )<br>Distância no alto da página (mm) 10                                                                                                    |
| Alinhamento & Orientação<br>Centrar Orientação<br>Horizontalmente © Retrato<br>Verticalmente © Paisagem<br>Preto & branco ou cor                                     | A ₩ 1 2 2 2 1 2 2 2 2 2 2 2 2 2 2 2 2 2 2                                                                                                    |
| Imprimir em preto & branco                                                                                                    | Distância inferior da página (mm) 10                                                                                                    |
| Impressoras não disponíveis<br>PDF995<br>Microsoft Office Document Image Wr<br>Auto Lexmark X215 sur SERVER<br>\\ENFANTS\Canon PIXMA iP1500<br>\\SERVER\Lexmark X215 | Papel           Legal US (21.59 x 35.56 cm)           Statement US (13.97 x 21.59 cm)           Executive US (19.05 x 25.04 cm)           A3 (29.7 x 42 cm)           A4 (21 x 29.7 cm) |

A opção "preto & branco" será particularmente útil para as edições coloridas da vista detalhada quando você deseja imprimir em impressoras a preto e branco.

Todos estes ajustes são gravados no perfil excepto o nome da impressora. Desta forma, sempre que chamar o relatório a página e configurada automaticamente.

Os seguintes códigos podem ser usados nos cabeçalhos e rodapés.

- &F (cópias o nome do ficheiro do orçamento)
- &D (cópias a data de impressão)
- &P (cópias o número de página)

<u>Nota</u>: Você não pode imprimir o número total das páginas porque para imprimir rapidamente sem requer paginação completa do documento, o Quick Devis calcula progressivamente a posição de rupturas de página ao ver ou ao imprimir. Se você desejar imprimir o número total dde páginas no original, exporte-o para Microsoft Excel e coloque o código &N no cabeçalho ou rodapé.

### Visualizar antes da impressão 🚨

Esta função deixa-o visualizar o documento antes de o imprimir. Você pode mover-se dentro das páginas usando "as teclas da página precedente" e "da página seguinte" ou ir directamente a uma página usando a opção "ir a" e fornecendo o número da página.

### Quick Devis® Free Edition

| 🖨 Vista antes da impressão |               |                                                                                                    |                  |            |                                      |             |              |  |
|----------------------------|---------------|----------------------------------------------------------------------------------------------------|------------------|------------|--------------------------------------|-------------|--------------|--|
| [                          | << <u>P</u> ä | ágina anterior 1/2 Página                                                                                      | <u>s</u> eguinte | >>         | <u>I</u> r para                      | <u>F</u> or | matar página |  |
|                            |               | Froit_semplost.dt                                                                                              | 12               |            |                                      |             | ]            |  |
|                            |               |                                                                                                    |                  |            | _                                    | 2           |              |  |
|                            |               | NOGUEIRA LDA<br>360 r Morals Scares                                                                            |                  |            | EIS                                  | <b>F</b>    |              |  |
|                            | ltan          | Titula                                                                                                    | Undedo           | Guartidadi | Propo unitario do via<br>unitario fo | rda<br>stal |              |  |
|                            |               | TRATAMENTO QUIMICO                                                                                             |                  |            |                                      |             |              |  |
|                            |               | LOTE Nº3                                                                                                    |                  |            |                                      |             |              |  |
|                            |               | EQUIPAMENTOS ELECTRICO E HIDROLIC                                                                              | 05               |            |                                      |             |              |  |
|                            | ^             | INSTALAÇÃO DE ESTALEIRO                                                                                        | ens              | 1          | 3 809,75 3                           | 809,75      |              |  |
|                            | в             | Le présent chapitre comprend l'ensemble des équipement<br>électriques nécessaires à la bonne marche du projet. | ł                |            |                                      |             |              |  |
|                            | B.1           | Armário elécífico de poléncia e comando                                                                        | u                | 1          | 5 069,27 5                           | 069,27      |              |  |
|                            | B.2           | Ugações eléctricas                                                                                             | ens              | 1          | 325,30                               | 325,30      |              |  |
|                            | B.7           | Autómalo Indus Ital programásei                                                                                | u                | 1          | 6 + 17 ,57 6                         | 417,57      |              |  |
|                            |               | Sub total poisto :                                                                                             | в                | 1          | 11812,14 11                          | 8 12, 14    |              |  |
|                            | с             | EQUIPAMENTOS HIDROLICOS                                                                                        |                  |            |                                      |             |              |  |
|                            |               | Este capítulo apresenta todos os equipamantos hydrolicos<br>necessários para a realização do projecto.         |                  |            |                                      |             |              |  |
|                            | C.1           | Cubra de armazenagem                                                                                           | Un               | 2          | 11 877 ,60 23                        | 755,20      |              |  |
|                            | C.2           | Tubos de nivelamento em inox com contacto magnélicos                                                           | Un               | 2          | 1 212,09 2                           | 424,18      |              |  |
|                            | с.3           | Comporta de distine ho 32 com comando manual                                                                   | Vn               | ٠          | 80,96                                | 323,84      |              |  |
|                            | C.4           | Sondas de nivelamento lipo radar                                                                               | Vn               | 2          | 3 243,22 6                           | 485,44      |              |  |
|                            | с.5<br>с.5    | Condula de alimeniação<br>Condula de retiuxo                                                                   | ens              | 1          | 1701,20 1                            | 058.39      |              |  |
|                            |               | Sub total poisto : (                                                                                           | 2                | 1          | 86 7 49, 26 86                       | 749,26      |              |  |
|                            | D             | OPC des                                                                                                    |                  |            |                                      |             |              |  |
|                            | D.1           | Subs I Mição das sondas radar por sondas ulha sons                                                             | opton            | 1          | -1 549,28 -1                         | 549,28      |              |  |
|                            | 0.2           | Subsiluição dos lubos incarpor lubos PVC                                                                       | opton            | 1          | -688,69                              | -688,69     |              |  |
|                            |               | Sub to thip o sto :                                                                                            |                  | 1          | -2 237,97 -2                         | 287,97      |              |  |
|                            |               |                                                                                                    |                  |            |                                      |             |              |  |
|                            |               | Quick Davis V8 Datis 1/2/                                                                                      | 2006 Paga 0      |            |                                      |             |              |  |

As funções imprimir e ajustes da página estão disponíveis da janela da visualização prévia.

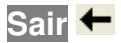

Esta tecla fecha o gerador de relatórios. Ao fechar-se, o relatório indicado é memorizado para ser indicado automaticamente então o gerador de relatórios será lançado.

#### Exportar para Microsoft Excel 🗷

Esta função exporta o relatório indicado para Microsoft Excel com o todo de seus dados e imagens.

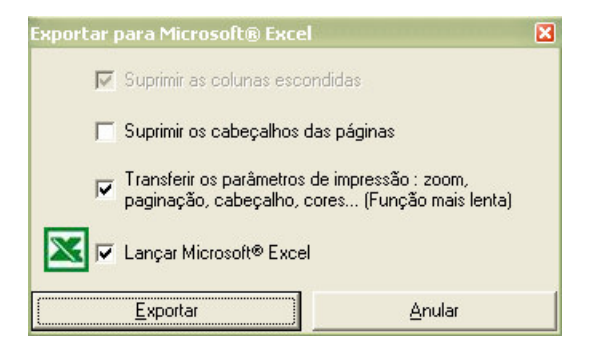

A fim emitir o documento original a um cliente por exemplo, você pode remover as colunas escondidas. Se você desejar explorar o original para realizar cálculos, pode ser interessante apagar o título das páginas; use a opção apagar dos cabeçalhos da página e transferir os parâmetros para Microsoft Excel (cores, ajustes da página, área de impressão, etc.)

Se você marcar a opção "lançar Microsoft Excel" o Quick Devis® pedir-lhe-á nome do ficheiro aquando da exportação.

Estas 2 últimas opções requerem Microsoft Excel versão 97 ou superior instalado no seu computador.

Exportação para Microsoft Word 🎹

Esta função deixa-o exportar os conteúdos seleccionados para a Microsoft Word.

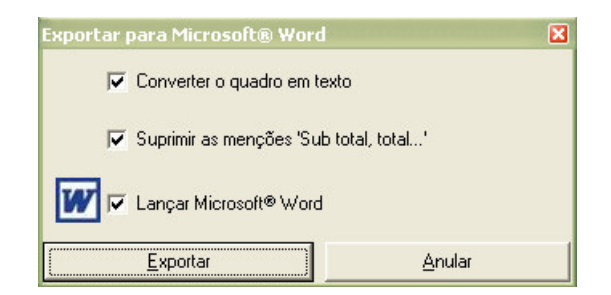

A opção "converter quadros em texto" permite recuperar o texto de uma forma directamente a ele poder ser explorado. Se não se verificar, uma tabela está transmitida ao Microsoft Word.

A segunda opção deixa-o apagar os "totais" e "subtotais" que não são desejados geralmente.

Você pode automaticamente lançar Microsoft Word com a terceira opção.

Esta função requer o Microsoft Word 97 ou superior instalado no seu computador.

### **Correios automatizados**

Os correios automatizados do Quick Devis® são realizados transmitindo parâmetros ao Microsoft Word. Você necessita de Microsoft Word e Microsoft Excel 97 ou superior para explorar esta função. Excel sendo usado como uma ponte para a comunicação com o Word.

Para criar o seu próprio correio automatizado sem o risco de erro, a melhor solução consiste em modificar um correio exemplo fornecido com o Quick Devis® Free Edition. Não tente lançar o original do correio de outra maneira do que através do Quick Devis® Free Edition porque você quebraria as ligações.

Antes de tudo, assegure-se do que as macros estejam activadas no Microsoft Word lançando a e chamando função "ferramentas/da segurança Macro/". Seleccione então um nível permitindo as operações com macros (baixo ou médio). Feche então o Microsoft Word.

Lance a Quick Devis® Free Edition, abra um orçamento e incorpore alguns dados ao formulário de gestão (nome do cliente, nome do projecto, etc.) chamando "gestor de orçamento" do menu "ferramentas". Chame então a função de "correio msWord" no menu "Ficheiro".

Abra o ficheiro de correio de exemplo que ficado situado na pasta que você escolheu para os correios padrão. Este directório foi definido usando "configurara um orçamento" descrito no inicio deste manual. Se você não realizou este procedimento, você pode directamente abrir o correio de exemplo da pasta de instalação do Quick Devis® (\ programa arquiva \ Quick Devis V6)

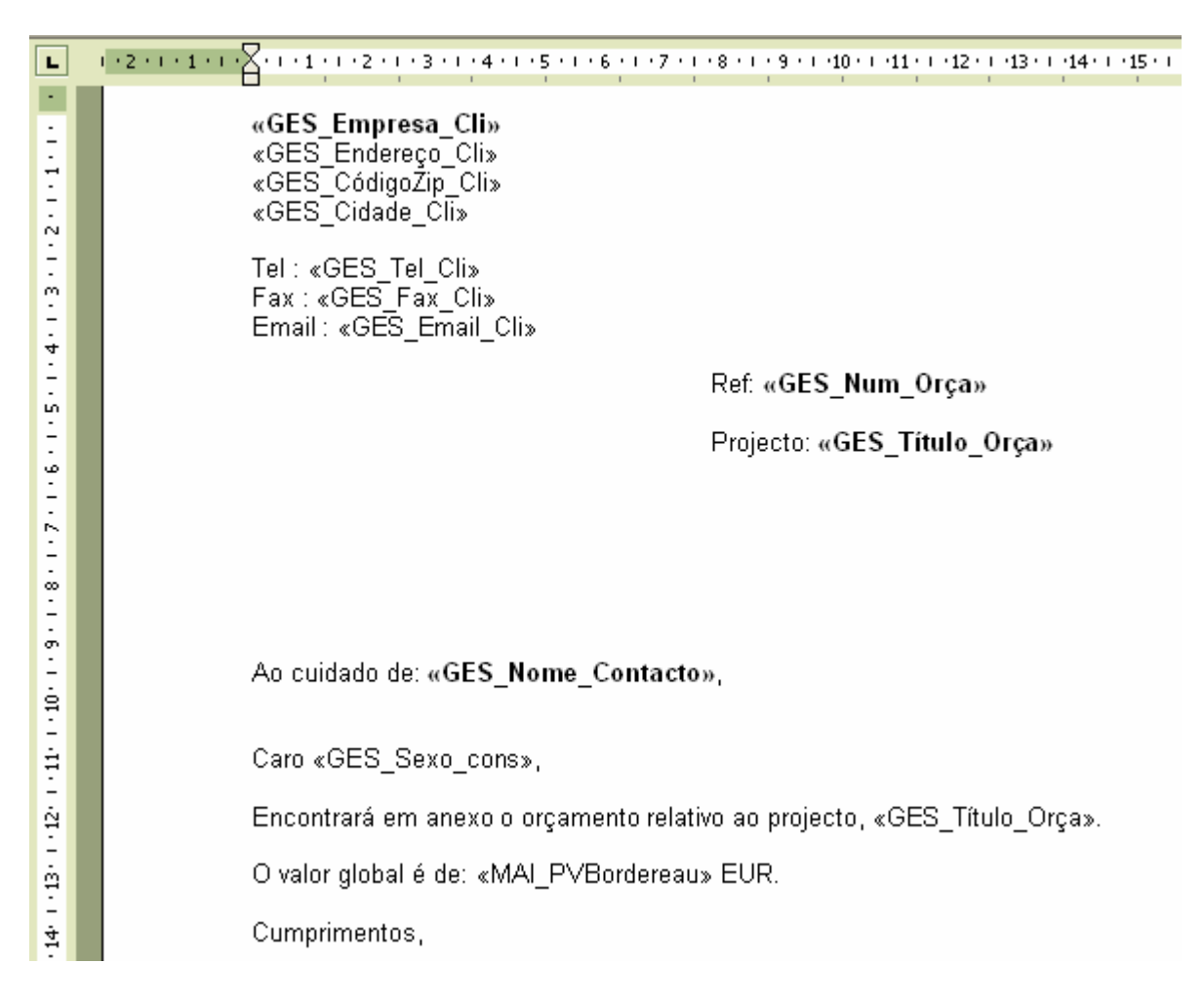

<u>Importante</u>: Deve manter a tecla Shift pressionada durante todo o processo da abertura de modo que o Microsoft Word não comece fundir dos campos e preserve assim os códigos dos campo. Se uma pergunta a respeito da execução de um pedido for mostrada, responda da forma afirmativa.

O documento que aparece no écran deve estar em conformidade com o modelo acima. Faça as alterações conforme suas necessidades, mas insira códigos manualmente. Para introduzir um código de campo, use a função "inserção de campo" situado em "fusão" barra de ferramentas do Microsoft Word.

Se a barra de ferramentas não aparecer no menu, clique "ferramentas > funções > barra de ferramentas"

Você pode também usar as funções usuais de copiar / colar para introduzir os campos ou escolhendo na lista que lhe é proposta.

Quando você terminou, grave imperativa o documento resultante sob um formato do modelo do Word (.DOT) e não como um documento (.DOC). Grave preferivelmente este documento na pasta definida para receber os correios standard ("opções > parâmetros por defeito" do Quick Devis® Free Edition.

Para explorar seu correio novo, chame simplesmente do "a função de correio do MS Word" no menu da "Ficheiro" e seleccione o seu documento sem manter a tecla de shift. Responda pela afirmativa se lhe for dito para lançar um pedido. Você deve então obter um documento como se segue:

|                               | _ |                                                                                                    |
|-------------------------------|---|----------------------------------------------------------------------------------------------------|
| L                             | 1 | -21                                                                                                    |
| 4 - 1 - 3 - 1 - 2 - 1 - 1 - 1 |   | NOGUEIRA LDA<br>360 r Morais Soares<br>8900<br>Lisboa<br>Tel : 1642536987<br>Fax : 1645565055<br>Email : m.ramirez@sjru.pt |
| -                             |   | Ref: C000455                                                                                                    |
| 1 • 8 • 1 • 7 • 1 • 6 • 1 • 5 |   | Projecto: Tratamento Quimico                                                                                               |
| 10-1-9-                       |   | Ao cuidado de: <b>Ramirez</b> ,                                                                                            |
| ÷                             |   | Caro Senhor,                                                                                                    |
| -<br>12<br>-                  |   | Encontrará em anexo o orçamento relativo ao projecto, Tratamento Quimico.                                                  |
| ė                             |   | O valor global é de: 49133,17 EUR.                                                                                         |
| 41<br>-                       |   | Cumprimentos,                                                                                                    |

Se a fusão não funcionar e você obter um documento com os campos em vez dos conteúdos,

pressione a tecla no Word e assegure-se de que você siga estritamente o procedimento descrito acima para a criação do original e certifique-se de que os .DOT criados procurem os dados num ficheiro nomeada QDWORDFS.XLS (na mesma pasta do que o modelo). Certifique-se também de que as macros da Microsoft Word estão activados.

Para verificar as ligações ao ficheiro QDWORDFS.XLS, abra o ficheiro de .DOT da Quick Devis® Free Edition mantendo a tecla de Shift pressionada de acordo com o procedimento descrito antes e clique "abrir dados de origem" no menu "fusão". Seleccione então o ficheiro QDWORDFS.XLS que está no mesma pasta do que o modelo e especifique que você quer usar a primeira folha do Excel como uma origem de dados. Aceite e grave seu modelo no formato .DOT.

### A segurança das orçamentos

A fim de oferecer a máxima segurança, as alterações que você opera nos seus orçamentos são gravadas, conforme as vai fazendo no ficheiro. Esto ficheiro é um ficheiro temporário que reside no seu disco local a fim oferecer um bom desempenho.

O abertura de um orçamento segue os seguintes passos:

- 1. A Quick Devis® Free Edition certifica-se de que não exista na pasta de "cache" uma cópia do ficheiro pedido que seria fechada então em uma maneira errada. Em tal caso, abriria directamente o ficheiro a partir do "cache" com uma mensagem que anuncia que o ficheiro foi recuperada.
- 2. Se não, expande o ficheiro .DVZ seleccionada a pasta local de "cache" (faz uma cópia simples é um ficheiro .DEV)
- 3. Abre o ficheiro descomprimido que está na pasta de "cache"
- 4. Inserção de uma marca a indicar que o ficheiro não foi fechado como deve ser para prevenir possíveis problemas.

O encerramento de um orçamento segue os seguintes passos:

- 1. A Quick Devis® Free Edition comprime o orçamento(que está na pasta de "cache") para um ficheiro temporário nas pasta "Last Save QDV".
- 2. Se o processo da compressão ocorrer correctamente (verificar a integridade), o Quick Devis® Free Edition copia o ficheiro a sua posição inicial com um sufixo provisório.
- 3. Se o processo da cópia ocorrer correctamente, a Quick Devis® Free Edition apagará o ficheiro original e atribuirá o nome deste último ao ficheiro copiado.
- 4. Por fim insere uma marca no ficheiro de .DVZ a indicar que o ficheiro não tem problemas.

Os princípios aqui descritos impedem qualquer risco de perda de dados. Se entretanto você desejar restaurar uma versão anterior ao último na data, chame a função "recuperar um orçamento" do menu "ferramentas".

Estas informações de segurança são armazenadas nas células cujo o tamanho é definido usando as funções de "desempenhos e de segurança" do menu "ferramentas". São colocados no disco local afim de oferecer um bom desempenho. Os ficheiros são colocadas na pasta do perfil do utilizador (geralmente C:\Documents and Settings \ user\_name \ Application data \Quick Devis \)

Os pastas de segurança são:

- CacheQDV (directório de trabalho)
- LastSaveQDV (pasta para os últimos ficheiros guardados)
- RecoverQDV (ficheiros originais que foram recuperadas ou reparadas)

### Os formatos de ficheiros dos orçamentos

O Quick Devis® Free Edition gere dois formatos diferentes para os orçamentos, ficheiros .DVZ e ficheiros .DEV.

O primeiros são orçamentos comprimidos no formato ZIP, os segundos são orçamentos expandidos (com o formato Microsoft Access) e podem ser lidos directamente com o Microsoft Access.

Quando você cria um novo orçamento vazio, um ficheiro expandido (.DEV) é criado automaticamente; é transformada então em num ficheiro comprimido (.DVZ) com a primeira gravação. O ficheiro original .DEV é apagado se processo da compressão terminar com sucesso.

Se você desejar abrir um ficheiro .DVZ com o Microsoft Access, você terá que expandi-lo primeiro. Para fazer isso, use as funções de "compressão " do menu "ferramentas".

### **Converter um ficheiro Excel em base de dados**

A Quick Devis® Free Edition deixa-o exportar uma base de dados de artigos para Microsoft Excel e o inverso igualmente.

Para realizar tal conversão, você deve criar um modelo vazio em que você tenha que preencher usando as funções de cópia do Excel . Para criar um modelo vazio, chame a função:

Criar um modelo vazio 🕟 menu "dados"

Grave este modulo com um nome que quiser e abra o ficheiro que contem seus dados.

|    | A                         | В                  | С                        | D            | E               | F                    | Н           | I                              |
|----|---------------------------|--------------------|--------------------------|--------------|-----------------|----------------------|-------------|--------------------------------|
|    |                           | FRAME              | το Βι                    | JILD A       | RTIC            | LES D                | DATAE<br>ED | BASE                           |
| 1  |                           |                    |                          |              |                 |                      |             |                                |
| 2  | Articles                  |                    |                          |              |                 |                      |             |                                |
| 3  | Name                      | Reference          | Unit                     | Public price | Discount<br>(%) | Currency<br>(ie USD) | Work time   | Workforce<br>kinds<br>(0_to_3) |
| 4  | 254 characters max.       | 50 characters max. | 10<br>characters<br>max. |              |                 |                      |             |                                |
| 5  | Apache Par20 35w/830 10d  | 184471             | Un                       | 158,25       | 0,00            | EUR                  | 0,0000      | 0                              |
| 6  | Apache Par20 35w/830 30d  | 184488             | Un                       | 158,25       | 0,00            | EUR                  | 0,0000      | 0                              |
| 7  | Apache Par30I 35w/830 10d | 184433             | Un                       | 158,25       | 0,00            | EUR                  | 0,0000      | 0                              |
| 8  | Apache Par30I 35w/830 30d | 184440             | Un                       | 158,25       | 0,00            | EUR                  | 0,0000      | 0                              |
| 9  | Apache Par30I 70w/830 10d | 184457             | Un                       | 158,25       | 0,00            | EUR                  | 0,0000      | 0                              |
| 10 | Apache Par30I 70w/830 40d | 184464             | Un                       | 158,25       | 0,00            | EUR                  | 0,0000      | 0                              |
| 11 | Apache Se/2 100w/828 E40  | 186802             | Un                       | 118,82       | 0,00            | EUR                  | 0,0000      | 0                              |
| 12 | Apache Se/2 70w/828 E27 S | 186796             | Un                       | 94,96        | 0,00            | EUR                  | 0,0000      | 0                              |
| 13 | Dich Pro12v 20w 24d Gu5.3 | 120516             | Un                       | 9,88         | 0,00            | EUR                  | 0,0000      | 0                              |
| 14 | Dich Pro12v 20w 60d Gu5.3 | 120653             | Un                       | 9,88         | 0,00            | EUR                  | 0,0000      | 0                              |
| 15 | Dich Pro12v 20w 36d Gu5.3 | 120523             | Un                       | 9,88         | 0,00            | EUR                  | 0,0000      | 0                              |
| 16 | Dich Pro 12v 35w 30d Gu4  | 120639             | Un                       | 14,11        | 0,00            | EUR                  | 0,0000      | 0                              |
| 17 | Dich Pro12v 35w 24d Gu5.3 | 120547             | Un                       | 9,88         | 0,00            | EUR                  | 0,0000      | 0                              |
| 18 | Dich Pro12v 35w 10d Gu5.3 | 120530             | Un                       | 9,88         | 0,00            | EUR                  | 0,0000      | 0                              |
| 19 | Dich Pro 12v 20w 10d Gu4  | 120608             | Un                       | 14,11        | 0,00            | EUR                  | 0,0000      | 0                              |

Usando operações sucessivas da copiar/colar preencha cada coluna. Não se esqueça de preencher o campo da "moeda corrente" com um código de 3 caracteres.

Se você desejar, você pode associar uma estrutura de árvore a sua base de dados preenchendo a "vista árvore" do classificador do Excel.

Para criar uma estrutura de árvore coerente, leia criar ou editar uma <u>estrutura de árvore</u> no capítulo o <u>gestão de artigos</u>.

Especifique a que campo sua estrutura de árvore deve ser ligado introduzindo o carácter X na célula apropriada.

|                    | Á                                                               | <b>D</b>                 |     | D                              | E          | E |
|--------------------|-----------------------------------------------------------------|--------------------------|-----|--------------------------------|------------|---|
|                    | A                                                               | D                        |     | U                              |            | Г |
| 2                  |                                                                 |                          | -   |                                |            |   |
| 3                  |                                                                 |                          |     |                                |            |   |
| 4                  | Label                                                           | Supplier                 |     |                                |            |   |
| 5                  | 254 characters max.                                             | Root of suppliers        | ] [ | Place the character 'X' in the | right cell |   |
| 6                  | Heating                                                         | A                        | ] [ | Reference                      |            |   |
| 7                  | Gaz heaters                                                     | 1 o.4                    | 1 [ | Family                         |            |   |
|                    | Carlieaters                                                     | 1. A.I                   | 1 1 | Farmiy                         |            |   |
| 8                  | Electrical heaters                                              | A.1<br>A.2               |     | Supplier                       | X          |   |
| 8<br>9             | Electrical heaters<br>Fans                                      | A.1<br>A.2<br>B          |     | Supplier<br>User Field         | X          |   |
| 8<br>9<br>10       | Electrical heaters<br>Fans<br>Circular fans                     | A.1<br>A.2<br>B<br>B.1   |     | Supplier<br>User Field         | X          |   |
| 8<br>9<br>10<br>11 | Electrical heaters<br>Fans<br>Circular fans<br>Transversal fans | A.1<br>A.2<br>B.1<br>B.2 |     | Supplier<br>User Field         | X          |   |

Quando a seu trama Excel estiver completa, grave-a e chame a função:

Produzir uma trama ᅞ menu "dados"

Seleccione o ficheiro que do Excel você gravou, clique em "Produzir" e forneça um nome para a nova base de dados. Coloque-a na pasta que você indicou para receber as bases de dados.

Se o processo da conversão for bem sucedido, receberá simplesmente a mensagem "conversão terminada". Se falhar, uma mensagem de erro será mostrada e a coluna N conterá uma mensagem de erro específica para cada linha que contem um erro. Corrija estes erros e lance a operação outra vez.

Se a base de dados especificada já existir, a Quick Devis® Free Edition alertá-lo-á para substitui-la ou adicionar os artigos à base de dados. Neste último caso, os artigos serão adicionados somente se não existiram já na base de dados original. Recorde-se que os artigos estão considerados como idênticos numa base de dados privada desde que os seus 5 campos chaves sejam idênticos (campo da "descrição", da "referência", da "família", do "fabricante" e do "utilizador").

Você pode realizar a operação oposta em qualquer altura abrindo a base de dados Quick Devis® e exportando a para Microsoft Excel.

### Converter um ficheiro Excel em orçamento

A Quick Devis® Free Edition deixa-o rapidamente converter um ficheiro Microsoft Excel num orçamento.

Você deve preparar o ficheiro do Excel como segue:

|    | A | В    | С                                                   | D   | E    |
|----|---|------|-----------------------------------------------------|-----|------|
| 1  | 0 |      | EQUIPAMENTOS DO TÚNEL DE NEUFCHATEL                 |     |      |
| 2  | 1 |      | 2 000 - Automatismo                                 |     |      |
| 3  | 2 |      | 2 100 : Equipamentos                                |     |      |
|    |   |      | Este preço inclui todo conjunto dos equipamentos de |     |      |
| 4  |   |      | automatismo e controis                              |     |      |
| 5  | 3 | 2110 | Armário Norte                                       | U   | 1    |
| 6  | 3 | 2120 | Armário Sul                                         | u   | 1    |
| 7  | 3 | 2130 | Cofre Bombeiros                                     | u u | 2    |
| 8  | 3 | 2140 | Unidade de entradas/saídas                          | U   | 6    |
| 9  | 3 | 2160 | Unidade de entradas/saídas                          | U   | 27   |
| 10 | 2 |      | 2 200 : Rede do terreno                             |     |      |
| 11 | 3 | 2210 | Rede do terreno                                     | ml  | 4000 |
| 12 | 3 | 2220 | Repetidor                                           | U   | 2    |
| 13 | 3 | 2230 | Modulo de ligação óptica                            | U   | 2    |
| 14 | 3 | 2240 | Ponte óptica local sul                              | U   | 2    |
| 15 | 3 | 2250 | Ponte óptica local Norte                            | U   | 2    |
| 16 | 2 |      | 2 300 : Programação                                 |     |      |
| 17 | 3 | 2310 | Programação da entrada binaria                      | U   | 1485 |
| 18 | 3 | 2320 | Programação da saída binaria                        | U   | 452  |
| 19 | 3 | 2330 | Programação entrada analógica                       | U   | 41   |
| 20 | 3 | 2340 | Programação saída analógica                         | U   | 28   |
| 21 | 3 | 2350 | Consola de programação                              | U   | 1    |
| 22 | 1 |      | 3 000 - Electricidade                               |     |      |
|    |   |      | Este preço inclui todo o conjunto de equipamentos   |     |      |
|    |   |      | eléctricos necessário ao bom funcionamento da       |     |      |
| 23 |   |      | solução                                             |     |      |
| 24 | 2 | 2110 | Armário Norte                                       | U   | 1    |
| 25 | 2 | 2120 | Armário Sul                                         | U   | 1    |
| 26 | 2 | 2130 | Cofre Bombeiros                                     | U   | 2    |
| 27 | 2 | 2140 | Cabos e ligações                                    | ens | 1    |
| 28 | 2 | 2160 | Caminhos para cabos                                 | ens | 1    |

A descrição deve aparecer na coluna C e deve nunca exceder 255 caracteres. A unidade aparecerá na coluna D sem exceder 10 caracteres. A quantidade estará na coluna E num formato numérico com ou sem decimais. O artigo da tarefa será colocado na coluna B usando um formato de texto e não excederá 15 caracteres.

A coluna A será codificada necessariamente de acordo com a "profundidade" da estrutura de árvore do orçamento. Os valores podem variar de 0 a 7 consoante o seu nível na estrutura. Assim, no nosso exemplo, a linha 1 será o título do orçamento (você não pode ter um nível zero), linhas 2 e 22 serão capítulos e as linhas 3, 10 e 16 a sub capítulos.

As linhas 5 9, 11 a 15, 17 a 21 e 24 a 28 são terminações de ramos e correspondem assim às tarefas e ao detalhe na vista detalhada.

Você pode introduzir entre 2 tarefas ou capítulos tantas como linhas como quer, como no exemplo acima nas linhas 4 e 23. Os dados destas linhas pertencerão às tarefas que "as carregue" (as tarefas que aparecem nas linhas 3 e 22 em nosso exemplo).

Após codificar, você pode converter o ficheiro num orçamento usando a seguinte função:

### Converter um ficheiro Excel num orçamento 🐱 menu "Ficheiro".

Seleccione simplesmente o ficheiro Excel para ser convertido num ficheiro de orçamento imediatamente. Quando o ficheiro será convertido, você terá que importar o seu ambiente habitual a partir de um modelo usando a função "Carregar parâmetros" do menu "Ferramentas"

Durante o processo da conversão, a Quick Devis® Free Edition preserva a maioria dos atributos que aparecem na coluna C: itálico, realce, sublinhado, tamanhos de fonte, nomes da fonte e cores da fonte. Os atributos das outras colunas não são considerados.

<u>Importante</u>: A Quick Devis® Free Edition não suporta todas as especificadas do Excel e nomeadamente as macros, os gráficos e os objectos. A fim assegurar uma conversão perfeita, recomenda-se iniciar o processo de um ficheiro Excel vazio usando o copiar / colar dos dados necessários, sem copiar os formatos mas sim somente os dados. Estas operações garantem que o um ficheiro Excel livre de todos os objectos não suportados pelo Quick Devis® Free Edition.

### Problemas e Soluções

## A quantidade que aparece na folha de ambiente é nula no entanto os dados foram introduzidos na vista detalhada

Certifique-se que você introduziu uma quantidade em cada tarefa na Lista de quantidades e que cada ramo (capítulo) tem também uma quantidade na Lista de quantidades Certifique-se que a quantidade será igual a 1 em todos os ramos sem ter que digitar, você pode verificar a opção apropriada no menu Opções > Visualização da arvore".

### A Quick Devis® Free Edition não é estável e bloqueia frequentemente sem razão aparente

Se instabilidade frequentes forem notadas, é provavelmente porque a instalação de um programa subsequentemente ao Quick Devis® Free Edition veio deteriorar determinados componentes do produto. Neste caso, a melhor solução consiste em remover completamente o produto usando de "a função do Quick Devis® de desinstalar no menu "Iniciar". Especifique "desinstalar manualmente" seleccione tudo", e "seguinte" até que o processo termine. Este método manual deixa-o assegurar-se de que todos os componentes do Quick Devis® Free Edition estejam removidos. Então, reinstale o programa normalmente.

### A Quick Devis® Free Edition parece extremamente lento durante a criação de um orçamento

A Quick Devis® Free Edition usa o motor dos dados do jet da Microsoft que é também o motor do Microsoft Access. Os acessos a este motor podem ser controlados em tempo real por determinados programas de antivirus ou por programas remotos que estão na suas redes. Estas ferramentas podem retardar consideravelmente os acessos. Antes de tudo, desligue o seu computador da rede, feche a sessão, abra uma nova e inicie o Quick Devis® Free Edition outra vez. Se o problema parecer estar resolvido, contacte o seu administrador de rede para resolver o problema alterando a suas configurações segurança. Se a desconexão da rede não resolver o problema, mude as configurações locais do antivirus de modo que não filtre as trocas entre os programas e o disco local mas somente as trocas através da rede externa.

### Impossível aceder as bases de dados de artigos

Se você não puder abrir uma base de dados do artigo any more, a tentativa para repará-la que usa a função "reparo uma orçamentoou uma base de dados" do "dirige" o menu. Você pode também comprimi-la que usa, após o reparo, a função "estojo compacto uma orçamentoou uma base de dados" do "dirige" o menu.

Se for uma base de dados do Internet, seu acesso pode ser recusado a você porque você está tentando usar uma base de dados em um computador diferente de que se requisitou. Contate seu fornecedor de base de dados para começar direitas para seu computador.

### Durante a conversão de um formulário Excel, o ficheiro não pode ser lido

Recomenda-se começar uma conversão a partir uma folha Excel virgem e usar as funções copiar/colar os dados para copiar somente os valores sem os formatos. Nunca copie a folha inteira de seu documento. Copie somente as células necessárias. Estas operações garantem que o ficheiro Excel estará livre de todos os objecto não suportado pelo Quick Devis® Free Edition.

### Durante a conversão de uma base de dados do artigo, o ficheiro do Excel não pode ser lido

A fim garantir uma conversão correcta, é essencial exportar uma trama vazia usando a função do menu "dados" e colar aí os dados a serem convertido usando "colar especial só o valor". Evite de criar uma trama Excel vazia por si próprio; use sempre uma que foi exportado pelo Quick Devis® Free Edition.

### O carregamento de um perfil no gerador de relatórios causa o erro "impossível ler"

O problema vem provavelmente do perfil que você carregou que tem uma anomalia ou que não pode ser carregado na memória. Para verificá-lo, restaure um perfil vazio com a função apropriada do gerador de relatórios. Feche o gerador de relatório com este perfil novo. Se o problema parecer estar resolvido, recrie o relatório a partir do perfil vazio, grave-o e suprima-o o perfil que não trabalha. Afim de carregar rapidamente os perfis, mesmo nos sistemas equipados com menos memória, evite utilizar imagens grandes. Reduza as imagens usando um programa gráfico antes de importá-las no Quick Devis® Free Edition.

#### Os preços venda não são calculados

Se os preços venda não forem calculados e que os #N/A os substituem na Lista de quantidades o seu orçamento esta provavelmente danificado. Em tal caso, a tente repará-lo com a função "Reparar um orçamento ou uma base" do menu "ferramentas". Reindex então o orçamento e mandeo calcular. Se o problema não ficar resolvido, volte a uma versão anterior do seu orçamento usando a função "recuperar um orçamento" do menu "ferramentas".

#### Impossível carregar uma orçamento gravado anteriormente

O orçamento esta provavelmente danificada. Chame "Reparar um orçamento ou uma base" do menu "ferramentas", especifica a orçamento a ser reparado e aceite. Prossiga então da mesma maneira com "Optimize um orçamento ou uma base". Tente abrir o orçamento. Se o problema não for resolvido, deverá voltar a uma versão anterior do orçamento com a função "recuperar um orçamento" do menu "ferramentas".

### Ao tentar actualizar as bases de dados públicas, algumas não puderam ser carregadas

Isto é causado provavelmente por bases de dados danificadas no seu computador e o Quick Devis® Free Edition não pode acrescentar dados das bases de dados remotas. Comece por a função "Reparar um orçamento ou uma base" do menu "ferramentas" e "Optimize um orçamento ou uma base", tente novamente actualizar as bases de dados.

Se falhar outra vez, apague as bases de dados que causaram o problema. Tenha cuidado em guardar os dados pessoais tais como tempos do montagem ou tipos do mão de obra.

# Comparação das características entre Quick Devis® Free Edition e o Quick Devis® Enterprise Edition.

|                                                          |                   | Edição para        |
|----------------------------------------------------------|-------------------|--------------------|
| Característica                                           | Edição livre      | empresas           |
| Orçamento                                                |                   |                    |
|                                                          | Até 250 tarefas   | A 32000 tarefas    |
|                                                          | fora de 65000     | fora de 65000      |
| Tamanho da lista de quantidades                          | linhas            | linhas             |
| Visão da lista de quantidades na modalidade condensada   | Não               | Sim                |
|                                                          | 10 000 linhas por | 10 000 linhas por  |
| Capacidade da vista detalhada                            | a tarefa          | a tarefa           |
| Personalização da vista detalhada                        | Sim               | Sim                |
| Campos personalizados na vista detalhada (pesos,         |                   |                    |
| volumes, cálculos específicos)                           | Não               | Sim                |
|                                                          |                   |                    |
|                                                          | Sim - só          | Sim, interactivo e |
| Nomenclaturas com várias classificações                  | orçamento actual  | multi-orçamento    |
| Aberto a exportação para sistemas de gestão (SAP,        |                   |                    |
| Oracle, etc.)                                            | Não               | Sim                |
| Reorganização da estruturas pelo o arrasto do rato       | Sim               | Sim                |
| Copiar / Colar de tarefas ou ramos inteiross de um       |                   |                    |
| orçamento para outro                                     | Sim               | Sim                |
| Marcadores de cor                                        | Sim               | Sim                |
|                                                          |                   | Pela atribuição    |
|                                                          |                   | das quantidades    |
|                                                          |                   | ou por             |
|                                                          | Só mudando da     | documentos         |
| Gestão das opções                                        | quantidade        | específicos        |
| Forçar preço venda na Lista de quantidades               | Não               | Sim                |
| Forçar coeficientes na Lista de quantidades              | Não               | Sim                |
| Compensação automática com protecção das margens         | Não               | Sim                |
| Definição de colunas específicas na Lista de quantidades | Não               | Sim                |
| Exportação para Microsoft Excel                          | Sim               | Sim                |
| Importação de Microsoft Excel                            | Sim               | Sim                |
|                                                          |                   |                    |
| A sincronização dinâmica com Microsoft Excel             | Não               | Sim                |
| Integração bidirectional dos frames de papel por scanner | Não               | Sim **             |
| Trabalho em grupo no mesmo orçamento                     | Não               | Sim                |
|                                                          | Centésimo a       | Centésimo ao       |
| Gestão dos arredondamentos                               | dezena            | milésimo           |
| As especificações dinâmicas com ligações a objectos      |                   |                    |
| Microsoft Word                                           | Não               | Sim                |
| Correios automatizados (cartas, facturas)                | Sim               | Sim                |
|                                                          |                   |                    |
| Exportação de autos de medição.                          | Não               | Sim                |

|                                                         | N1~ -             | 0                |
|---------------------------------------------------------|-------------------|------------------|
| Segurança por palavra passe                             | Nao               | Sim              |
| Bases de dados                                          |                   |                  |
|                                                         | Sim, ** Internet  | Sim, ** Internet |
| Bases de dados web                                      | somente           | e/ou Intranet    |
| Bases de dados privadas                                 | Sim               | Sim              |
| Bases de dados virtuais                                 | Não               | Sim              |
|                                                         |                   | Sim,sem limite   |
|                                                         |                   | de complexidade  |
|                                                         |                   | na lógica do     |
| Bases de dados de grupos                                | Não               | importação       |
|                                                         | 1 '000 memórias   | 1 ' 000 memórias |
|                                                         | por o glossario,  | por o glossario, |
|                                                         | no 000 innas      | no 000 ininas    |
|                                                         | memória um        | memória um       |
|                                                         | número ilimitado  | número ilimitado |
| Glossários                                              | dos glossários    | dos glossários   |
| Eerramentas de configuração técnicas                    | Sim ***           | Sim ***          |
| l onamontao do comiguração toomoto                      | 0                 | 0                |
| Número de caminhos para, base de dados                  | 1 (local somente) | 10 (rede)        |
| Número das bases de dados                               | Ilimitado         | Ilimitado        |
|                                                         | 2 giga máximo     | 2 giga máximo    |
| Tamanho da base de dados                                | por base          | por base         |
| Gestão de direitas                                      | Não               | Sim              |
| Exportação/ importação dde bases de dados Excel         | Sim               | Sim              |
| Importação de Sql Server, Oracle, etc.                  | Não               | Sim              |
| Gestão de descontos para bases de dados we              | Sim               | Sim              |
| Gestão de descontos contextuais                         | Não               | Sim              |
|                                                         |                   |                  |
| Preços venda forçados nas bases de dados                | Não               | Sim              |
| Estruturas de árvore nas bases de dados                 | Sim               | Sim              |
| Documentos Microsoft Excel nos artigos (cálculos        |                   |                  |
| dinâmicos)                                              | Não               | Sim              |
| Documentos Microsoft Word nos artigos (especificações   |                   |                  |
| técnicas)                                               | Não               | Sim              |
| Actualização dos artigos da vista detalhada             | Sim               | Sim              |
| Gravação dos artigos da vista detalhada                 | Sim               | Sim              |
| Geração das bases de dados específicas a uma orçamento  | Não               | Sim              |
| Actualização das linhas de uma selecção                 | Sim               | Sim              |
| Actualização completa do orçamento                      | Não               | Sim              |
| O Importação e o cálculos Excel na vista detalhada      | Não               | Sim              |
| Busca de artigos por filtros                            | Sim               | Sim              |
| Posicionar automático nas bases de dados a partir de um |                   |                  |
| artigo da vista detalhada                               | Sim               | Sim              |
| Pedidos em linguagem natural nas bases de dados dos     |                   |                  |
| artigos                                                 | Não               | Sim              |

| Campos extentidos nas bases de dados (peso, volumes,     |                  |                   |
|----------------------------------------------------------|------------------|-------------------|
| etc.)                                                    | Não              | Sim               |
| Optimização das bases de dados                           | Sim              | Sim               |
| Manual de instruções aéreo                               |                  |                   |
|                                                          | Cim pro          | Sim,              |
| Cálculos de ambiente                                     | Sini, pre        | personalizável    |
| A compatibilidade com Microsoft Excel na exportação      | Sim              | Sim               |
|                                                          | Sim até 99 por a | Sim até 99 por a  |
| moedas correntes                                         | orcamento        | orcamento         |
|                                                          |                  |                   |
| Qualificações das fontes e de subcontratação             | Não              | Sim, até 99       |
|                                                          |                  |                   |
| Qualificação dos recursos de mão de obra                 | Sim, máximo 3    | Sim, até 99       |
| ¥                                                        |                  | Sim, 3 diferentes |
|                                                          |                  | e métodos         |
| Determinação automática dos coeficientes de venda        | Não              | personalizáveis   |
|                                                          |                  | Sim, máximo       |
|                                                          | Sim, máximo 4    | 200 por           |
| Atribuição dos coeficientes da venda                     | por orçamento    | orçamento         |
| Separadores livres na folha de ambiente                  | Não              | Sim, até 22       |
| O Importação Excel no ambiente                           | Não              | Sim               |
| Recapitulativos por famílias no ambiente                 | Sim              | Sim               |
|                                                          | N 1 ~            | 0                 |
| Recapitulativos por campos do utilizador no ambiente     | Nao              | Sim               |
| Recapitulativos por fabricantes no ambiente              | Não              | Sim               |
| Recapitulativos por campos estendidos no ambiente (peso, | N1~ -            | Sim,              |
| dimensoes, etc.)                                         | INAO             | personalizaveis   |
| Gestão de projecto                                       |                  | Cim haaaa da      |
|                                                          | Sim basa da      | Sim, bases de     |
| Gestão de clientes                                       | dados local      | de rede           |
|                                                          |                  | Sim, com          |
| Dados específico do orcamentos(descrição, padrões)       | Sim              | centralização     |
| Costão contralizada dos oreamontos elientos os           |                  | Sim localmonto    |
| coordenadores e os tipos dos negócios                    | Não              | ou em rede        |
|                                                          | Nuo              |                   |
| Cartas automatizadas via Microsoft Word                  | Sim              | Sim               |
| Revisões de orcamentos                                   | Não              | Sim               |
| Belatórios, perfis                                       |                  |                   |
| Gerador de relatórios personalizável                     | Sim              | Sim               |
| Agroupamentos dos ramos nos relatórios                   | Sim              | Sim               |
| linhas detalhadas nos relatórios                         | Sim              | Sim               |
| Possibilidade de esconder precos no detalhe              | Não              | Sim               |
| Acrescentar colunas nos relatórios dos clientes          | Não              | Sim               |
| A personalização das colunas em PC                       | Sim              | Sim               |
|                                                          | -                | -                 |

| Os campos específicos de cálculos nas colunas dos custos                   | Não       | Sim       |
|----------------------------------------------------------------------------|-----------|-----------|
| Número máximo dos relatórios                                               | Ilimitado | Ilimitado |
| Armazenamento dos relatórios nos orçamentos(fotos,<br>álbuns)              | Não       | Sim       |
| Quantidades em todas as letras nos relatórios                              | Sim       | Sim       |
| Relatórios ordenados para mercado de preços fixos                          | Não       | Sim       |
| Relatórios personalizáveis (não correlacionado com o Lista de quantidades) | Não       | Sim       |
| Vistas personalizável da estruturadas da árvore nos<br>relatórios          | Não       | Sim       |
| Exportações para Microsoft Excel dos relatórios                            | Sim       | Sim       |
| Exportações para Microsoft Word dos relatórios                             | Sim       | Sim       |
| Exportações directas via email                                             | Não       | Sim       |